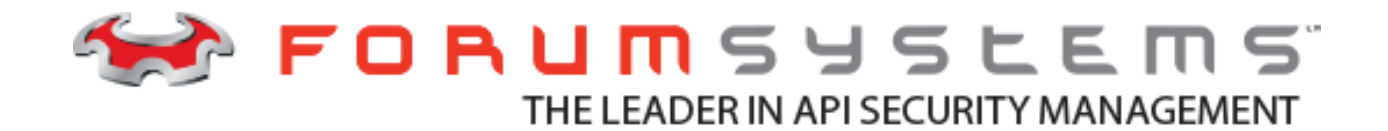

# FORUM SYSTEMS SENTRY<sup>TM</sup> VERSION 8.7 OAUTH CLIENT CONFIGURATION GUIDE

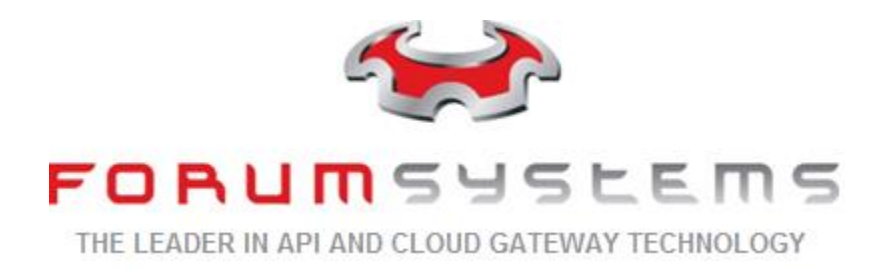

#### Legal Marks

No portion of this document may be reproduced or copied in any form, or by any means – graphic, electronic, or mechanical, including photocopying, taping, recording, or information retrieval system – w ithout expressed permission from Forum Systems, Inc.

FORUMOS<sup>™</sup> Firmw are, Forum Systems XMLSec<sup>™</sup> WebAdmin, Forum Systems XML Security Appliance<sup>™</sup>, Forum Sentry<sup>™</sup>, Forum Presidio<sup>™</sup>, Forum XWall<sup>™</sup>, Forum Sentry<sup>™</sup> Web Services Gatew ay, ForumPresidio<sup>™</sup> OpenPGP Gatew ay, Forum FIA Gatew ay <sup>™</sup>, Forum XWall Type-PCI<sup>™</sup>, Forum XWall<sup>®</sup> Web Services Firew all and Forum XRay<sup>™</sup> are trademarks and registered trademarks of Forum Systems, Inc.

All other products are trademarks or registered trademarks of their respective companies.

Copyright © 2002-2016 Forum Systems, Inc. - All Rights Reserved.

Forum Systems Sentry™ Version 8.7 OA uth Client Configuration Guide, published April 2016.

D-ASF-SE-017823

| INTRODUCTION TO THE OAUTH CLIENT CONFIGURATION GUIDE                        | 1  |
|-----------------------------------------------------------------------------|----|
| Audience for the OA uth Client Configuration Guide                          | 1  |
| 1.0 OAuth Overview                                                          | 2  |
| 2.0 A Simple Example of OAuth                                               | 2  |
| 3.0 Forum Sentry as an OAuth client in a OAuth with Single-Sign On use case | 4  |
| 3.1 Use case without a Forum Sentry API Gateway                             | 4  |
| 3.2 Use case with a Forum Sentry API Gateway                                | 5  |
| 3.3 Configuring Forum Sentry as an OAuth Client with Grant Type: Auth Code  | 6  |
| 3.3.1 Registering Forum Sentry with an OAuth Service Provider               | 7  |
| 3.3.2 Configuring Forum Sentry Policies as an OAuth client                  | 16 |
| 3.3.3 Testing Forum Sentry OAuth client                                     | 35 |
| 4.0 Forum Sentry as an Oauth Server with LDAP use case                      | 38 |
| 4.1 Use case without a Forum Sentry OAuth Server                            | 38 |
| 4.2 Use case with a Forum Sentry OAuth Server                               | 40 |
| 4.3 Configuring Forum Sentry as an OAuth Server with Grant Type: Auth Code  | 42 |
| 4.3.1 Configuring Forum Sentry Policies as an OAuth Server                  | 43 |
| 4.3.2 Configuring Forum Sentry Policies as an OAuth client                  | 56 |
| 4.3.3 Testing Forum Sentry OAuth server                                     | 72 |

### INTRODUCTION TO THE OAUTH CLIENT CONFIGURATION GUIDE

### Audience for the OAuth Client Configuration Guide

The *Forum Systems Sentry*<sup>™</sup> OAuth Client Configuration Guide is for System Administrators who will manage access control and:

- Use Protocol or message Tokens
- Use SOAP WS-Security headers.
- Use SAML Assertions.
- Integration with IdP (Identity Providers)
- Provide SSO using OAuth
- Generate OAuth Tokens
- Consume OAuth Tokens
- Federate OAuth Tokens

#### **Conventions Used in the OAuth Client Configuration Guide**

A red asterisk (\*) aligned with a field term means that this field is required. In this and other documentation, the Web Administration Interface is referred to as the WebAdmin and the Forum XML Security Appliance<sup>™</sup> is referred to as the 'device', 'product' or 'system'.

In this document, all data or commands that must be entered or selected are displayed in boldface. Example:

User name: **johnsmith** Password: \*\*\*\*\*\*\*

UI screens which display a STATUS column represent the following states:

- Green status light = enabled policy.
- Yellow status light = a required functional element of this policy is disabled.
- Red status light = disabled policy.

Throughout this and other documents in the Documentation Set, repetitive actions such as:

- View / edit a policy.
- Enable / disable a policy.
- Delete a policy.
- Rename a policy.
- Limit display of policies with Search or Max Results fields.

are not shown. For more information, refer to the Common Operations section of the Forum Systems Sentry<sup>™</sup> Version 8.7 Web-based Administration Guide.

Any specifications and constraints referenced in this volume appear in the Appendices of this volume.

## 1.0 OAuth Overview

The basic model of authentication and authorization over the internet is based on the traditional client-server model. In this model, at a minimum, there are two entities involved: the client and the application running on the server. A client with valid credentials is granted access to a particular resource controlled by the application. The client credentials may be in the form of a username/password that the application validates before granting access to the resource.

This basic model of authentication has evolved overtime as a result of the need for the client to provide its credentials (e.g. username/password) only once in order to be granted access to resources that are controlled by multiple applications in a distributed environment. This model is often referred to as Single Sign-On (SSO). In this model, the client "logs in" only once by providing its credentials to a single application. Upon validation by the application, the client receives a ticket (cookie) that enables it to seamlessly access resources of other applications. An example of SSO is a user logging into Amazon.com only once and accessing resources on multiple third party applications without having to login to each individual application.

The increased popularity of social media apps, mobile apps and cloud services has lead to another authentication and authorization model. The new model is based on the OAuth standard. In this model, at least three entities are involved: the user, the client application/service and the service provider. This is referred to as the three-legged OAuth model. The user is the owner of the resource and it grants client application access to its resources that are controlled by the service provider. OAuth standard enables the user to grant client application access to its resources without ever sharing its username/password with the client application.

# 2.0 A Simple Example of OAuth

Traditionally, social media applications have been the main drivers behind OAuth deployment. In the past, web applications such as news media sites would maintain their own user profile data by providing the option to each of its users to create custom profile on the site for better user experience. This approach had many shortcomings for both users and media sites:

- Users had to provide email or username and password for each site during the initial creation of a profile.
- Users would often forget their passwords during the login process since they had created multiple profiles at different sites.
- Media sites were now responsible for securing their users' emails and passwords from hackers.
- Users would often create fake profiles that would provide inaccurate tracking data to media sites.

Over time, social media sites such as Facebook, Twitter, LinkedIn, and Google have become the defacto repositories of a user's social identity or profile. The availability of existing social identities with rich profile data provided an opportunity for news media sites to access user data outside their domain of control. OAuth is the standard that enables websites to access user profile data outside their domain of control without requiring users to give their username and password to the site.

Figure 1 illustrates a simple example that leverages OAuth. To create a better user experience for their visitors, websites (client application) provide the ability for users (resource owner) to post comments on articles with their Facebook account. This ability allows Facebook profile attributes such as: name, photo, and location to be displayed when they post a comment.

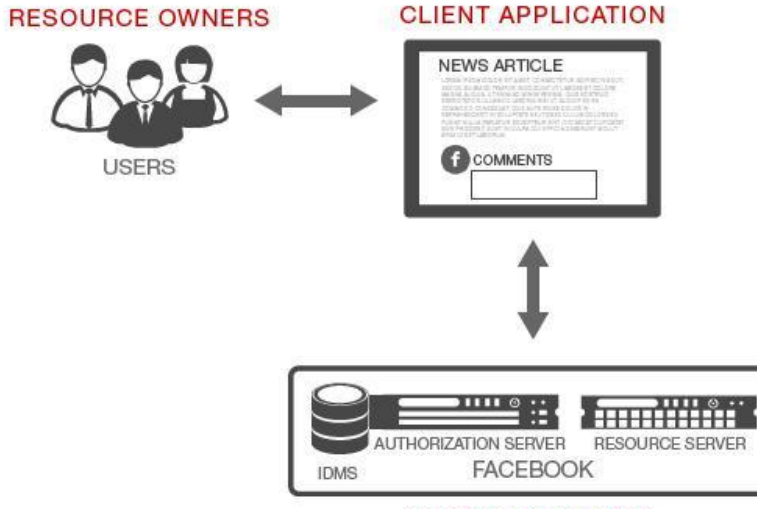

SERVICE PROVIDER

Figure 1.0 shows a common use case where a user (resource owner) is attempting to post a comment on a new media site (client application) with his/her Facebook account. Before the comment can be posted, the news media site fetches the user's Facebook profile attributes (user owned resources) from Facebook (service provider). This is made possible by the OAuth standard.

In order for this function to work, the user must give permission to the news media site to fetch his/her Facebook profile information from Facebook (service provider) without ever revealing his/her Facebook credentials (email and password) to the news media site.

This popular example of OAuth creates a better user experience for website visitors of news and media websites and it reduces risk for the website owner. By using the visitors' Facebook account, the website doesn't have to worry about storing account information of their website visitors/subscribers.

# 3.0 Forum Sentry as an OAuth client in a OAuth with Single-Sign On use case

### 3.1 Use case without a Forum Sentry API Gateway

The power and flexibility of OAuth in the social media sector has given enterprise companies an impetus to start adopting the OAuth standard for their cloud-based enterprise identity management. A prime example of this adoption is based on a use case where a company's email system is hosted in the Google cloud. Google cloud is the identity repository for the company's users. The company does not want to take the responsibility of hosting a user identity repository on its premise.

The company has the following goals for its access control strategy:

- Requiring a user to authenticate with Google cloud with his/her Google email and password.
- Upon successful validation with Google, a user will then grant company's applications the right to retrieve the user's profile from Google cloud. This task will be achieved using the OAuth standard.
- Once the company application retrieves the user's profile, the user can access applications multiple times without ever providing any password credentials to the company. This task will be achieved through the Single-Sign On.

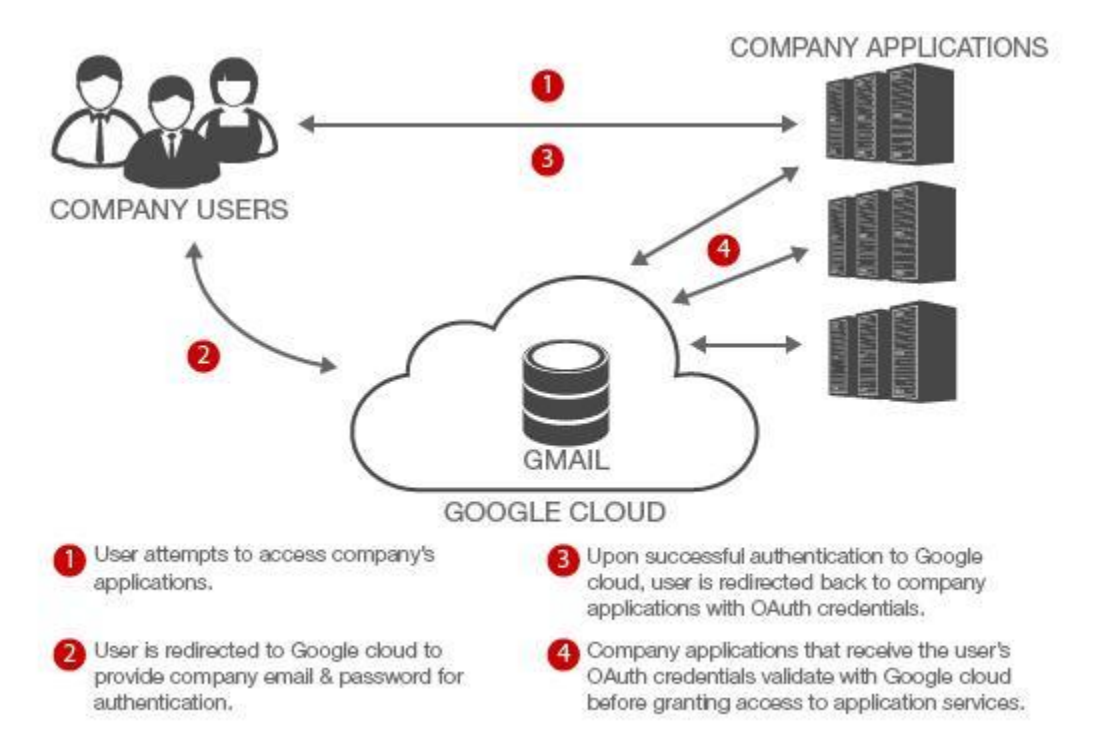

Figure 2 illustrates an architecture deployment of a company leveraging a cloud based identity management system to control access to its company applications.

Figure 2: Enterprise applications (OAuth Clients) process flow with OAuth enabled cloud-based Identity Management System.

It should be noted that Figure 2 is a high level architecture. To keep the example simple, some details have been left out and will be discussed later in the document.

Although, a cloud-based access control architecture may appear to be straightforward and simple, it can certainly pose several challenges for an organization:

- Company applications require modification to be OAuth enabled.
- Over time, scalability becomes an issue. As new applications are deployed, they must be integrated and tested for OAuth, which requires time and resources.
- This deployment doesn't offer any centralized monitoring and enforcement.
- Performance becomes an issue when SSL is used by applications to exchange OAuth credentials with Google cloud.

### 3.2 Use case with a Forum Sentry API Gateway

When you add an API gateway to the architecture as an OAuth client with Single Sign On capabilities, it alleviates many of the challenges we discussed in the example where an API

gateway is not deployed:

- No modifications are required to company applications. Applications are OAuth agnostic. The gateway takes on the role of an OAuth client.
- Scalability is no longer an issue as new applications are deployed. Integration and testing of OAuth is no longer required with applications.
- Centralized monitoring and enforcement is easier with an API Gateway. API Gateway provides full visibility to who is accessing what resource.
- Performance is no longer an issue since an API gateway accelerates SSL traffic that contains OAuth credentials.

Figure 4 below shows how the deployment of an API gateway (OAuth client with Single-Sign On) changes the process of accessing the cloud-based identity management system.

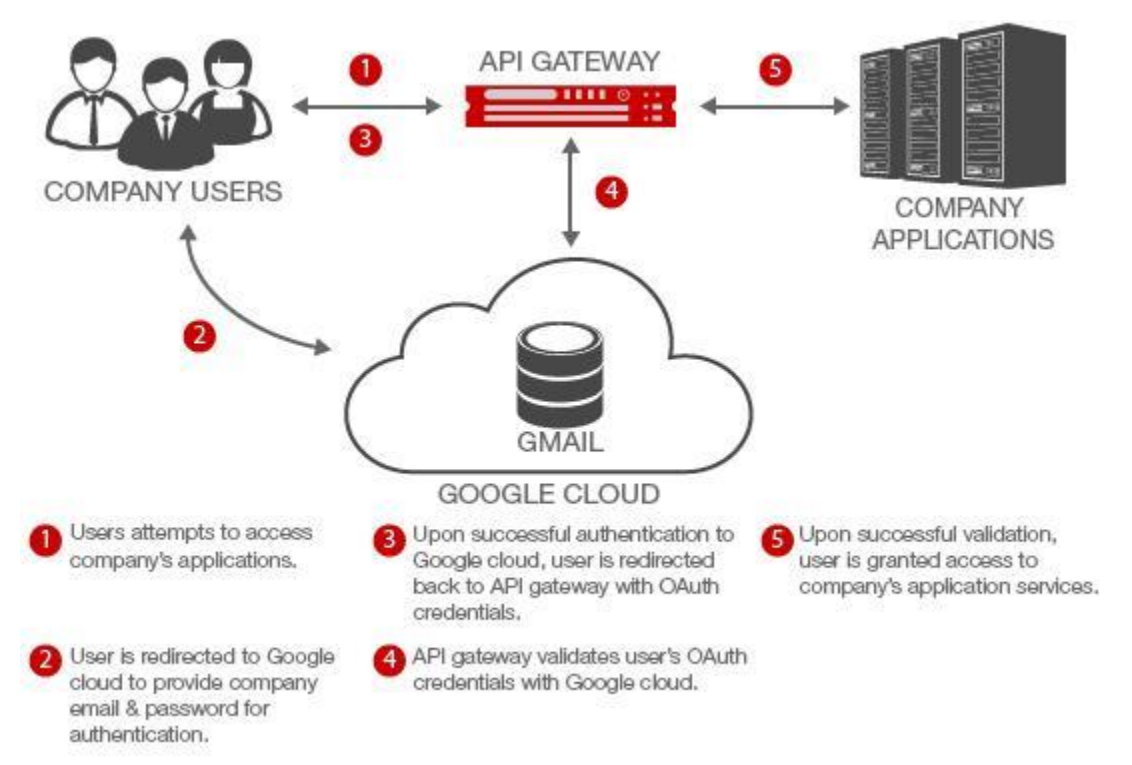

Figure 3: API Gateway (OAuth Client) process flow with OAuth enabled Cloud-Based Identity Management System.

### 3.3 Configuring Forum Sentry as an OAuth Client with Grant Type: Auth Code

We will walk you step by step on how to configure Forum Sentry to achieve the scenario described in Figure 3. Forum Sentry supports OAuth Version 2.0 as an OAuth client (for single sign on (SSO)).

We will need the following entities to accomplish our task of configuring the use case described in Figure 3.

- Forum API Gateway (OAuth Client) Identified by a DNS name forum-oauth.com
- User A standard web browser
- Accessible back-end website www.forumsys.com
- Access to https://cloud.google.com. Your valid google credentials are required.

### 3.3.1 Registering Forum Sentry with an OAuth Service Provider

Before we proceed with configuring Sentry, we need to register Forum Sentry as a client application with OAuth Service Provider such as Google Cloud.

As indicated in Figure 3, Forum Sentry is the API gateway that will take on the role of an OAuth client so company applications do not have to interact with Google Cloud. The registration of Sentry with Google Cloud enables Sentry to establish trust with Google Cloud. The trust confirms to Google Cloud that Sentry is a legit application (app) that is allowed to access user resources (e.g user profile) on behalf of the user if and when the user grants control to Sentry. In Figure 3, run-time flow 4 would not be possible without this design time registration process.

Step 1: You will need to have a valid email and password registered with Google.

<u>Step 2</u>: You will need to access https://cloud.google.com. Please hit on "sign-in" on the web page and login with your Google credentials.

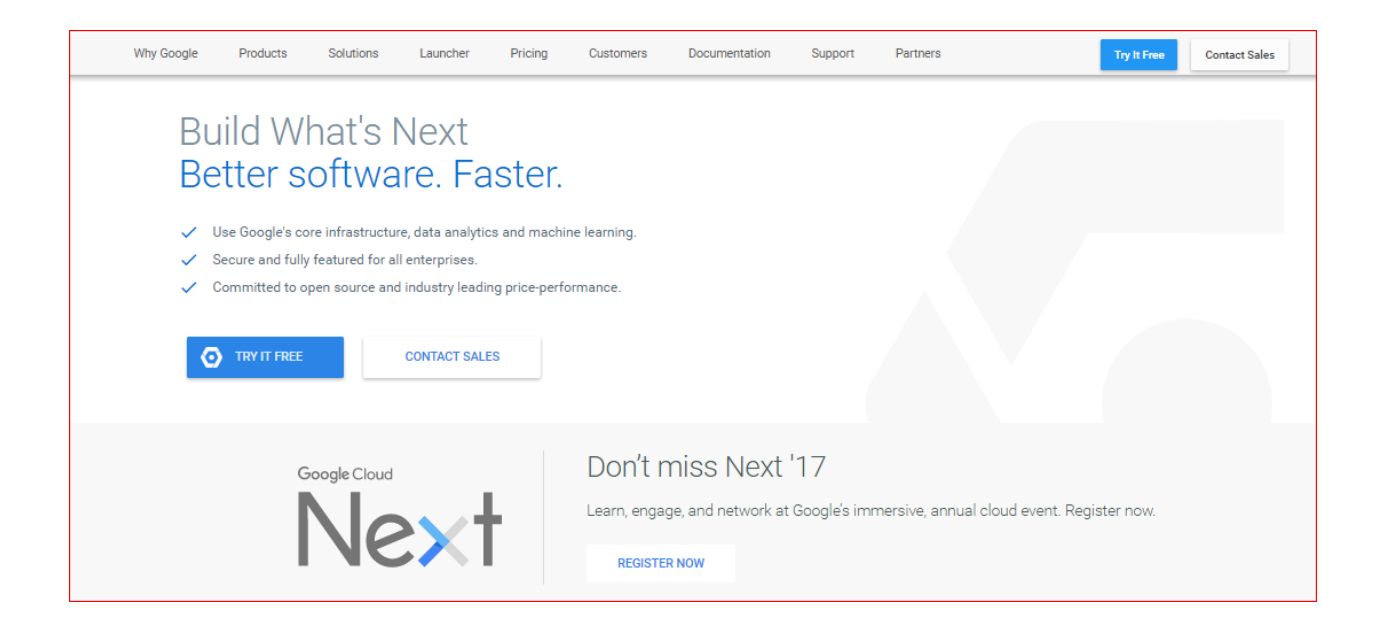

Please make sure that you are not using the old Google Cloud console interface. If you see online Google screens that look different than the screenshots in this document then you are using the old Google Cloud console.

<u>Step 3</u>: After successfully logging in, a page below may appear. Click on the "Console" link in the upper corner.

| 🗿 Google                      | e Cloud Plat                                                             | form                                                                      |                                                                                   |                                             |                                     |                                                |                          |                | Q              | Search        | Console 🖉     |  |
|-------------------------------|--------------------------------------------------------------------------|---------------------------------------------------------------------------|-----------------------------------------------------------------------------------|---------------------------------------------|-------------------------------------|------------------------------------------------|--------------------------|----------------|----------------|---------------|---------------|--|
| Why Google                    | Products                                                                 | Solutions                                                                 | Launcher                                                                          | Pricing                                     | Customers                           | Documentation                                  | Support                  | Partners       |                | Try It Free   | Contact Sales |  |
| Bu<br>Be<br>v u<br>v s<br>v s | ild Wi<br>tter so<br>se Google's co<br>ecure and fully<br>ommitted to op | nat's l<br>oftwa<br>re infrastructur<br>featured for al<br>cen source and | Vext<br>re, data analytics<br>I enterprises.<br>I industry leadin<br>CONTACT SALE | Ster.<br>s and machir<br>g price-perfo<br>s | re learning.<br>rmance.             |                                                |                          |                |                |               |               |  |
|                               | G                                                                        |                                                                           | ×1                                                                                | •                                           | Don't n<br>Learn, engag<br>REGISTER | niss Next<br>ge, and network a<br><b>R NOW</b> | : '17<br>at Google's imm | nersive, annua | al cloud event | Register now. |               |  |

| Ĩ   | Sign up for a free trial and you'll get \$ | 300 in credit and 60 days                                   | to explore Google Cloud                                                                                       | Platform. Learn more                             |     |                                                                                                    | DISMIS                                                              | S                              | SIGN U | IP FOR | FREE 1 | TRIAL |
|-----|--------------------------------------------|-------------------------------------------------------------|----------------------------------------------------------------------------------------------------|--------------------------------------------------|-----|----------------------------------------------------------------------------------------------------|---------------------------------------------------------------------|--------------------------------|--------|--------|--------|-------|
| ≡   | Google Cloud Platform                      | AAA-ClientOAuth2 -                                          | ٩                                                                                                    |                                                  |     |                                                                                                    | ▶.                                                                  | ø                              | 8      |        | :      |       |
| ♠   | Home                                       | Create project                                              |                                                                                                    |                                                  |     |                                                                                                    |                                                                     |                                |        |        |        |       |
| ::: | Dashboard<br>Activity                      | ✓ AAA-ClientOAuth2<br>AAA-ClientOAuth<br>View more projects | aaa-clientoauth2<br>weighty-replica-524<br>Sign up and get \$3<br>days to explore<br>Sign up<br>Try Compute I | ud Platform for<br>00 in credit and 60<br>Engine |     | Learn to use Cloud<br>Cloud Storage is a power<br>storage service. In this tu<br>the basics by creating as<br>and then uploading and s<br>file as a public URL link.<br>Get started<br>Use Google APIs | Storage<br>ful and sim<br>torial you'l<br>torage buc<br>haring a sa | e<br>I learn<br>oket,<br>ample |        |        |        |       |
|     |                                            | 4                                                           | Compute Engine ir<br>walkthrough.                                                                             | n this guided                                    | API | Enable APIs, create crede<br>your usage<br>Enable and manage APIs                                                                                                    | ntials, and                                                         | track                          |        |        |        |       |
|     |                                            |                                                             | Learn Google                                                                                                  | Cloud Platform                                   |     | Croate a Cloud SOL                                                                                                    | instand                                                             |                                |        |        |        |       |

<u>Step 4</u>: Open the Project dropdown menu from the top-left and select "Create Project"

<u>Step 5</u>: A page leads you to a pop up. You will enter the "Project name". The "Project ID" is preassigned by Google. And hit the "Create" button.

| Ĩ  | Sign up for a free trial and you'll get ( | \$300 in credit and 60 days to | explore Google Cloud     | d Platform. <mark>Learn mor</mark> e | e  |      |            |                                                                  | DISMIS  | S | SIGN U | UP FO |
|----|-------------------------------------------|--------------------------------|--------------------------|--------------------------------------|----|------|------------|------------------------------------------------------------------|---------|---|--------|-------|
| =  |                                           |                                |                          |                                      |    |      |            |                                                                  |         |   |        |       |
| ♠  |                                           | Dashboard                      |                          |                                      |    |      |            |                                                                  |         |   |        |       |
| 58 |                                           |                                |                          |                                      |    |      |            |                                                                  |         |   |        |       |
|    |                                           |                                |                          |                                      |    |      | Learn to u | use Cloud                                                        | Storage |   |        |       |
|    |                                           | New P                          | roject<br>ne ©           |                                      |    |      |            | e is a powerf<br>ce. In this tur<br>creating a s<br>ading and sl |         |   |        |       |
|    |                                           | AAA- <u>Clie</u>               | ntOAuth3                 |                                      |    |      |            | c URL link.                                                      |         |   |        |       |
|    |                                           | Your project                   | ID will be aaa-clientoau | uth3 <sub> edit</sub>                |    |      |            |                                                                  |         |   |        |       |
|    |                                           |                                |                          |                                      | CA | NCEL | CREATE     | e APIs                                                           |         |   |        |       |
|    |                                           |                                |                          |                                      |    |      |            |                                                                  |         |   |        |       |
|    |                                           |                                |                          |                                      |    |      |            |                                                                  |         |   |        |       |
|    |                                           |                                | Learn Google             | Cloud Platform                       |    |      |            |                                                                  |         |   |        |       |

If doing this for the first time you might see a "Terms of Service" agreement check box that you will need to check before clicking Create.

Step 6: From the Dashboard display select the link to "Enable and manage APIs"

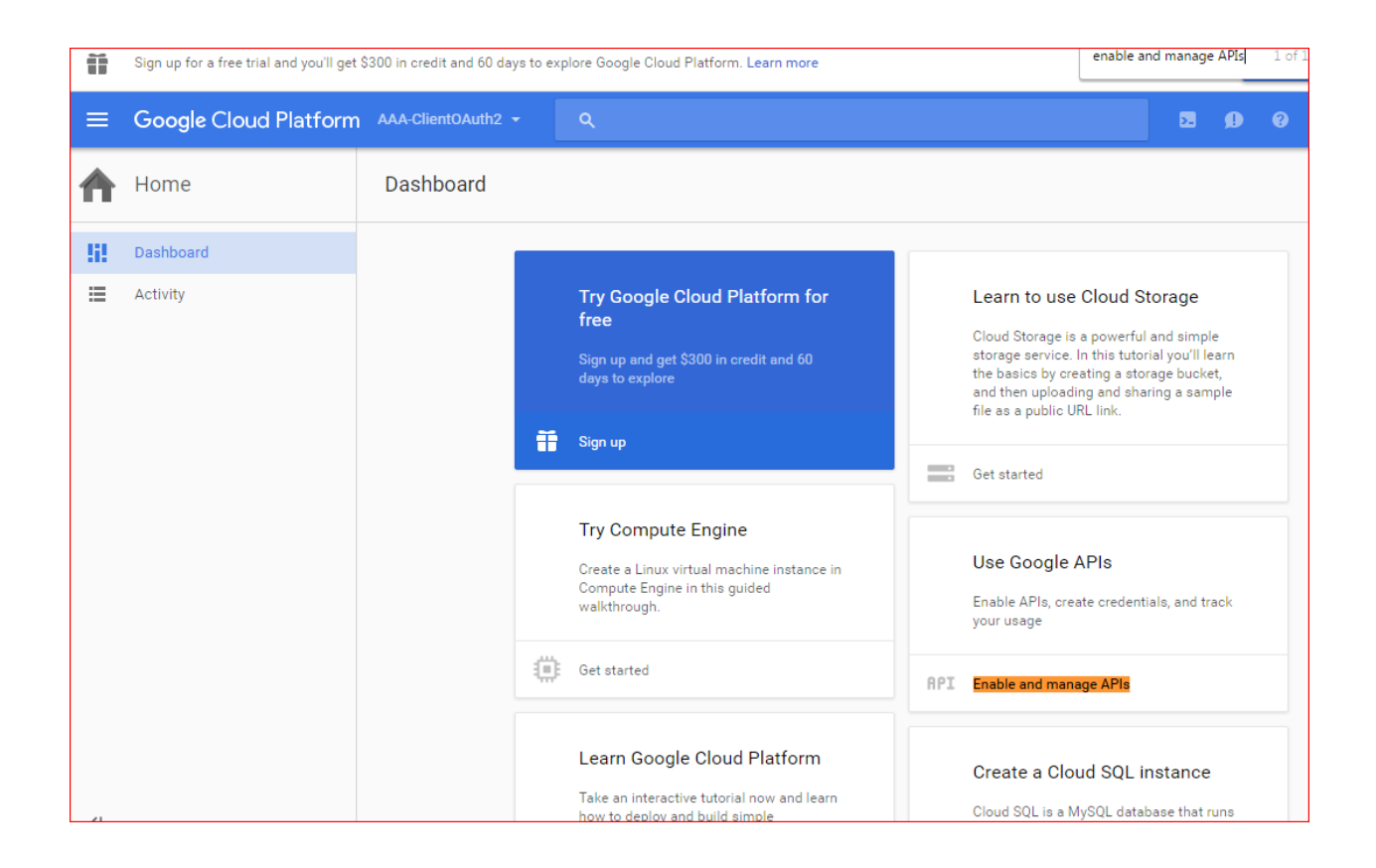

<u>Step 7</u>: Under the API Manager heading click on the "Credentials" link and then select the "OAuth consent screen" tab. At a minimum you will need to add a Product Name. Then click the "Save" button.

| Ĩ   | Sign up for a free trial and you'll get § | 300 in credit and 60 days to explore Google Cloud Platform. Learn                                                                                                    | n more                                                                                                    |
|-----|-------------------------------------------|----------------------------------------------------------------------------------------------------|----------------------------------------------------------------------------------------------------|
| ≡   | Google Cloud Platform                     | AAA-ClientOAuth2 - Q                                                                                                    |                                                                                                    |
| API | API Manager                               | Credentials                                                                                                    |                                                                                                    |
| ¢\$ | Dashboard                                 | Credentials OAuth consent screen Domain verification                                                                                                    |                                                                                                    |
| 丗   | Library                                   | Email address 📀                                                                                                    |                                                                                                    |
| 0+  | Credentials                               | mboukantar@forumsys.com 👻                                                                                                    |                                                                                                    |
|     |                                           | Product name shown to users Forum Systems Homepage URL (Optional) https:// or http:// Product logo URL (Optional) @ http://www.example.com/logo.png http://www.example.com/logo.yng This is how your logo will look to end users Max size: 120x120 px Privacy policy URL Optional until you deploy your app https:// or http:// Terms of service URL (Optional) | The consent screen will be shown to users whenever you request access to their private data using your client ID. It will be shown for all applications registered in this project.<br>You must provide an email address and product name for OAuth to work. |

<u>Step 8</u>: Click on the "Credentials" tab under the "Credentials" heading in the right pane as shown below. Click the option to "Create credentials" and select the "OAuth client ID" option.

| Ĩ       | Sign up for a free trial and you'll get | \$300 in credit and 60 da | ays to explore G | oogle Cloud P | latform. Learn more                                                                                                    |    | DISMIS | s |
|---------|-----------------------------------------|---------------------------|------------------|---------------|----------------------------------------------------------------------------------------------------|----|--------|---|
| ≡       | Google Cloud Platform                   | AAA-ClientOAuth2          | -                | ۹             |                                                                                                    |    | 2.     | ø |
| API     | API Manager                             | Credentials               |                  |               |                                                                                                    |    |        |   |
| **<br># | Dashboard<br>Library<br>Credentials     | Credentials OAu           | uth consent scre | en Domai      | n verification                                                                                                    |    |        |   |
|         |                                         |                           |                  |               | APIs         Credentials         You need credentials to access APIs. Enable the APIs you plan to use and then create the credentials they require. Depending on the API, you need an API key, a service account, or an OAuth 2.0 client ID. Refer to the API documentation for details.         Create credentials         Value         Identifies your project using a simple API key to check quota and access For APIs like Google Translate.         OAuth client ID         Requests user consent so your app can access the user's data. For APIs like Google Calendar.         Service account key         Enables servert-onserver, app-level authentication using robot accounts. For use with Google Cloud APIs.         Help me choose         Asks a few questions to help you decide which type of credential to use | S. |        |   |

<u>Step 9</u>: This is the page where you enter your application attributes. In our use case, Forum Sentry is the web application. You will select the "Web application" radio button.

In the "Authorized redirect URI" section, you will enter a URI that represents Forum Sentry's location and resource. For example in Figure 3, a user in flow 1 and 3 is connecting to Forum Sentry's service based on a URI.

When you enter a URI, its value signals to Google OAuth Server that the OAuth code or token is to be returned to Forum Sentry identified by URI's attributes such as hostname and virtual directory. In our case, we will enter <a href="http://forum-oauth.com/login">http://forum-oauth.com/login</a>. Again, you can enter any hostname in the URI as long as it has a valid DNS mapping to a listener IP address of your Forum Sentry instance. The usage of the URI will become a lot clearer when we configure Sentry policies later in the document.

Note: In the URI, the hostname cannot be a IP address. Also, the virtual directory should still be named "/login". In this configuration example, we will stick with "/login". Click on "Create"

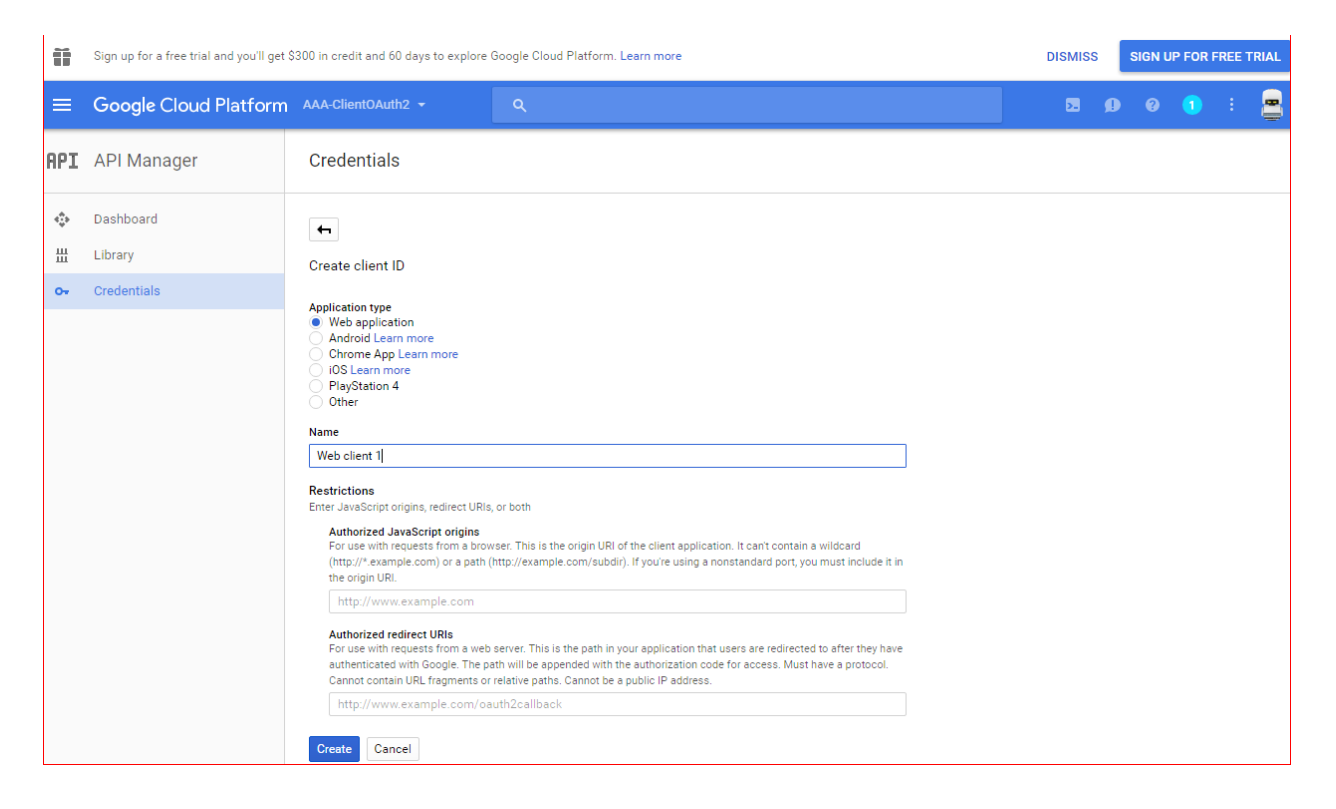

Step 10: Finally a pop-up window displays two fields for the new OAuth client. The "Client ID"

and "Client secret". These need to be copied and pasted into your notepad. You will need to enter the "Client ID" and "Client secret" later into Forum Sentry once we start configuring its OAuth policy.

| 0      |             |                                                        |                                                             |                                                       |                                     |              |             |            |             |         |             |           |          |        |         | P FOR |   | RIAL  |
|--------|-------------|--------------------------------------------------------|-------------------------------------------------------------|-------------------------------------------------------|-------------------------------------|--------------|-------------|------------|-------------|---------|-------------|-----------|----------|--------|---------|-------|---|-------|
| =      |             |                                                        |                                                             |                                                       |                                     |              |             |            |             |         |             |           |          |        |         |       |   |       |
| API    | API Manager | Credentials                                            |                                                             |                                                       |                                     |              |             |            |             |         |             |           |          |        |         |       |   |       |
| ф<br>Ш |             | Create credentials                                     | Delete                                                      |                                                       |                                     |              |             |            |             |         |             |           |          |        |         |       |   |       |
|        |             | OAuth 2.0 client           Name           Web client 1 | OAuth<br>Here is you<br>95092907<br>Here is you<br>YYkeKK8T | Client ID<br>18638-4jvf<br>ur client se<br>rs3FaA20K5 | rsh9aee3ne54pu<br>scret<br>izcJ1YXP | ouflep00bpin | nnmbnr.app: | s.googleus | ercontent.c | ∝Г<br>С | p00bpinnmbr | nr.apps.g | oogleuse | rconte | ent.com |       | 1 | (m +) |

### 3.3.2 Configuring Forum Sentry Policies as an OAuth client

We will be using figure 3 as a frame of reference when configuring Forum Sentry.

Forum Sentry is an API Gateway that will be configured to simulate the behavior of an OAuth client as shown in figure 3. For this configuration exercise, we will pick a website such as <u>www.forumsys.com</u> as the company application that will be sitting behind Sentry. You are free to select any website of your own choosing. The only condition is that the name of the website has a valid DNS mapping in your infrastructure.

In this configuration example, we will be creating the following policies to accomplish our task.

- Listener Policy This policy defines the IP address and TCP port that Sentry listens on for connections.
- Remote Policy This policy defines the remote service defined by an IP address and TCP port that Sentry will be connecting to after it has processed incoming messages.
- HTML Policy This is the master policy that defines the set of services (tasks) that will be performed on incoming and outgoing messages. The HTML policy's services are triggered based on which set of URIs are being accessed by remote users or applications. These URIs are defined in the HTML policy.
- Redirect Policy This policy contains specific URIs which helps HTML policy service determine where to redirect a user or application in case certain conditions are not met. For example, a user accesses a site defined by URI www.mybank.com. If the user does not carry any authentication credentials, the HTML policy will decide to redirect the user to URI www.mybank.com/login. www.bank.com/login will be defined in Rediret Policy and consumed by the HTML policy.
- Task List and Task Group Policy This is the policy that actually defines a set of tasks to be performed on incoming and outgoing messages. This policy is consumed by the HTML policy. In our use case, we will define only one task which is to obtain an OAuth credentials from Google Auth Server.

<u>Step 1</u>: Enter https://forum-oauth.com:5050 into your browser. The login page will appear. Enter your username and password and click "Login".

| FORUM SYSTEMS | OGIN - FORUM-O | AUTH.COM |       |
|---------------|----------------|----------|-------|
| User Name*:   |                | 祐        |       |
| Password*:    |                | 袺        |       |
|               |                |          | Login |

<u>Step 2:</u> After successful login, the general admin page will appear. Click on "Gateway", then click on Network Policies

<u>Step 3</u>: Follow the steps shown to create a local listener policy. This is the Sentry network service that will accept connections over an application protocol such as http. The Sentry listener will be bound to the IP of the machine that Sentry is running on. Start by clicking on the "New" button.

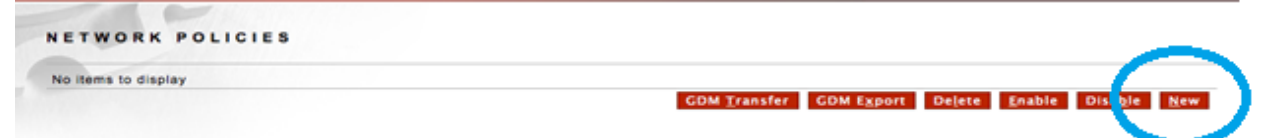

Step 4: Select HTTP as the application protocol for the incoming connection.

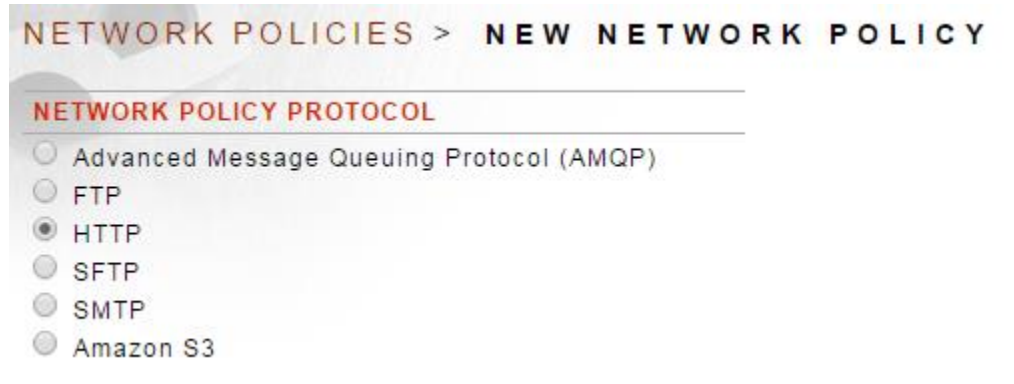

Step 5: Select Listener as the option since Sentry will be receiving connections from users.

| NETWORK PO | LICY TYPE |  |  |
|------------|-----------|--|--|
| Listener   |           |  |  |
| O Remote   |           |  |  |

<u>Step 6:</u> Specify a Policy Name, or use the default provided, i.e. "HTTPListenerPolicy". Click Next. At the IP ACL Policy Screen, click next.

| IP ACL            |                          |
|-------------------|--------------------------|
| IP ACL Policy:    | Unrestricted <u>Edit</u> |
|                   | Ne                       |
| POLICY SELECTIONS |                          |
| Policy Name:      | HttpListenerPolicy       |

Step 7: Select HTTP and HTTP Chunking as options and click Next.

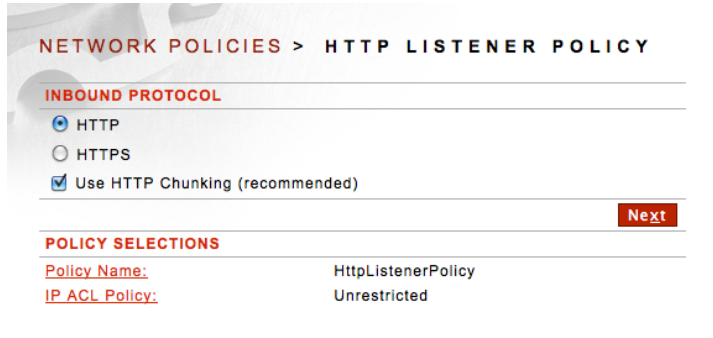

Step 8: Select Device IP and click Next.

| LISTENER          |                    |
|-------------------|--------------------|
| Use Device IP:    |                    |
| Listener Host*:   | 0.0.0.0            |
| Listener Port*:   | 80                 |
|                   | Ne                 |
| POLICY SELECTIONS |                    |
| Policy Name:      | HttpListenerPolicy |
| IP ACL Policy:    | Unrestricted       |
| Inbound Protocol: | HTTP (chunked)     |

Step 9: Do not make any changes to the Password Authentication, click Next.

Step 10: Click on Finish.

| ERROR HANDLING |                  |        |
|----------------|------------------|--------|
| Template Name: | Default Template | - Edit |

You have successfully created a listener on TCP port 80. The green light indicates that it is actively waiting for connections.

| NETWORK POLICIES       |        |          |                         |                             |                          |
|------------------------|--------|----------|-------------------------|-----------------------------|--------------------------|
| HTTP Listener Policies |        |          |                         |                             |                          |
|                        | STATUS | PROTOCOL | LISTENER ADDRESS        | AUTHENTICATION              | ACL                      |
| HttpListenerPolicy     | •      | HTTP     | 0.0.0.0:80              |                             |                          |
|                        |        |          | GDM <u>T</u> ransfer GD | DM Export Delete Enable Dis | a <u>b</u> le <u>N</u> e |

<u>Step 11:</u> Now you are ready to create a remote policy in Sentry. This remote policy contains the location of the application or website that Sentry is protecting. The location is identified by the URI or an IP address of the remote application. For example, in Figure 3, the company application would be configured as part of Sentry's network remote policy. In this configuration, our application is "<u>www.forumsys.com</u>" and we will make it part of our network remote policy.

Step 12: Click on New, Select HTTP and click Next.

| NAME               | STATUS | PROTOCOL | LISTENER ADDRESS | AUTHENTICATION | ACL |
|--------------------|--------|----------|------------------|----------------|-----|
| HttpListenerPolicy | •      | HTTP     | 0.0.0.0:80       |                |     |

<u>Step 13:</u> Select Remote and click Next. This the application Sentry will be connecting to. Click Next.

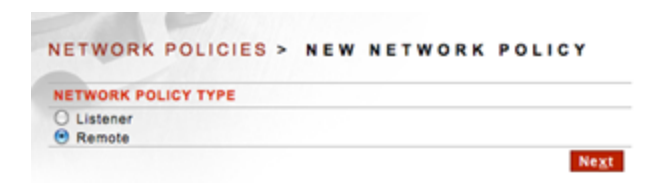

Step 14: Enter the Policy Name. You can select the default "HttpRemotePolicy" and click Next.

Step 15: Select HTTP as the application protocol for the back-end application. Click Next.

<u>Step 16:</u> Enter <u>www.forumsys.com</u> (or your favorite website) as Remote Server. Default port is 80. Click Next.

| FORUMSERERY                     | 🚡 > API SECURITY GATEWAY                   | S FORUMSYSLEMS                |
|---------------------------------|--------------------------------------------|-------------------------------|
| GENERAL                         |                                            |                               |
| Forum Systems                   | NETWORK POLICIES > HTTP                    | REMOTE POLICY                 |
| Getting Started<br>Help         | REMOTE SERVER                              |                               |
|                                 | Remote Server*:                            | www.forumsys.com              |
| DIAGNOSTICS                     | Remote Port*:                              | 80                            |
| GATEWAY                         | Proxy Settings Policy:                     | No Proxy 🔻                    |
| Natural Delisies                | Provide Basic Authentication Credentials:  |                               |
| Network Policies                | Provide Digest Authentication Credentials: |                               |
| Proxy Policies                  | Dynamic EndPoint Routing:                  | 6                             |
| Cache Policies                  |                                            | Use Inbound HTTP Host header: |
| WSDL Policies                   |                                            | Use Attribute*:               |
| WSDL Libraries<br>WSDL Policies | Proxy Client's User Agent:                 | [From System Policy] 🔻        |
| Content Policies                |                                            | Ne <u>x</u> t                 |
| XML Policies                    | POLICY SELECTIONS                          |                               |
| JSON Policies                   | Policy Name: HttpRemotePolic               | у                             |
| HTML Policies                   | Outbound Protocol: HTTP                    |                               |

Step 17: Keep the default settings for the timeout and click Next.

| FORUMSERLAY                                      | 🚡 > WEB SERVICES SECURITY G | ATEWAY              | C FORUMSYSLEMS |  |
|--------------------------------------------------|-----------------------------|---------------------|----------------|--|
| GENERAL                                          | NETWORK BOLICIES            |                     | 01107          |  |
| Forum Systems                                    | NETWORK POLICIES -          | TITE REMOTE P       | 02101          |  |
| Help                                             | TCP TIMEOUTS                |                     |                |  |
|                                                  | Custom connect timeout 10   | seconds             |                |  |
| DIAGNOSTICS                                      | Custom read timeout 600     | seconds             |                |  |
| GATEWAY                                          | Limit Connections 0         |                     |                |  |
| Network Policies                                 |                             |                     | Ne <u>x</u> t  |  |
| Network Policies                                 | POLICY SELECTIONS           |                     |                |  |
| Cloud Policies                                   | Policy Name:                | HttpRemotePolicy    |                |  |
| Cache Policies                                   | Outbound Protocol:          | HTTP                |                |  |
| WSDL Policies<br>WSDL Libraries<br>WSDL Policies | <u>Remote Server:</u>       | www.forumsys.com:80 |                |  |
| Content Policies<br>XML Policies                 |                             |                     |                |  |

Step 18: Leave Process Response unchecked. Click Finish.

| FORUMSERERY                                                                                | 🛱 ) WEB SERVICES SECURITY GATEWAY 😵 FORUMSYSLEMS                                                                                                    |
|--------------------------------------------------------------------------------------------|----------------------------------------------------------------------------------------------------|
| GENERAL<br>Forum Systems                                                                   | NETWORK POLICIES > HTTP REMOTE POLICY                                                                                                    |
| Help                                                                                       | RESPONSE PROCESSING                                                                                                    |
|                                                                                            | Process Response                                                                                                    |
| DIAGNOSTICS                                                                                | Einish                                                                                                    |
| GATEWAY                                                                                    | POLICY SELECTIONS                                                                                                    |
| Network Policies<br>Network Policies<br>Proxy Policies<br>Cloud Policies<br>Cache Policies | Policy Name:     HttpRemotePolicy       Outbound Protocol:     HTTP       Remote Server:     www.forumsys.com:80       TCP Timeouts:     Connect: 10 Read: 600 Connection Limit: Unlimited |
| WSDL Policies<br>WSDL Libraries<br>WSDL Policies                                           |                                                                                                    |

Now we are ready to create a policy in Forum Sentry which will enable it to be an OAuth client. It is a Task Policy that contains OAuth attributes. The following steps are needed to enable this policy.

<u>Step 1:</u> Click on Task Lists in the lower left panel and the following screen will appear. Click on New.

| FORUMSERERY                                                              | S WEB SERVICES SECURITY GATEWAY                                                                                                    |
|--------------------------------------------------------------------------|----------------------------------------------------------------------------------------------------|
| GATEWAY                                                                  |                                                                                                    |
| Network Policies<br>Network Policies<br>Proxy Policies<br>Cloud Policies | TASK LISTS                                                                                                    |
| Cache Policies<br>WSDL Policies<br>WSDL Libraries<br>WSDL Policies       | Search Usage: Type any text Filter Usage: Type the first letter of labels           GDM Transfer         GDM Export         Add To New Task List Group         Enable         Disable         Delete         New Copy |
| Content Policies<br>XML Policies<br>REST Policies                        |                                                                                                    |

<u>Step 2:</u> Enter the name of the Task List as "Task\_OAuth\_Google\_GrantType\_OAuth\_Code". Click Apply.

| FORUMSERLAY                                                     | Sweb Services Secur | ITY GATEWAY                            |                    |
|-----------------------------------------------------------------|---------------------|----------------------------------------|--------------------|
| GATEWAY                                                         |                     |                                        |                    |
| Network Policies<br>Network Policies                            | TASK LISTS > TASE   | LIST                                   |                    |
| Proxy Policies                                                  | TASK LIST           |                                        |                    |
| Cache Policies                                                  | Name*:              | Task_OAuth_Google_GrantType_OAuth_Code |                    |
| WEDL Belleles                                                   | Description:        |                                        |                    |
| WSDL Libraries<br>WSDL Policies                                 | Labels:             |                                        |                    |
| Content Religion                                                | Sample Document:    | SoapDocument.xml 🗾 Edit                |                    |
| XML Policies<br>REST Policies<br>JSON Policies<br>HTML Policies |                     |                                        | Αρρίγ <u>S</u> ave |

<u>Step 3:</u> Now you ready to pick a specific task that will be associated with this Task List. Click on New.

| FORUMSERLAY                                                              | ) web services security              | GATEWAY CATEWAY                        | 0                                                                             |
|--------------------------------------------------------------------------|--------------------------------------|----------------------------------------|-------------------------------------------------------------------------------|
| GATEWAY                                                                  |                                      |                                        |                                                                               |
| Network Policies<br>Network Policies<br>Proxy Policies<br>Cloud Policies | TASK LISTS > TASK<br>Task List added | LIST                                   |                                                                               |
| Cache Policies                                                           | TASK LIST                            |                                        |                                                                               |
| WSDL Policies<br>WSDL Libraries<br>WSDL Policies                         | Name*:<br>Description:               | Task_OAuth_Google_GrantType_OAuth_Code |                                                                               |
| Content Policies                                                         | Labels:                              |                                        |                                                                               |
| XML Policies                                                             | Sample Document:                     | SoapDocument.xml - Edit                |                                                                               |
| JSON Policies<br>HTML Policies                                           |                                      |                                        | A <u>p</u> ply <u>S</u> ave                                                   |
| STS Policies                                                             | Tasks                                |                                        |                                                                               |
| Tests                                                                    | U # TASK NAME                        | TASK TYPE                              | STATUS                                                                        |
| Test Ballates                                                            | No items to display                  |                                        |                                                                               |
| Task List Groups<br>Task Lists                                           |                                      | <u>R</u> un                            | Se <u>t</u> tings <u>E</u> nable Disa <u>b</u> le De <u>l</u> ete <u>N</u> ew |

<u>Step 4:</u> Under User Identity and Access Control select the radio button "User identity & Access Control. Click Next.

| FORUMSERERY                                                                          | G > WEB SERVICES SECURIT                                               | T GATEWAT                                                                                     | SO FORUMSYSLEMS                                                                                                    |  |
|--------------------------------------------------------------------------------------|------------------------------------------------------------------------|-----------------------------------------------------------------------------------------------|----------------------------------------------------------------------------------------------------|--|
| GATEWAY                                                                              | TASK TYPE                                                              |                                                                                               |                                                                                                    |  |
| Network Policies<br>Network Policies<br>Proxy Policies<br>Cloud Policies             | Conditional Identification                                             | User Identity & Access C                                                                      | ontrol Credential Generation<br>ontrol SAML Assertion<br>O WS-Security Header                                              |  |
| Cache Policies                                                                       | Mediation and Transformation                                           | Flew Control                                                                                  | Security Processing                                                                                                    |  |
| WSDL Policies<br>WSDL Libraries<br>WSDL Policies<br>Content Policies<br>XML Policies | A52     Ads XML Node     Convert CSV     Convert JSON     Convert SOAP | Abort Processing     Cache Response     Delay Processing     Remote Routing     WS-Addressing | Decrypt Elements     Encrypt Elements     Pattern Match     Receive Signature Confirmation     Send Signature Confirmation |  |

Step 5: The default task name will appear as "User Identity & Access Control". Click Next.

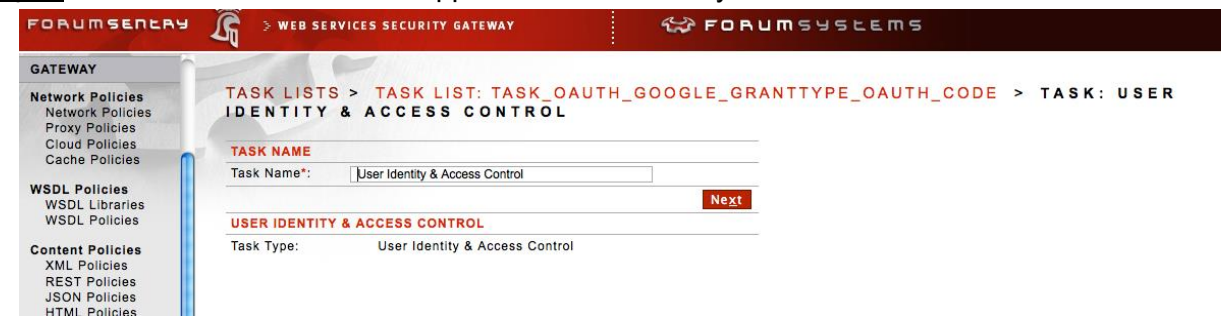

Step 6: Uncheck the check box on "Map identified user to a known user". Click Next.

| FORUMSERERY                                                      | Sweb Serv                         | CES SECURITY GATEWAY                | Star FO             | BUMSYSLEMS                        |
|------------------------------------------------------------------|-----------------------------------|-------------------------------------|---------------------|-----------------------------------|
| GATEWAY                                                          |                                   | -                                   |                     |                                   |
| Network Policies<br>Network Policies<br>Proxy Policies           | TASK LISTS                        | > TASK LIST: TASK_<br>ACCESS CONTRO | OAUTH_GOOGLE_0<br>L | GRANTTYPE_OAUTH_CODE > TASK: USER |
| Cache Policies                                                   | ACCESS CONTRO                     | L                                   | 24.0.30             |                                   |
| WSDL Policies<br>WSDL Libraries<br>WSDL Policies                 | Map identified use<br>ACL Policy: | to a known user:                    | [Allow All]         | XT                                |
| Content Policies                                                 | USER IDENTITY &                   | ACCESS CONTROL                      |                     |                                   |
| XML Policies                                                     | Task Type:                        | User Identity & Access Co           | ntrol               |                                   |
| JSON Policies<br>HTML Policies<br>STS Policies<br>OAuth Policies | <u>Task Name:</u>                 | User Identity & Access Co           | ntrol               |                                   |

Step 7: Select the radio button "Validate OAuth SSO token & establish identity". Click Next

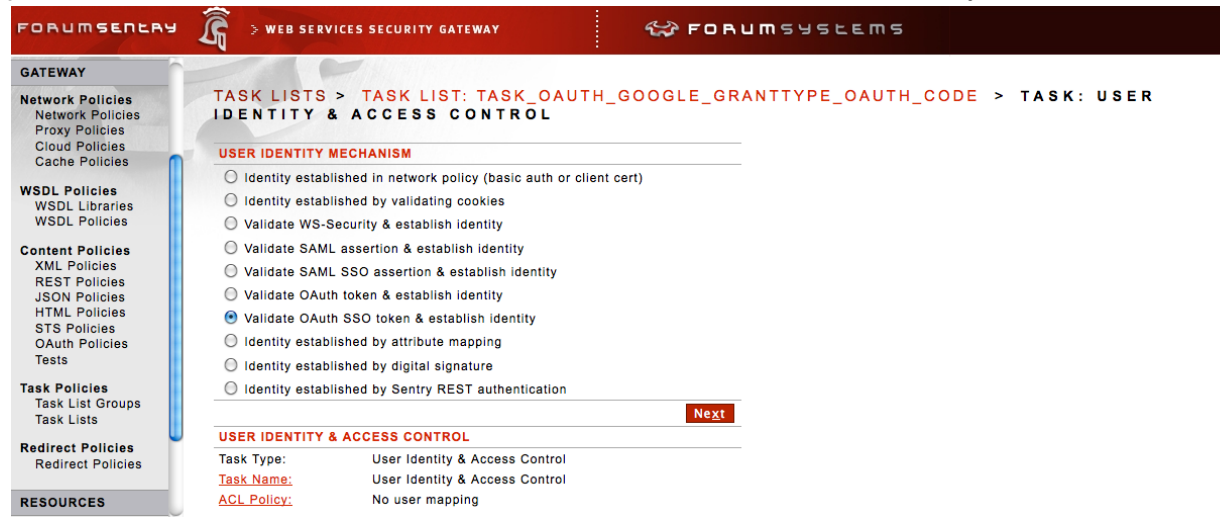

Step 8: Select Google as your OAuth Service provider. Click Next.

| FORUMSERERS                                            | Sweb Services Sec               | URITY GATEWAY                        | S FORUMSYSLEMS                         |  |  |
|--------------------------------------------------------|---------------------------------|--------------------------------------|----------------------------------------|--|--|
| GATEWAY                                                |                                 |                                      |                                        |  |  |
| Network Policies<br>Network Policies<br>Proxy Policies | TASK LISTS > TAS                | K LIST: TASK_OAUTH_GO<br>ESS CONTROL | OGLE_GRANTTYPE_OAUTH_CODE > TASK: USER |  |  |
| Cloud Policies                                         | IDENTITY PROVIDER               |                                      |                                        |  |  |
|                                                        | ◯ Salesforce.com                |                                      |                                        |  |  |
| WSDL Libraries                                         | Google                          |                                      |                                        |  |  |
| WSDL Policies                                          | O Facebook                      |                                      |                                        |  |  |
| Content Policies                                       | O Ping Identity                 |                                      |                                        |  |  |
| XML Policies                                           | O Other                         |                                      |                                        |  |  |
| JSON Policies                                          |                                 |                                      | Ne <u>x</u> t                          |  |  |
| HTML Policies                                          | USER IDENTITY & ACCES           | CONTROL                              |                                        |  |  |
| OAuth Policies                                         | Task Type:                      | User Identity & Access Control       |                                        |  |  |
| Tests                                                  | Task Name:                      | User Identity & Access Control       |                                        |  |  |
| Task Policies                                          | ACL Policy:                     | No user mapping                      |                                        |  |  |
| Task List Groups<br>Task Lists                         | <u>User Identity Mechanism:</u> | Validate OAuth SSO token & establish | h identity                             |  |  |
| Redirect Policies                                      |                                 |                                      |                                        |  |  |

Remember you had saved Client Id and Client Secret from earlier steps in Section 3.3.1. You copied these from Google Cloud service. You will need to paste these each in its appropriate field on this screen. Click Next.

| FORUMSERERY                                            | R > WEB SER        | EES SECURITY GATEWAY                                            |                   |
|--------------------------------------------------------|--------------------|-----------------------------------------------------------------|-------------------|
| GATEWAY                                                |                    |                                                                 |                   |
| Network Policies<br>Network Policies<br>Proxy Policies | TASK LISTS         | TASK LIST: TASK_OAUTH_GOOGLE_GRANTTYPE_OAUTH_<br>ACCESS CONTROL | CODE > TASK: USER |
| Cloud Policies                                         | CLIENT CREDEN      | ALS                                                             |                   |
| Cache Policies                                         | Client Id*:        | 77hdaic9d8nhq3bf9vd3c.apps.googleusercontent.com                |                   |
| WSDL Policies                                          | Client Secret*:    |                                                                 |                   |
| WSDL Policies                                          | Authentication:    | Form (not recommended)                                          |                   |
| Content Policies                                       | 8                  | Ne <u>x</u> t                                                   |                   |
| XML Policies                                           | USER IDENTITY      | ACCESS CONTROL                                                  |                   |
| JSON Policies                                          | Task Type:         | User Identity & Access Control                                  |                   |
| HTML Policies                                          | Task Name:         | User Identity & Access Control                                  |                   |
| STS Policies                                           | ACL Policy:        | No user mapping                                                 |                   |
| Tests                                                  | User Identity Med  | inism: Validate OAuth SSO token & establish identity            |                   |
| Task Policies<br>Task List Groups                      | Identity Provider: | Guogle                                                          |                   |

<u>Step 9:</u> In the Redirect Parameter, enter "origUri". You can pick any string besides "origURI" in the Redirect Parameter field as long it is consistently used across other policies within Sentry. origUri is a placeholder for the original URI that a user enters to connect to Sentry's listener. In our example configuration, that URI is "forum-oauth.com". Once OAuth processing is successfully completed by Sentry's OAuth engine, it will redirect the user browser to connect to forum-oauth.com with valid credentials (cookie).

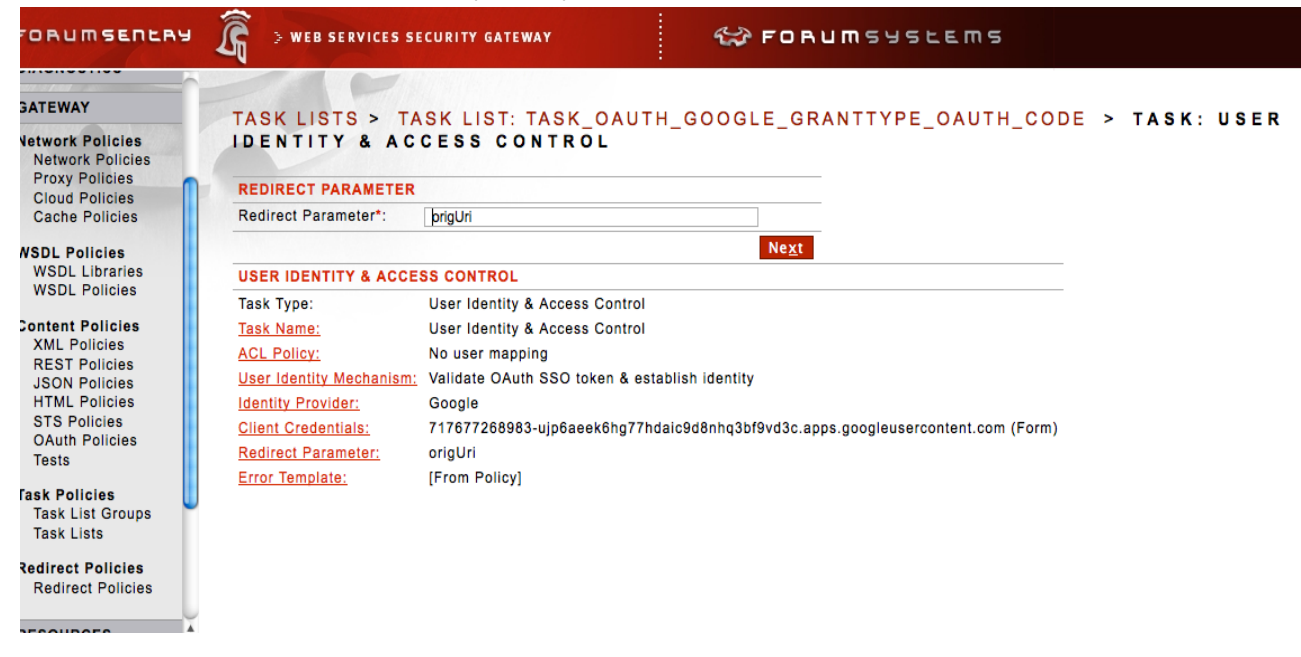

Step 10: Click on Finish.

The screen will indicate that Task List "Task\_OAuth\_Google\_GrantType\_OAuth\_Code" is associated with Task "User\_identity\_&\_Access\_Control". Click Save.

<u>Step 11</u>: The task list that was created in the previous step will be consumed by the Task List Group. Click on "Task List Groups" button to create a Task List Group policy. Click New. Enter the Task List Group Name as "Task\_Group\_GrantType\_OAuth\_Code". Click Create.

| FORUMSERERS                                                                                                    | S WEB SERVICES SECURITY GAT | EWAY                        | S FORUMSYSLEMS |  |
|----------------------------------------------------------------------------------------------------|-----------------------------|-----------------------------|----------------|--|
| GATEWAY                                                                                                    |                             |                             |                |  |
| Network Policies<br>Network Policies                                                                                                    | TASK LIST GROUP > TAS       | K LIST GROUP D              | ETAILS         |  |
| Proxy Policies                                                                                                    | NEW TASK LIST GROUP         |                             |                |  |
| Cache Policies                                                                                                    | Task List Group Name*: p_0  | Google_GrantType_OAuth_Code |                |  |
| WSDL Policies<br>WSDL Libraries<br>WSDL Policies<br>ZML Policies<br>REST Policies<br>JSON Policies<br>HTML Policies<br>OAuth Policies<br>OAuth Policies<br>Tests<br>Task List Groups<br>Task Lists |                             |                             | <u>C</u> reate |  |

<u>Step 12:</u> Now you can add the Task List "Task\_OAuth\_Google\_GrantType\_OAuth\_Code" to the group and Click Save.

| FORUMSERLAY                                                            | 🛱 > API SECURITY GATEWAY                             | C FORUMSYSLEMS                   |                                   |
|------------------------------------------------------------------------|------------------------------------------------------|----------------------------------|-----------------------------------|
| GENERAL<br>Forum Systems<br>Getting Started<br>Helo                    | TASK LIST GROUP > TASK LIST GROUP                    | P DETAILS                        |                                   |
| DIAGNOSTICS                                                            | Task List Group Name*:<br>Description:               | Task_Group_GrantType_OAuth_Code  |                                   |
| GATEWAY<br>Network Policies                                            | Process Each Task List Below in Sequence:<br>Labels: |                                  |                                   |
| Network Policies<br>Proxy Policies<br>Cloud Policies<br>Cache Policies | TASK LIST                                            |                                  | Always Show Expanded<br>STATUS    |
| WSDL Policies<br>WSDL Libraries<br>WSDL Policies                       | No items to display No Labels                        | oogle_GrantType_OAuth_Code + Add |                                   |
| Content Policies<br>XML Policies                                       | ·                                                    |                                  | <u>R</u> emove Apply <u>S</u> ave |

<u>Step 13</u>: We will now create the Redirect Policy. This is the policy that will be consumed by the HTML policy, providing information of where a user's initial connection would be redirected to in case the initial connection to Sentry does not contain any credentials (in the form of a cookie) or the credentials may have expired. Under the Gateway menu click Redirect Policies. Click New.

| FORUMSERERS   | API SECURITY GATEWAY                                               |                    |
|---------------|--------------------------------------------------------------------|--------------------|
| GENERAL       | 20                                                                 |                    |
| Forum Systems | REDIRECT POLICIES                                                  |                    |
| Help          | Search                                                             |                    |
|               | Search Usage: type any text Filter Usage: type or select the label |                    |
| DIAGNOSTICS   |                                                                    | Dejete <u>N</u> ew |

<u>Step 14:</u> Enter the name "NoAccess\_Redirect\_Policy". Check two fields, Authentication Fails and No Credentials. Fill both fields with <u>http://forum-oauth.com/login</u> as shown below. Then check Include Origin URI field with the URI Parameter Name "origUri". What you are configuring is a sub-policy which will be eventually consumed by the HTML policy which you will create

later. This sub-policy tells Sentry that when the user first connects to http://forum-oauth.com/ and the user carries no credentials then the user will be redirected to a new location such as http://forum-oauth.com/login. Click Save.

| FORUMSERLAY                                                                                | 🛱 > API SECURITY GATEW                                      | AY CRUMSUSLEMS                              |                 |                 |
|--------------------------------------------------------------------------------------------|-------------------------------------------------------------|---------------------------------------------|-----------------|-----------------|
| GENERAL<br>Forum Systems<br>Getting Started<br>Help                                        | REDIRECT POLICIES >                                         | REDIRECT POLICY                             |                 |                 |
| DIAGNOSTICS                                                                                | Description:<br>Labels:                                     |                                             |                 |                 |
| Network Policies<br>Network Policies<br>Proxy Policies<br>Cloud Policies<br>Cache Policies | EVENT     Authentication Success     Authentication Failure | URL 2 2 1 5 1 5 1 5 1 5 1 5 1 5 1 5 1 5 1 5 | USE HOST HEADER | TASK LIST GROUP |
| WSDL Policies<br>WSDL Libraries<br>WSDL Policies                                           | <ul> <li>No Credentials</li> <li>On Error</li> </ul>        | http://forum-aauth_cap/login                |                 |                 |
| Content Policies<br>XML Policies<br>REST Policies<br>JSON Policies<br>HTML Policies        | Include Original URI:<br>URI Parameter Name*:               | ⊗<br>orgUi                                  |                 | Apply Save      |

<u>Step 15:</u> Click on HTML Policy in the left panel. You are now ready to create the master HTML policy. This is the policy that contains the URIs such as forum-oauth.com and forum-oauth.com/login and defines the authentication policies and various tasks. Click New.

<u>Step 16:</u> Enter the Name as "Browser\_to\_Sentry\_OAuth\_Policy". Click Next.

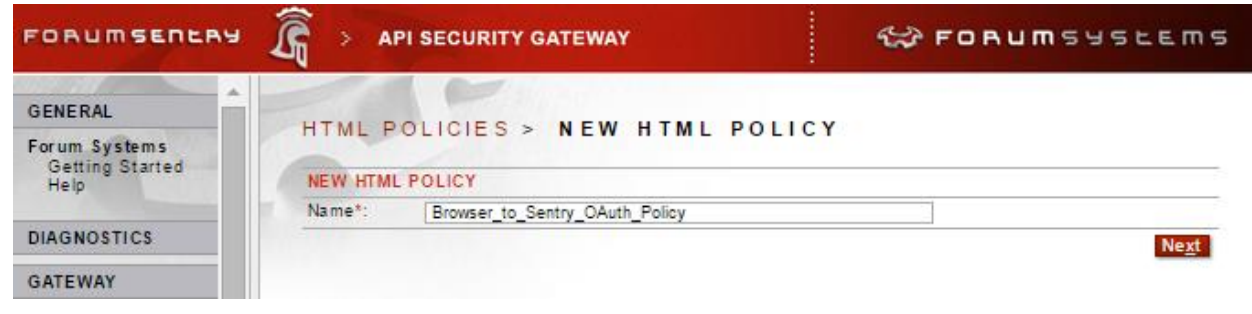

<u>Step 17:</u> Select the existing listener policy from the default setting. Select the remote existing remote policies. Remember both the listener and remote network policies were created by you earlier. Click Finish.

| Please specify a listener polic                                                                                | icy for virtual directory: New Virtual Directory   |  |
|----------------------------------------------------------------------------------------------------|----------------------------------------------------|--|
| Select from existing lister                                                                                    | aner policies                                      |  |
| HttpListenerPolicy (0.0.                                                                                       | .0.0:80) <u>Edit</u>                               |  |
| O Create a new HTTP listen                                                                                     | iner policy                                        |  |
| Listener Policy Name*:                                                                                         | Browser_to_Sentry_OAuth_Policy-Listener            |  |
| Use Device IP:                                                                                                 |                                                    |  |
| Listener IP*:                                                                                                  | 10.5.1.101                                         |  |
| Listener Port*:                                                                                                | 80                                                 |  |
| SET REMOTE POLICY                                                                                              |                                                    |  |
| Please specify a remote netw                                                                                   | work policy                                        |  |
| <ul> <li>Do not send to remote se</li> <li>Select from existing remo</li> <li>HttpRemotePolicy (www</li> </ul> | erver<br>ote policies<br>w.forumsys.com:80) V Edit |  |
| Create a new HTTP remo                                                                                         | ote policy for this remote server                  |  |
| Remote Policy Name*:                                                                                           | Browser_to_Sentry_OAuth_Policy-Remote              |  |
| Remote Policy Host*:                                                                                           |                                                    |  |
|                                                                                                    |                                                    |  |

<u>Step 18:</u> Upon success you will see the following the screen. Now you will enter more details. Click on New Virtual Directory shown.

| HTML POLICIES > HTML PO            | DLICY                  |             |            |
|------------------------------------|------------------------|-------------|------------|
|                                    |                        |             |            |
| HTML POLICY                        |                        |             |            |
| Policy Name: Browser_to_Sentry_OAu | th_Policy              |             |            |
|                                    |                        |             |            |
|                                    |                        |             |            |
| Virtual Directories Task Lists S   | Settings IDP Rules Log | ging        |            |
|                                    |                        |             |            |
|                                    |                        |             |            |
|                                    | STATUS                 | VIRTUAL URI |            |
|                                    | STATUS                 | VIRTUAL URI | REMOTE URI |
|                                    |                        |             |            |

<u>Step 19:</u> You are in the virtual directory screen. This is the screen where you will setup the policy of the first virtual directory that a user accesses from his/her browser. You will need change the following:

- Change the Name to "Initial\_Contact".
- Add Virtual Path /. So the user will be coming on URI http://forum-oauth.com/
- Filter Expression (.\*)

| FORUMSERERY                                                                                | 🔓 > API SECURITY GATEWAY                | FORUMSYSLEMS                             |
|--------------------------------------------------------------------------------------------|-----------------------------------------|------------------------------------------|
| GENERAL                                                                                    | P                                       | DOLLOY                                   |
| Forum Systems                                                                              | HIML POLICIES > HIMI                    | LPOLICY                                  |
| Getting Started                                                                            | HTML POLICY                             |                                          |
|                                                                                            | Policy Name: Browser_to_Se              | ntry_OAuth_Policy                        |
| DIAGNOSTICS                                                                                |                                         |                                          |
| GATEWAY                                                                                    | Virtual Directories Task List           | s Settings IDP Rules Logging             |
| Network Policies<br>Network Policies<br>Proxy Policies<br>Cloud Policies<br>Cache Policies |                                         |                                          |
| WSDL Policies<br>WSDL Libraries<br>WSDL Policies                                           | Virtual Directories > Virtual Directory | ctory: New Virtual Directory             |
| Content Policies                                                                           | Namot:                                  | Table Contract                           |
| XML Policies                                                                               | Description:                            |                                          |
| JSON Policies                                                                              | Virtual URI:                            | http://127.0.0.1:80(/.*)?                |
| HTML Policies<br>STS Policies                                                              | Remote URI:                             | http://www.forumsys.com:80\$0            |
| OAuth Policies                                                                             | VIRTUAL URI SETTINGS                    |                                          |
| rests                                                                                      | Listener Policy:                        | HttpListenerPolicy                       |
| Task Policies<br>Task List Groups                                                          | Virtual Host:                           |                                          |
| Task Lists                                                                                 |                                         | Use virtual host as a regular expression |
| Redirect Policies                                                                          | Virtual Path:                           |                                          |
| Redirect Policies                                                                          |                                         | Enable Virtual Path Case Insensitivity   |
| Request Filters                                                                            | Filter Expression:                      | (/.*)?                                   |
| Request Filters                                                                            | Replace Expression:                     | \$0                                      |
| RESOURCES                                                                                  | Request Filter Policy:                  | Default_HTML V Edit                      |
|                                                                                            | Error Template:                         | [From Listener Policy]                   |

Step 20: Scroll down further. You will need to select the following:

- Password Authentication: Specify
- Use Cookie Authentication must be checked.
- Require password authentication (any type) must be checked.
- Redirect Policy is associated with "NoAccess\_Redirect\_Policy".

What this configuration is telling Sentry is that any user who comes in virtual / must come in with a cookie. If the user does not come with a cookie then he/she will be redirected to another URI that is described in "NoAccess\_Redirect\_Policy". Remember, we had defined http://forum-oauth.com/login as the location in "NoAccess\_Redirect\_Policy". It is the location where the user will be redirected to if he/she does not carry a cookie. Click Save.

| FORUMSERERY                                                            | API SECURITY GATEWAY                                           |  |  |  |  |
|------------------------------------------------------------------------|----------------------------------------------------------------|--|--|--|--|
| GENERAL                                                                |                                                                |  |  |  |  |
| Forum Systems                                                          | HTML POLICIES > HTML POLICY                                    |  |  |  |  |
| Getting Started                                                        | HTML POLICY                                                    |  |  |  |  |
| Help                                                                   | Policy Name: Browner to Sentry OAuth Policy                    |  |  |  |  |
| DIAGNOSTICS                                                            | Poncy Name. Browser_to_Sentity_CAutin_Poncy                    |  |  |  |  |
| GATEWAY                                                                | Virtual Directories Task Lists Settings IDP Rules Logging      |  |  |  |  |
| Network Policies                                                       |                                                                |  |  |  |  |
| Network Policies<br>Proxy Policies<br>Cloud Policies<br>Cache Policies |                                                                |  |  |  |  |
| WSDL Policies<br>WSDL Libraries                                        | Virtual Directories > Virtual Directory: New Virtual Directory |  |  |  |  |
| WODE Foncies                                                           | VIRTUAL DIRECTORY                                              |  |  |  |  |
| Content Policies<br>XML Policies                                       | Name*: Initial_Contact                                         |  |  |  |  |
| REST Policies                                                          | Description:                                                   |  |  |  |  |
| HTML Policies                                                          | Virtual URI: http://127.0.0.1:80(/.*)?                         |  |  |  |  |
| STS Policies                                                           | Remote URI: http://www.forumsys.com:80\$0                      |  |  |  |  |
| Tests                                                                  |                                                                |  |  |  |  |
| Task Policies                                                          | Visited Hart                                                   |  |  |  |  |
| Task List Groups                                                       | Use virtual host as a regular expression                       |  |  |  |  |
| Padiaset Palisias                                                      | Virtual Path:                                                  |  |  |  |  |
| Redirect Policies                                                      | Enable Virtual Path Case Insensitivity                         |  |  |  |  |
| Request Filters                                                        | Filter Expression: (/.*)?                                      |  |  |  |  |
| Request Filters                                                        | Replace Expression: \$0                                        |  |  |  |  |
| RECOURCES                                                              | Request Filter Policy: Default_HTML   Edit                     |  |  |  |  |
| RESOURCES                                                              | Error Template: [From Listener Policy] 🔻                       |  |  |  |  |
| IDP                                                                    | ACCESS CONTROL                                                 |  |  |  |  |
| ACCESS                                                                 | IP ACL Policy: Unrestricted V Edit                             |  |  |  |  |
| 0V0751                                                                 | ACL Policy: [Allow All]                                        |  |  |  |  |
| STSTEM                                                                 | XACML Policy: [None] V                                         |  |  |  |  |
| PARTNERS                                                               | Password Authentication: [Specify]                             |  |  |  |  |
|                                                                        | Use basic authentication:                                      |  |  |  |  |
|                                                                        | Use digest authentication:                                     |  |  |  |  |
|                                                                        | Use kerberos authentication:                                   |  |  |  |  |
|                                                                        | Use form nost authentication:                                  |  |  |  |  |
|                                                                        | Username Parameter:                                            |  |  |  |  |
|                                                                        | Password Parameter:                                            |  |  |  |  |
|                                                                        | Require password authentication (any type): 😿                  |  |  |  |  |
|                                                                        | Password Authentication Realm:                                 |  |  |  |  |
|                                                                        | Redirect Policy: NoAccess_Redirect_Policy V Edit               |  |  |  |  |

Step 21: Upon success you will see the following screen. You are now ready to create a virtual directory policy for "/login". Click New.

| S web services security gateway             | \$\$<br>\$ | FORUMSYSLEMS          |                                                 |
|---------------------------------------------|------------|-----------------------|-------------------------------------------------|
| HTML POLICIES > HTML POLICY                 |            |                       |                                                 |
| HTML POLICY                                 |            |                       |                                                 |
| Policy Name: Browser_to_Sentry_OAuth_Policy |            |                       |                                                 |
| Virtual Directories Task Lists Settings I   | STATUS     |                       | REMOTE URI                                      |
| Initial Contact                             | •          | http://10.5.1.101:80/ | http://www.forumsys.com:80                      |
|                                             |            |                       | <u>E</u> nable Disa <u>b</u> le De <u>l</u> ete |

Enter the attributes as shown in the following screen:

- Name: Login
- Virtual Path: /login
- Filter Expression: (.\*)
- Make sure that Send to remote server option is unchecked.

| FORUMSERLAY                                                                                |                                                                              |
|--------------------------------------------------------------------------------------------|------------------------------------------------------------------------------|
| GENERAL                                                                                    |                                                                              |
| Forum Systems                                                                              | HIML POLICIES > HIML POLICY                                                  |
| Getting Started                                                                            | HTML POLICY                                                                  |
| Theip                                                                                      | Policy Name: Browser to Sentry OAuth Policy                                  |
| DIAGNOSTICS                                                                                |                                                                              |
| GATEWAY                                                                                    | Virtual Directories Task Lists Settings IDP Rules Logging                    |
| Network Policies<br>Network Policies<br>Proxy Policies<br>Cloud Policies<br>Cache Policies |                                                                              |
| WSDL Policies                                                                              | Virtual Directories > Virtual Directory: New Virtual Directory               |
| WSDL Dibraries                                                                             |                                                                              |
| Content Policies                                                                           | VIRTUAL DIRECTORY                                                            |
| XML Policies                                                                               | Name*: Login (1)                                                             |
| REST Policies                                                                              | Description:                                                                 |
| HTML Policies                                                                              | Virtual UR: http://127.U.U.1:80/login(.*)                                    |
| STS Policies<br>OAuth Policies                                                             | Remote ORL                                                                   |
| Tests                                                                                      | Viktore Dollar                                                               |
| Task Policies                                                                              | Visited Harti                                                                |
| Task List Groups<br>Task Lists                                                             | Use virtual host as a regular expression                                     |
| Redirect Policies<br>Redirect Policies                                                     | Virtual Path: //ogin Enable Virtual Path Case Insensitivity                  |
| Request Filters                                                                            | Filter Expression:                                                           |
| Request Filters                                                                            | Replace Expression: \$0                                                      |
|                                                                                            | Request Filter Policy: Default HTML V Edit                                   |
| RESOURCES                                                                                  | Error Template: [From Listener Policy]                                       |
| IDP                                                                                        | ACCESS CONTROL                                                               |
| ACCESS                                                                                     | IP ACL Policy: Unrestricted V Edit                                           |
| OVOTEM                                                                                     | ACL Policy: [Allow All] V                                                    |
| STOLEM                                                                                     | XACML Policy: [None] V                                                       |
| PARTNERS                                                                                   | Password Authentication: [From Listener Policy] 🔻                            |
|                                                                                            | Redirect Policy: [None]                                                      |
|                                                                                            | VIRTUAL DIRECTORY TASKS                                                      |
|                                                                                            | Request Task List Group: Task List Groups v Type or select label v -NONE v   |
|                                                                                            | Response Task List Group: Task List Groups V Type or select label V -NONE- V |
|                                                                                            | REMOTE SETTINGS                                                              |
|                                                                                            | Send to remote server                                                        |
|                                                                                            | Remote Policy : FIR_DSIT_RemotePolicy • Edit                                 |
|                                                                                            | Remote Path:                                                                 |
|                                                                                            | Host Header:                                                                 |
|                                                                                            | Process Response:                                                            |
|                                                                                            |                                                                              |

<u>Step 22:</u> Under the Virtual Directory Tasks associate Request Task List Group to "Task\_Group\_Google\_GrantType\_OAuth\_Code". This is telling Sentry that when the user is redirected to /login virtual directory, Sentry will be processing the task in Task\_Group\_Google\_GrantType\_OAuth\_Code. Click Save.

| VIRTUAL DIRECTORY TASKS   |                                         |                                         |
|---------------------------|-----------------------------------------|-----------------------------------------|
| Request Task List Group:  | Task List Groups 👻 No Labels            | ▼ Task_Group_GrantType_OA ▼ <u>Edit</u> |
| Response Task List Group: | Task List Groups 👻 Type or select label | *NONE *                                 |

Step 23: Upon success, you will see the following screen. Click Settings.
| FORUMSERERY                                              | S WEB SERVICES SECURITY GATEWAY             |           | C FORUMSYSLEMS             |                                                             |
|----------------------------------------------------------|---------------------------------------------|-----------|----------------------------|-------------------------------------------------------------|
| GATEWAY                                                  | HTML POLICIES > HTML POLICY                 |           |                            |                                                             |
| Network Policies<br>Network Policies                     | HTML POLICY                                 |           |                            |                                                             |
| Cloud Policies<br>Cache Policies                         | Policy Name: Browser_to_Sentry_OAuth_Policy |           |                            |                                                             |
| WSDL Policies<br>WSDL Libraries<br>WSDL Policies         | Virtual Directories Task Lists Settings     | IDP Rules | Logging                    |                                                             |
| Content Policies                                         | VIRTUAL DIRECTORY                           | STATUS    | VIRTUAL URI                | REMOTE URI                                                  |
| XML Policies<br>REST Policies                            | Initial_Contact                             | 9         | http://10.5.1.101:80/      | http://www.forumsys.com:80                                  |
| JSON Policies                                            | Login                                       | 9         | http://10.5.1.101:80/login |                                                             |
| HTML Policies<br>STS Policies<br>OAuth Policies<br>Tests |                                             |           |                            | <u>E</u> nable Disa <u>b</u> le De <u>l</u> ete <u>N</u> ew |
| Task Policies                                            |                                             |           |                            |                                                             |

Step 24: In the Settings screen, you want to check "Enable session cookies" and "Use secure cookies" options. This is the configuration which is telling Sentry to generate cookies for the user. This enables Single-Sign On for the user. Click Save.

| FORUMSERLAY                                                                                | 🛱 > API SECURITY GATEWAY         | FORUMSYSLEMS                            |
|--------------------------------------------------------------------------------------------|----------------------------------|-----------------------------------------|
| GENERAL                                                                                    |                                  | POLICY.                                 |
| Forum Systems                                                                              | HIME POLICIES > HIME             | FOLICI                                  |
| Help                                                                                       | HTML POLICY                      |                                         |
|                                                                                            | Policy Name: Browser_to_Sent     | ry_OAuth_Policy                         |
| DIAGNOSTICS                                                                                |                                  |                                         |
| GATEWAY                                                                                    | Virtual Directories Task Lists   | Settings IDP Rules Logging              |
| Network Policies<br>Network Policies<br>Proxy Policies<br>Cloud Policies<br>Cache Policies |                                  |                                         |
| WSDL Policies                                                                              | HTML POLICY SETTINGS             |                                         |
| WSDL Policies                                                                              | Policy Name*:                    | Browser to Sentry OAuth Policy          |
| Content Policies<br>XML Policies<br>REST Policies<br>JSON Policies                         | Policy Description:              |                                         |
| HTML Policies                                                                              | Labels:                          |                                         |
| OAuth Policies<br>Tests                                                                    | Protect virtual resource         |                                         |
| Task Policies                                                                              | Authorize based only on the root | t directory, not the full resource path |
| Task List Groups                                                                           | Enable session cookies           |                                         |
| Task Lists                                                                                 | Cookie Name*:                    | FSSESSION                               |
| Redirect Policies                                                                          | Cookie Path:                     |                                         |
| Redirect Policies                                                                          | Cookie Domain:                   |                                         |
| Request Filters                                                                            | Session Timeout (mins)*:         | 120                                     |
| Request filters                                                                            | Session Idle Timeout (mins)*:    | 80                                      |
| RESOURCES                                                                                  | Enable persistent sessions       | T                                       |
| 100                                                                                        | Use secure cookies (recommend    | ed)                                     |
| TDP                                                                                        | Use HTTP Only cookies (recomm    | ended)                                  |
| ACCESS                                                                                     | WAF Policy:                      | [None] 🔻                                |
| SYSTEM                                                                                     | Default Character Encoding:      | utf-8 🔻                                 |
|                                                                                            | Exclude from Monitoring          |                                         |
| PARTNERS                                                                                   | Enable Response Caching          | [None] 🔻                                |
|                                                                                            |                                  | Save                                    |

### 3.3.3 Testing Forum Sentry OAuth client

Step 1: Pick your favorite browser and enter http://forum-oauth.com/

Please make sure that your system that is running the browser can resolve the DNS name forum-oauth.com or any name that you are using to access Sentry.

Since you do not carry any credentials, your browser will be redirected to Google Authentication Server and page below will appear. Enter your Google credentials and sign in.

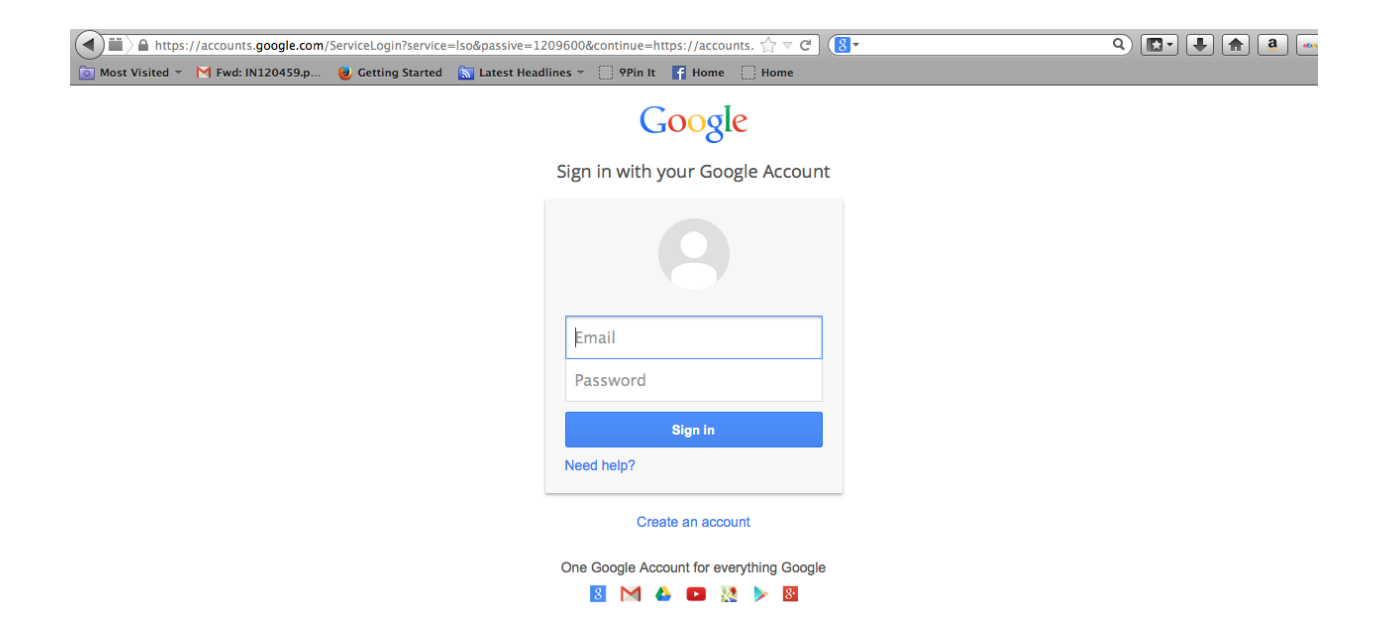

After successful login, the following screen will appear. It will be asking you to allow the app to fetch your profile information. Basically, at this step Google auth server is asking you that will it be okay with you if the app (Sentry in our case) will be allowed to access your email address and other profile data associated with your Google account. If you accept then you are allowing Sentry to make subsequent calls to fetch your email and profile data. Click Accept.

# Google

Project Default Service Account -

| This app would like to:                                                        |                                                                                      |                |
|--------------------------------------------------------------------------------|--------------------------------------------------------------------------------------|----------------|
| 8 View your email address                                                      |                                                                                      | 8              |
| 8 View basic information at                                                    | oout your account                                                                    | 8              |
| Project Default Service Account and (<br>accordance with their respective term | Soogle will use this information<br>s of service and privacy policie<br>Cancel Accep | in<br>s.<br>ot |

Once you click Accept, Google Auth server will perform the following steps:

- Return your browser to Sentry.
- Sentry will fetch your Google profile data.
- Generate cookies.
- Send the cookies back to your browser with the instruction that your browser needs to access http://forum-oauth.com
- Your browser will connect to http://forum-oauth.com again with the cookies. This time it will be allowed to access <u>www.forumsys.com</u>. If it all goes well, you will see the Forum Systems page.

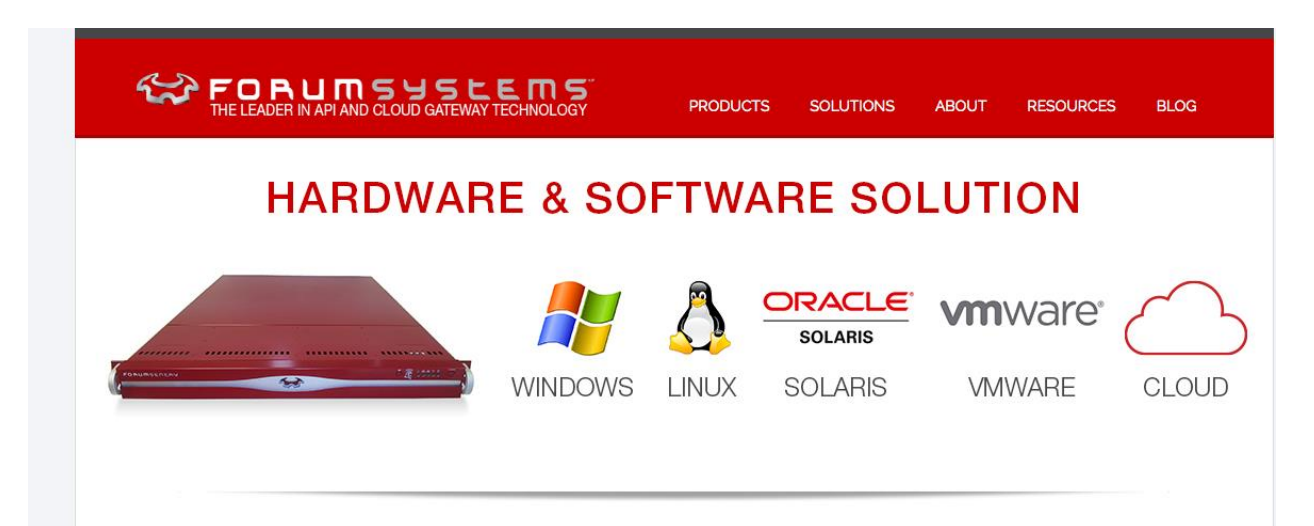

# 4.0 Forum Sentry as an OAuth Server with LDAP use case

### 4.1 Use case without a Forum Sentry OAuth Server

An enterprise's identity management system is a critical component of its IT infrastructure. It is the primary service that is responsible for authenticating and authorizing an enterprise's users and applications as it contains a rich repository of users' identities and their profile data. For example, identity management for user-to-application interaction is a well-known domain that has been successfully addressed in the industry through standards such as LDAP. An LDAP enabled identity management system (IdM) is tightly-coupled with its enterprise applications. As enterprises continue to evolve, there is a constant demand to integrate with not only applications within its domain but applications outside its domain. The applications outside its domain are often referred to as partner applications or third party applications.

An enterprise company may outsource some of its business services that are not core to its corporate strategy. For example, a telecom service provider may outsource customer billing to a third party. When a telecom customer needs to obtain his/her telecom bill, the request will be serviced by the third party billing company's application (billing application). In order to fulfill this request, the partner application (billing application) is granted access to customer's call records, that is stored in a resource server controlled by the telecom service provider.

Access control mechanisms must be put in place to enable the telecom service provider to grant the billing application access to its call record in order to complete the billing process. The OAuth standard provides such mechanism for the customer to delegate access to the billing application and for the telecom service provider to leverage its existing IdM to validate the partner application's access request before giving access to customer's call record data. The IdM is OAuth enabled, and is often referred to as the OAuth server.

Figure 4 illustrates the deployment architecture for this type of scenario.

TELECOM SERVICE PROVIDER

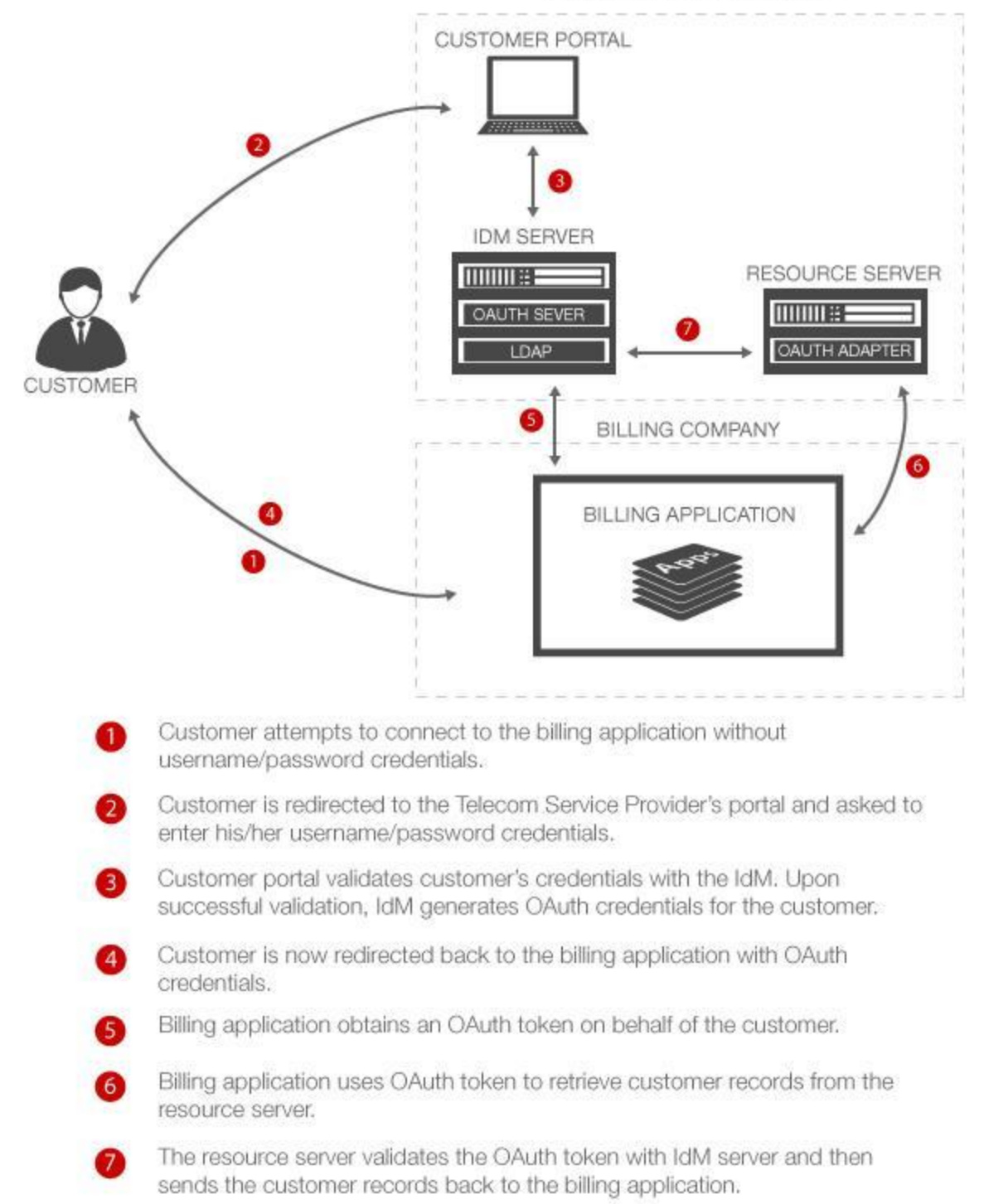

Figure 4: Enterprise OAuth enabled IdM Server generating, validating and consuming OAuth tokens

Although, an OAuth server enhances an enterprise's access control capabilities by authenticating and authorizing third party applications access to its resources, there are several challenges that arise:

- Existing enterprise IdM needs to be modified to be OAuth enabled or it needs to be replaced by a new OAuth enabled IdM.
- The resource server needs to be modified to be OAuth enabled. It needs to OAuth integration with the enterprise IdM.
- Managing and troubleshooting enterprise LDAP policies is a complex task. Adding
  OAuth management policies that need to be tightly-coupled with LDAP policies within an
  IdM further complicates the task.
- Over time, scalability becomes an issue as new resource servers are deployed. They must be integrated and tested for OAuth, which requires time and resources.
- Performance becomes an issue when SSL traffic is sent to an IdM containing OAuth requests.

# 4.2 Use case with a Forum Sentry OAuth Server

Figure 5 illustrates an architecture deployment with a dedicated API Gateway that performs the tasks of an OAuth server.

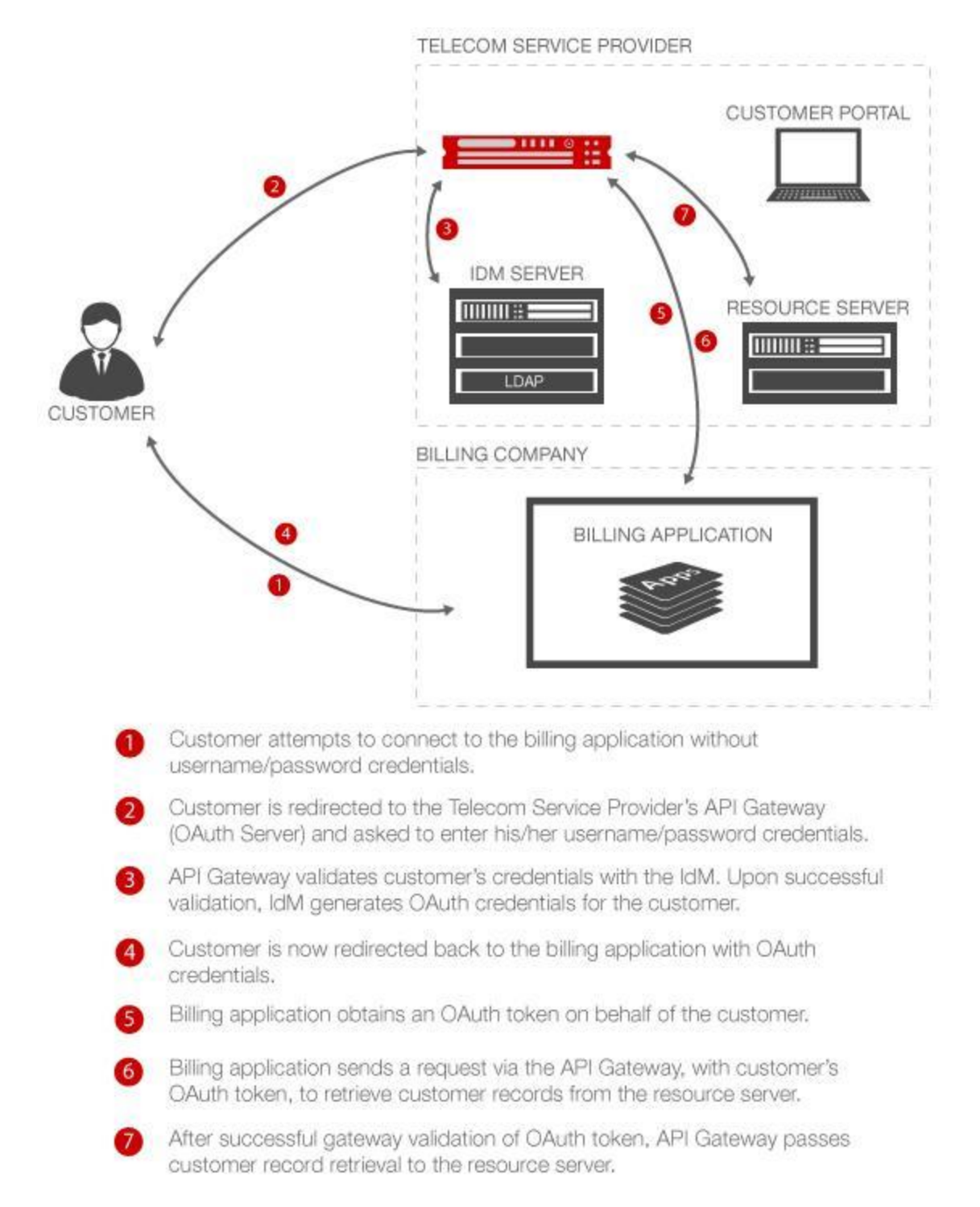

Figure 5: Forum API Gateway as an OAuth Server generating, validating and consuming OAuth tokens

When an API gateway is added to the architecture deployment as an OAuth server, it addresses many of the challenges we discussed in the previous scenario:

- No modifications are required to the enterprise IdM.
- No modifications are required to the resource server.
- Diagnosing an access control issue becomes easier since OAuth policies are now loosely coupled with IdM LDAP policies.
- A dedicated API Gateway deployed as an OAuth server is a single point of enforcement that provides enterprise applications and users access control to their profile data.
- Scalability is no longer an issue as new resource servers can be deployed without any integration to an enterprise IdM.
- Centralized monitoring and enforcement is easier with an API Gateway. It provides full visibility to which application is accessing what service.
- Performance is no longer an issue since the API gateway accelerates SSL traffic that communicates with cloud providers.

Using an API gateway as part of your OAuth architecture becomes a minimally invasive IT operation. If your company is enabling more and more third party applications, an API gateway should be a key fabric of your enterprise's identity management strategy.

## 4.3 Configuring Forum Sentry as an OAuth Server with Grant Type: Auth Code

We will walk you step by step on how to configure Forum Sentry to achieve the scenario described in Figure 5. Forum Sentry supports OAuth Version 2.0 as an OAuth server.

Note: we recommend that you configure OAuth server policies on a brand new instance of Forum Sentry. Avoid configuring policies on the same Forum Sentry instance that was configured in Section 3.3.2.

4.3.1 Configuring Forum Sentry Policies as an OAuth Server

We will be using Figure 6 as a frame of reference when configuring Forum Sentry.

We will need the following entities to accomplish our task of configuring the use case described in Figure 6.

- Forum API Gateway (OAuth Server) Identified by a DNS name forumoauthserver.com
- User A standard web browser
- Accessible back-end website www.forumsys.com
- Accessible LDAP server: Idap.forumsys.com
- A second Forum API Gateway (OAuth Client) Identified by a DNS name forumoauth.com

Forum Sentry is an OAuth Server that will be configured to be an authentication and authorization service. For this configuration exercise, we will name the Forum Sentry OAuth server as forumoauthserver.com. You are free to select any name you like for the service. The only requirement is that the name of the OAuth server has a valid DNS mapping in your infrastructure. This Forum Sentry OAuth Server will treat the IdM (LDAP) and the resource server as one component. If you note in Figure 5, they are treated as two different components of the infrastructure. In our configuration example, they are treated as one. This is done for simplicity.

Figure 6 shows the various paths of access to forumoauthserver.com that need to be configured in order for the Forum OAuth server to provide an LDAP enabled OAuth service.

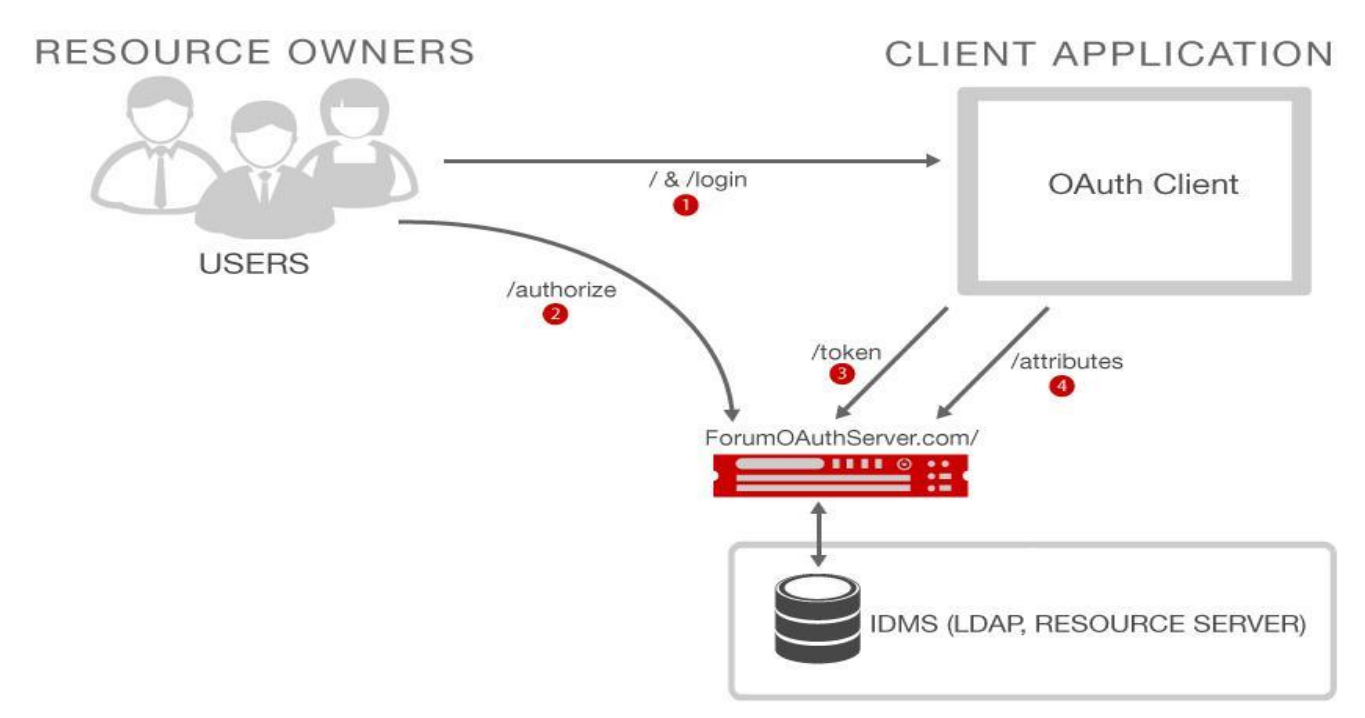

Figure 6: An OAuth Server through its OAuth policy can expose three main services via access paths defined by label 2, label 3 and label 4. Path <a href="http://forumoauthserver.com/authorize">http://forumoauthserver.com/authorize</a>, identified by label 2, gives a requestor access to an OAuth code. Path <a href="http://forumoauthserver.com/token">http://forumoauthserver.com/authorize</a>, identified by label 3, gives a requestor access to an OAuth token. Path <a href="http://forumoauthserver.com/attributes">http://forumoauthserver.com/token</a>, identified by label 3, gives a requestor access to an OAuth token. Path <a href="http://forumoauthserver.com/attributes">http://forumoauthserver.com/token</a>, identified by label 3, gives a requestor access to an OAuth token. Path <a href="http://forumoauthserver.com/attributes">http://forumoauthserver.com/token</a>, identified by label 4, gives a requestor access to user attributes or user profile data.

Based on Figure 6, we will be creating the following policies to accomplish our task.

- Listener Policy This policy defines the IP address and TCP port that the Forum OAuth Server listens on for connections. For example in figure 6, this listener could be listening on ip address identified with forumoauthserver.com.
- OAuth Policy This is the master policy that defines authentication, authorization and resource services offered to users (resource owners) and client applications. For example, based on figure 6, the OAuth policy will enable three paths for access. http://forumoauthserver.com/authorize, http://forumoauthserver.com/token, and http://forumoauthserver.com/attributes. The configuration and usage of each of these paths is further explained in section 4.3.2 Step 7.
- ACL Policy This policy consumes the LDAP policy
- LDAP Policy This is the policy that ties Forum OAuth Server to an LDAP Server.

We will be using Idap.forumsys.com which is an LDAP test server hosted in the Amazon cloud by Forum Systems. It is publicly available so users can easily test their authentication use cases against an LDAP server without going through the arduous task of installing and configuring an LDAP server. More information on this LDAP server can be found via this link: http://www.forumsys.com/tutorials/integration-how-to/Idap/api-identity-management-Idap-server/

The identities configured on this server can be found via this link: http://www.forumsys.com/tutorials/integration-how-to/ldap/online-Idap-test-server/

<u>Step 1</u>: Enter https://forumoauthserver.com:5050 into your browser. The login page will appear. Enter your username and password and click "Login".

| FORUM SYSTEMS LOGIN - FORUM-OAUTH.COM |  |    |       |  |  |
|---------------------------------------|--|----|-------|--|--|
| User Name*:                           |  | Ťi |       |  |  |
| Password*:                            |  | 者  |       |  |  |
|                                       |  |    | Login |  |  |

Step 2: After successful login, the general admin page will appear. Click on "Gateway"

Step 3: The Gateway menu expands. Click on "Network Policies"

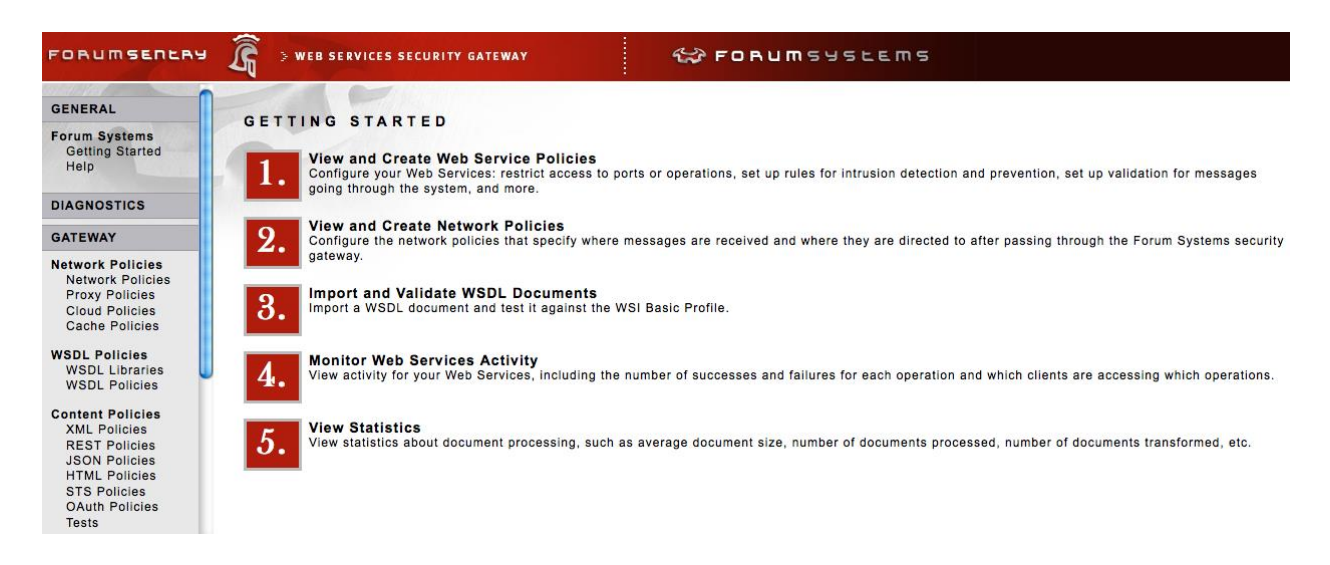

<u>Step 4</u>: Follow the steps shown in the following screen shots to create a local listener policy. This is the Sentry network service that will accept connections over an application protocol such as http. The Sentry listener will be bound to the IP of the machine that Sentry is running on. Start by clicking on the "New" button.

| FORUMSERERY      |                     | FORUMSYSLEM          | 5                   |                                |                  | 0           |
|------------------|---------------------|----------------------|---------------------|--------------------------------|------------------|-------------|
| GENERAL          | NETWORK POLICIES    |                      |                     |                                |                  |             |
| Forum Systems    | NET NORK TOETOTED   |                      |                     |                                |                  |             |
| Help             | No items to display |                      |                     |                                |                  |             |
| DIAGNOSTICS      |                     | GDM <u>T</u> ransfer | GDM E <u>x</u> port | De <u>l</u> ete <u>E</u> nable | Disa <u>b</u> le | <u>N</u> ew |
| GATEWAY          |                     |                      |                     |                                |                  |             |
| Network Policies |                     |                      |                     |                                |                  |             |
| Proxy Policies   |                     |                      |                     |                                |                  |             |
| Cloud Policies   |                     |                      |                     |                                |                  |             |
| Cache Policies   |                     |                      |                     |                                |                  |             |
| WSDL Policies    |                     |                      |                     |                                |                  |             |
| WSDL Libraries   |                     |                      |                     |                                |                  |             |
|                  |                     |                      |                     |                                |                  |             |

Select HTTP as the application protocol for the incoming connection. Click Next.

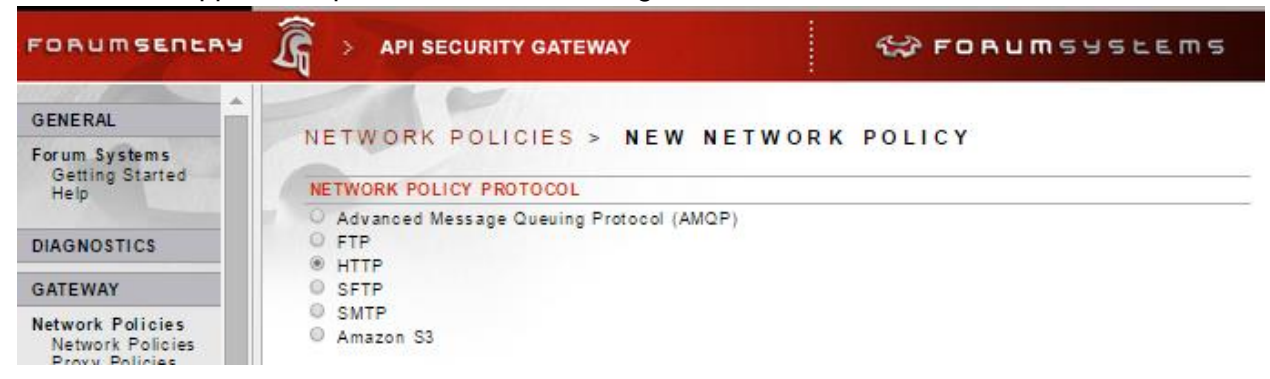

Select Listener as the option since Sentry will be receiving connections from users. Click Next.

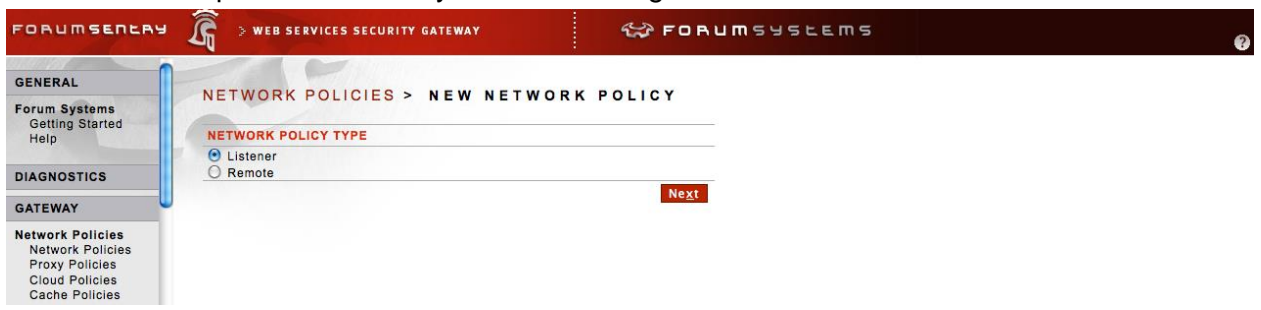

Enter ForumOAuthListener then click Next

| FORUMSERLAY                              | 🛱 > API SECURI           | TY GATEWAY         |      | S FORUMSYSLEMS |
|------------------------------------------|--------------------------|--------------------|------|----------------|
| GENERAL                                  | P                        |                    |      | 201102         |
| Forum Systems<br>Getting Started<br>Help | POLICY NAME              | ICIES > HITP LIST  | ENER | POLICY         |
| DIAGNOSTICS                              | Policy Name*:<br>Labels: | ForumOAuthListener |      |                |
| GATEWAY                                  | -                        | 1                  |      | Ne <u>x</u> t  |

Select HTTP and HTTP Chunking as options and click Next.

| FORUMSERLAY                                        | S web services s               | SECURITY GATEWAY                   | 🛠 FORUMSYSLEMS | Ø |
|----------------------------------------------------|--------------------------------|------------------------------------|----------------|---|
| GENERAL<br>Forum Systems                           | NETWORK POLIC                  | CIES > HTTP LISTEN                 | NER POLICY     |   |
| Getting Started<br>Help                            | INBOUND PROTOCOL               |                                    |                |   |
| DIAGNOSTICS                                        | HTTP     HTTPS                 |                                    |                |   |
| GATEWAY                                            | Use HTTP Chunking              | (recommended)                      |                |   |
| Network Policies<br>Network Policies               | POLICY SELECTIONS              |                                    | Ne <u>x</u> t  |   |
| Proxy Policies<br>Cloud Policies<br>Cache Policies | Policy Name:<br>IP ACL Policy: | ForumOAuthListener<br>Unrestricted |                |   |
| WSDL Policies<br>WSDL Libraries<br>WSDL Policies   |                                |                                    |                |   |

### Select Device IP and click Next.

| FORUMSERLAY                                      | 🛱 > WEB SERVICES SECURITY | GATEWAY            | 😂 FOR         | UMSYSEEMS |  |
|--------------------------------------------------|---------------------------|--------------------|---------------|-----------|--|
| GENERAL                                          |                           |                    |               |           |  |
| Forum Systems                                    | NETWORK POLICIES >        | HTTP LISTENER      | POLICY        |           |  |
| Help                                             | LISTENER                  |                    |               |           |  |
|                                                  | Use Device IP:            |                    |               |           |  |
| DIAGNOSTICS                                      | Listener Host*:           | 0.0.0.0            |               |           |  |
| GATEWAY                                          | Listener Port*:           | 80                 |               |           |  |
| Network Policies                                 |                           |                    | Ne <u>x</u> t |           |  |
| Network Policies                                 | POLICY SELECTIONS         |                    |               |           |  |
| Proxy Policies                                   | Policy Name:              | ForumOAuthListener |               |           |  |
| Cache Policies                                   | IP ACL Policy:            | Unrestricted       |               |           |  |
| WSDL Policies<br>WSDL Libraries<br>WSDL Policies | Inbound Protocol:         | HTTP (chunked)     |               |           |  |

### No selection here. Click Next.

| FORUMSERLAY      |                                         | WAY               | C FORUMSYSLEMS |  |
|------------------|-----------------------------------------|-------------------|----------------|--|
| GENERAL          |                                         |                   |                |  |
| Forum Systems    | NETWORK POLICIES > HT                   | TP LISTENER       | POLICY         |  |
| Getting Started  | PASSWORD AUTHENTICATION                 |                   |                |  |
| Therp            | Use basic authentication:               |                   |                |  |
| DIAGNOSTICS      | Use digest authentication:              |                   |                |  |
| GATEWAY          | Use kerberos authentication:            |                   |                |  |
| Network Policies | Use cookie authentication:              |                   |                |  |
| Network Policies | Use form post authentication:           |                   |                |  |
| Cloud Policies   | Require password authentication (any ty | ype):             |                |  |
| Cache Policies   | Password Authentication Realm:          | ForumOA           | uthListener    |  |
| WSDL Policies    |                                         |                   | Ne <u>x</u> t  |  |
| WSDL Policies    | POLICY SELECTIONS                       |                   |                |  |
| Content Policies | Policy Name: F                          | orumOAuthListener |                |  |
| XML Policies     | IP ACL Policy:                          | Inrestricted      |                |  |
| REST Policies    | Inbound Protocol:                       | ITTP (chunked)    |                |  |
| JSON Policies    | Listener: 0                             | .0.0.0:80         |                |  |
| STS Policies     |                                         |                   |                |  |
| OAuth Policies   |                                         |                   |                |  |

### Click on Finish.

| GENERAL                 |                                     | :                       | Participa -    |  |
|-------------------------|-------------------------------------|-------------------------|----------------|--|
| GENERAL                 | NETWORK POL                         | ICIES > HTTP LISTENER   | R POLICY       |  |
| Forum Systems           |                                     |                         |                |  |
| Getting Started<br>Help | ERROR HANDLING                      |                         |                |  |
|                         | Template Name:                      | Default Template 🛨 Edit |                |  |
| DIAGNOSTICS             |                                     |                         | <u>F</u> inish |  |
| GATEWAY                 | POLICY SELECTIONS                   | 3                       |                |  |
| Network Policies        | Policy Name:                        | ForumOAuthListe         | ener           |  |
| Network Policies        | IP ACL Policy:                      | Unrestricted            |                |  |
| Proxy Policies          | Inbound Protocol:                   | HTTP (chunked)          |                |  |
| Cloud Policies          | Listener:                           | 0.0.0.0:80              |                |  |
| Cache Policies          | Password Authenticati               | ion:                    |                |  |
| WSDL Policies           | and the second second second second |                         |                |  |
| WSDL Libraries          |                                     |                         |                |  |
| WSDL Policies           |                                     |                         |                |  |
| Content Policies        |                                     |                         |                |  |
| XML Policies            |                                     |                         |                |  |
| REST Policies           |                                     |                         |                |  |
| JSON Policies           |                                     |                         |                |  |

You have successfully created a listener on TCP port 80. The green light indicates that it is actively waiting for connections.

| FORUMSERERS                                                              | · 🛱 > WEB SERVICES SECURITY GATEWAY |        | S FC     | RUMSYSLEMS               |                                                   | Ø                          |
|--------------------------------------------------------------------------|-------------------------------------|--------|----------|--------------------------|---------------------------------------------------|----------------------------|
| GENERAL<br>Forum Systems<br>Getting Started<br>Help                      | NETWORK POLICIES                    |        |          |                          |                                                   |                            |
| негр                                                                     |                                     | STATUS | PROTOCOL | LISTENER ADDRESS         | AUTHENTICATION                                    | ACL                        |
| DIAGNOSTICS                                                              | E ForumOAuthListener                | ۲      | HTTP     | 0.0.0.80                 |                                                   |                            |
| GATEWAY                                                                  |                                     |        |          | GDM <u>T</u> ransfer GDM | E <u>x</u> port De <u>l</u> ete <u>E</u> nable Di | sa <u>b</u> le <u>N</u> ew |
| Network Policies<br>Network Policies<br>Proxy Policies<br>Cloud Policies |                                     |        |          |                          |                                                   |                            |

<u>Step 5</u>: Now you are ready to create an LDAP policy. In the left panel under "Access" menu click on LDAP. You will screen below. Click on New.

| FORUMSERERY                                                                                                    | S web services security gateway | C FORUMSYSLEMS |                                                                   |                                   |  |
|----------------------------------------------------------------------------------------------------|---------------------------------|----------------|-------------------------------------------------------------------|-----------------------------------|--|
| User ACLs<br>IP ACLs<br>XACML                                                                                                    | LDAP POLICIES                   |                |                                                                   |                                   |  |
| Admin Access                                                                                                    |                                 | STATUS         | LDAP SERVER                                                       |                                   |  |
| Roles                                                                                                    | No items to display             |                |                                                                   |                                   |  |
| User Policies<br>Users<br>Cache<br>User Groups<br>Active Users<br>LDAP<br>RSA SecurID<br>Kerberos<br>SiteMinder<br>TAM<br>WebSeal |                                 |                | GDM <u>T</u> ransfer GDM E <u>xport</u> De <u>l</u> ete <u>En</u> | able Disa <u>b</u> le <u>N</u> ew |  |

This is the main LDAP policy screen. Enter the following:

• Policy Name is Forum-LDAP-Server

- Enable Privilege Access is No
- Server is Idap.forumsys.com
- User is cn=read-only-admin, dc=example,dc=com
- Password is password

| FORUMSERERY                   | 🔓 > WEB SERVICES SECU       | JRITY GATEWAY 🐼 FORUMSYSLEM          |
|-------------------------------|-----------------------------|--------------------------------------|
| User ACLs<br>IP ACLs<br>XACML | LDAP POLICIES >             | LDAP POLICY                          |
| Admin Access                  | Always Show Advanced        |                                      |
| Domains                       | LDAP SERVER                 |                                      |
| Roles                         | Policy Name*:               | Forum-LDAP-Server                    |
| User Policies                 | Enable privileged access:   | 🔘 Yes 💿 No                           |
| Users<br>Cache                | Restrict Menus:             |                                      |
| User Groups                   | Role policy:                | •                                    |
| LDAP                          | Server*:                    | Idap.forumsys.com                    |
| RSA SecurID                   | Port*:                      | 389                                  |
| SiteMinder                    | Use SSL to connect:         |                                      |
| TAM                           | Authentication type:        | Simple -                             |
| Oracle Access Manag           | User*:                      | cn=read-only-admin,dc=example,dc=com |
| ClearTrust                    |                             |                                      |
| WS-Trust                      |                             |                                      |
| OpenAM                        | Password*:                  | *****                                |
| REST                          | Cache timeout (in minutes): | 30                                   |
| Sentry                        | Read Timeout (in minutes):  | 2                                    |
| Custom                        | Read Hineout (In Innutes).  | ۷.                                   |

Scroll down further on the same screen. And enter the following:

- Root DN as ou=mathematicians,dc=example,dc=com
- User/group context is Group containing users
- Click Apply
- Click Test to see if we can connect to the LDAP successfully. You will see the result at the top of the screen.
- If it is a success then click Save.

| MAPPINGS                |                                                                   |
|-------------------------|-------------------------------------------------------------------|
| Toggle Mappings :       | LDAP v3                                                           |
| Root DN*:               | ou=mathematicians,dc=example,dc=com                               |
| User/group context:     | <ul> <li>List of users</li> <li>Group containing users</li> </ul> |
| Optimized group search: |                                                                   |
|                         | <u>C</u> opy <u>T</u> est A <u>p</u> ply <u>S</u> ave             |

<u>Step 6</u>: You will create an Access Control List by first clicking on User ACLs under ACCESS menu in the left panel. In the screen below you will enter Forum-LDAP-ACL and click Create.

| FORUMSERERY                                                    | 🔏 🤉 WEB SERVICES SECURITY GATEWAY | C FORUMSYSEEMS |
|----------------------------------------------------------------|-----------------------------------|----------------|
| Redirect Policies<br>Redirect Policies                         | USER ACL MANAGEMENT               |                |
| RESOURCES                                                      | CREATE NEW ACCESS CONTROL LISTS   |                |
|                                                                | Add one ACL name per line         |                |
| IDP                                                            | Forum-LDAP-ACL                    |                |
| ACCESS                                                         |                                   |                |
| Runtime Access<br>User ACLs<br>IP ACLs<br>XACML                |                                   |                |
| Admin Access                                                   |                                   | Create         |
| Domains                                                        | ACCESS CONTROL LIST               |                |
| Roles                                                          | No items to display               |                |
| User Policies<br>Users<br>Cache<br>User Groups<br>Active Users |                                   | Delete         |

The following screen will appear. Now click on Forum-LDAP-ACL.

| FORUMSERERY                                                    | S WEB SERVICES SECURITY GATEWAY |  |
|----------------------------------------------------------------|---------------------------------|--|
| Idak Lista                                                     |                                 |  |
| Redirect Policies<br>Redirect Policies                         | USER ACL MANAGEMENT             |  |
| RESOURCES                                                      | CREATE NEW ACCESS CONTROL LISTS |  |
|                                                                | Add one ACL name per line       |  |
| IDP                                                            |                                 |  |
| ACCESS                                                         |                                 |  |
| Runtime Access<br>User ACLs<br>IP ACLs                         |                                 |  |
| XACML                                                          | Create                          |  |
| Admin Access                                                   |                                 |  |
| Boles                                                          | ACCESS CONTROL LIST             |  |
| 1000                                                           | Forum-LDAP-ACL                  |  |
| User Policies<br>Users<br>Cache<br>User Groups<br>Active Users | Dejete                          |  |

In the following screen, click on EXECUTE checkbox and click SAVE.

| _                                               |                                 |              |
|-------------------------------------------------|---------------------------------|--------------|
| FORUMSERERY                                     | > WEB SERVICES SECURITY GATEWAY | 🛠 FORUMSYSLE |
|                                                 |                                 |              |
| Forum Systems                                   | USER ACL MANAGEMENT > USER A    | CL DETAILS   |
| Help                                            | USER ACL DETAILS                |              |
|                                                 | ACL Name: Forum-LDAP-ACL        |              |
| DIAGNOSTICS                                     | # USER GROUP                    | EXECUTE      |
| GATEWAY                                         | 1 LDAP-Forum-LDAP-Server        |              |
| ESOURCES                                        |                                 | Save         |
| IDP                                             |                                 |              |
| ACCESS                                          |                                 |              |
| Runtime Access<br>User ACLs<br>IP ACLs<br>XACML |                                 |              |

<u>Step 7</u>: In the left panel, under Content Policies click on OAuth Policies. The screen below will appear. Click on New.

| FORUMSERERY              | 🛱 > API SECURITY GATEWAY                                           |                                    |
|--------------------------|--------------------------------------------------------------------|------------------------------------|
| GENERAL<br>Forum Systems | OAUTH POLICIES                                                     |                                    |
| Getting Started<br>Help  | Search Usage: type any text Filter Usage: type or select the label |                                    |
| DIAGNOSTICS              |                                                                    | GDM Transfer GDM Export Delete New |
| GATEWAY                  |                                                                    |                                    |

The following screen is where you start entering data for parameters in the OAuth server policy. Before we provide the example data, we want to highlight some key points about the OAuth policy.

- Up to three access paths can be defined in a single OAuth server policy. These paths define various ways an OAuth server can be accessed for different tasks.
  - Listener policy with a default /authorize virtual directory is accessed by remote users or applications to provide credentials to an OAuth server and retrieve an OAuth code. This is the code which is then used by an application to retrieve an Oauth token. Figure 6 best illustrates the usage of this path.
  - Listener policy with a default /token virtual directory is accessed by remote applications to request an OAuth token. Figure 6 best illustrates the usage of this path.
  - Listener policy with a default /attributes virtual directory is accessed by remote applications to request user attributes or profile data. For example, this could be your Facebook profile or Google profile or LinkedIn profile or an enterprise profile. Figure 6 best illustrates the usage of this path.
  - Each access path can either share the same listener policy or each one can have a unique listener policy.

Now we are ready to populate the fields in the following screen.

- Name is ForumOAuthServer\_Policy
- Client Type is Confidential (Web Application).
- Client id is client1
- Client Secret is automatically generated.
- Grant Type is Authorization code.
- Redirect URI is forum-oauth.com/login. Once OAuth server authenticates the user, it redirects the user to the original target application location. In our case, it happens to be the OAuth enabled Sentry client as described in Figure 3.

Please note down the client id and client secret. You will need these to enter in the client application or another Forum Sentry that will be communicating as the client OAuth. Click Next.

|                            |                                        | Corronalissiscents                                             |
|----------------------------|----------------------------------------|----------------------------------------------------------------|
| ERAL                       |                                        |                                                                |
| m Systems                  | OAUTH POLICIES > NEW OF                | AUTH POLICY                                                    |
| etting Started             | NEW OAUTH POLICY                       |                                                                |
|                            | Name*:                                 | ForumOAuthServer Policy                                        |
| NOSTICS                    | Description:                           |                                                                |
| WAY                        |                                        |                                                                |
| work Policies              | Labels:                                |                                                                |
| xy Policies<br>ud Policies | Client Authentication Mode:            | Use these client credentials                                   |
| che Policies               |                                        | Client Id*: client1                                            |
| Policies                   |                                        | Client Secret*: y/IWCn94TwzxEu+hXrx8Sg==                       |
| DL Libraries               |                                        | Redirect URI*: http://www.forumsys.com/sentry                  |
| DL Policies                |                                        | Use this ACL to authenticate client                            |
| nt Policies                |                                        | Client Authentication ACL: [Allow All]                         |
| ST Policies                | Client Type:                           | Confidential (Web Application) O Public (Native or JavaScript) |
| ON Policies                | Grant types*:                          | Authorization code Implicit Password Client credentials        |
| AL Policies<br>S Policies  | Scope*:                                | default                                                        |
| uth Policies               | Default Access Token Lifetime (secs)*: | 7200                                                           |
|                            | Default Refresh Token Lifetime (days): | 60                                                             |
| Policies                   | Reuse refresh token                    |                                                                |
| k Lists                    | Enable persistent token storage        | T                                                              |
| ect Policies               | ACL Policy (password grant):           |                                                                |
| lirect Policies            | Request Task List Group:               | [None]                                                         |
| st Filters                 | Response Task List Group:              | [Nana]                                                         |
| uest Filters               |                                        | [invite]                                                       |

Scroll down further. You bind OAuth server to a listener with virtual directory /attributes. This creates an entry point for remote applications that want to access resources protected by the OAuth server. Click Next.

| Cloud Policies<br>Cache Policies                                                    |                                                                                                    |             |
|-------------------------------------------------------------------------------------|----------------------------------------------------------------------------------------------------|-------------|
| WSDL Policies<br>WSDL Libraries<br>WSDL Policies                                    | OAUTH POLICIES > NEW OAUTH<br>OAuth policy settings saved                                                                                                 | POLICY      |
| Content Policies<br>XML Policies<br>REST Policies<br>JSON Policies<br>HTML Policies | SET LISTENER POLICY<br>Please specify a listener policy for virtual directory:<br>Select from existing listener policies<br>ForumOAuthListener (0.0.0:80) | attributes  |
| STS Policies<br>OAuth Policies                                                      | Create a new HTTP listener policy                                                                                                    |             |
| Task Policies<br>Task List Groups                                                   | Use Device IP:<br>Listener IP": 10.5.1.102                                                                                                    | cy-Listener |
| Redirect Policies<br>Redirect Policies                                              | Listener Port*: 80                                                                                                    |             |
| RESOURCES                                                                           | Virtual Directory Path: Jatributes                                                                                                    |             |

Scroll down further. You bind OAuth server to a listener with virtual directory /token This creates an entry point for remote applications that want to access OAuth token which is generated by the OAuth server. Click Next.

| SET LISTENER POLICY           |                                  |
|-------------------------------|----------------------------------|
| lease specify a listener poli | cy for virtual directory: token  |
| Select from existing liste    | ner policies                     |
| ForumOAuthListener (0         | .0.0.0:80) - Edit                |
| Create a new HTTP lister      | ner policy                       |
| Listener Policy Name*:        | ForumOAuthServer_Policy-Listener |
| Use Device IP:                |                                  |
| Listener IP*:                 | 10.5.1.102                       |
| Listener Port*:               | 80                               |

Scroll down further. You bind OAuth server to a listener with virtual directory /authorize. This creates an entry point for remote applications or users that request an OAuth code that is generated by the OAuth server. Before OAuth server issues an OAuth code, valid credentials need to be provided. Click Next.

| SET LISTENER POLICY             |                                    |   |
|---------------------------------|------------------------------------|---|
| Please specify a listener polic | y for virtual directory: authorize |   |
| Select from existing lister     | ter policies                       |   |
| ForumOAuthListener (0.          | 0.0.0:80) - Edit                   |   |
| O Create a new HTTP listen      | er policy                          |   |
| Listener Policy Name*:          | ForumOAuthServer_Policy-Listener   | ] |
| Use Device IP:                  | 8                                  |   |
| Listener IP*:                   | 10.5.1.102                         | ] |
| Listener Port*:                 | 80                                 |   |

The following screen appears with the three access paths to OAuth Server activated. The activation indicated by the green lights under status column. Click on "authorize" virtual directory.

| FORUMSERLAY                                                                                                    | Ĩ | > WEB SERVICES SECURITY GAT                                                                                                    | EWAY C                                       | 🕉 FORU              | MSYSLEMS                                                                                               |                |            |
|----------------------------------------------------------------------------------------------------|---|----------------------------------------------------------------------------------------------------|----------------------------------------------|---------------------|----------------------------------------------------------------------------------------------------|----------------|------------|
| Cloud Policies<br>Cache Policies<br>WSDL Policies<br>WSDL Policies<br>Content Policies<br>XML Policies<br>REST Policies<br>JSON Policies<br>HTML Policies<br>STS Policies<br>OAuth Policies<br>Tests<br>Tests<br>Task List Groups<br>Task List Groups<br>Task Lists<br>Redirect Policies<br>Redirect Policies |   | OAUTH POLICIES > OAU<br>OAUTH POLICY<br>Policy Name: ForumOAuthServer_P<br>OAuth Virtual Directories S<br>VIRTUAL DIRECTORY<br>authorize<br>token<br>attributes | TH POLICY<br>olicy<br>Settings IDP Rules Log | ging<br>STATUS<br>O | URI<br>http://10.5.1.102:80/authorize<br>http://10.5.1.102:80/token<br>http://10.5.1.102:80/attributes | Enable Disable | Delete New |
| RESOURCES<br>IDP<br>ACCESS                                                                                                    |   |                                                                                                    |                                              |                     |                                                                                                    |                |            |
| Runtime Access<br>User ACLs                                                                                                    |   |                                                                                                    |                                              |                     |                                                                                                    |                |            |

This screen below details the access path which remote parties will call into to request an OAuth server to issue an OAuth authorization code. The OAuth server will have to validate the credentials of the requesting party before issuing the OAuth authorization code. The validation is achieved by tying this access path with an LDAP policy.

| FORUMSERLAY                                                      | S web services securit                  | TY GATEWAY CATEWAY CORUMSYSLEMS             | ? |
|------------------------------------------------------------------|-----------------------------------------|---------------------------------------------|---|
| Cloud Policies<br>Cache Policies                                 | P                                       |                                             | _ |
| WSDL Policies<br>WSDL Libraries                                  | OAUTH POLICIES > C                      | DAUTH POLICY                                |   |
| WSDL Policies                                                    | OAUTH POLICY                            |                                             |   |
| Content Policies<br>XML Policies<br>REST Policies                | Policy Name: ForumOAuthSer              | rver_Policy                                 | - |
| JSON Policies<br>HTML Policies<br>STS Policies<br>OAuth Policies | OAuth Virtual Directories               | s Settings IDP Rules Logging                |   |
| Tests                                                            | Name*:                                  | authorize                                   |   |
| Task Policies                                                    | Description:                            |                                             |   |
| Task Lists                                                       | Listener Policy:                        | ForumOAuthListener 🝷 Edit                   |   |
| Redirect Policies                                                | 📃 Use virtual host as a regu            | ular expression                             |   |
| Redirect Policies                                                | Virtual Host:                           |                                             |   |
|                                                                  | Virtual Path:                           | /authorize                                  |   |
| RESOURCES                                                        | Virtual URI:                            | http://10.5.1.102:80/authorize(/.*)?(\?.*)? |   |
| IDP                                                              | Filter Expression:                      | (/.*)?((?.*)?                               |   |
| ACCESS                                                           | IP ACL Policy:                          | Unrestricted  Edit Edit                     |   |
| Runtime Access<br>User ACLs                                      | ACL Policy:<br>Password Authentication: | [Allow All]  [[Specify] ]                   |   |

Scroll down the screen.

- In Password Authentication field select Specify.
- Check Basic Authentication
- Check Request password authentication
- Click Save.

| FORUMSERERY                                                                     |                                                                              |
|---------------------------------------------------------------------------------|------------------------------------------------------------------------------|
| Cloud Policies<br>Cache Policies                                                |                                                                              |
| WSDL Policies<br>WSDL Libraries                                                 | OAUTH POLICIES > DAUTH POLICY                                                |
| Content Policies                                                                | Policy Name: ForumOAuthServer_Policy                                         |
| XML Policies<br>REST Policies<br>JSON Policies<br>HTML Policies<br>STS Policies | OAuth Virtual Directories Settings IDP Rules Logging                         |
| OAuth Policies<br>Tests                                                         | ACL Policy: Forum-LDAP-ACL C Edit Password Authentication: [Specify]         |
| Task Policies<br>Task List Groups<br>Task Lists                                 | Use basic authentication:                                                    |
| Redirect Policies<br>Redirect Policies                                          | Use cookie authentication:                                                   |
| RESOURCES                                                                       | Username Parameter: Password Parameter:                                      |
| IDP                                                                             | Require password extension (any type):                                       |
| ACCESS                                                                          | Password Authentication Realm:                                               |
| Runtime Access<br>User ACLs                                                     | Redirect Policy:     [None]       Error Template:     [From Listener Policy] |

# 4.3.2 Configuring Forum Sentry Policies as an OAuth client

To test the configuration in Section 4.3.1, you will need to configure an OAuth client. Please skip this whole section if you have your own custom OAuth client and are not using Forum Sentry API gateway as an OAuth client described in figure 3. If you want to use a Forum Sentry API Gateway as an OAuth client then you need to follow the configuration steps described in Section 3.3.2 first and then follow the steps in this section. The steps described in this section are an add-on to the policies configured in section 3.3.2.

We strongly recommend that you should avoid configuring any of the OAuth client policies on Forum Sentry instance that acts as an OAuth server. The two Forum Sentry instances should be separated.

<u>Step 1</u>: The first step is to create a remote HTTP service policy. This remote HTTP service represents the Forum OAuth server. The Forum OAuth client through this service will know how to reach the Forum OAuth server.

- Click on Network Policies in the left panel.
- Select HTTP.
- Click Next.

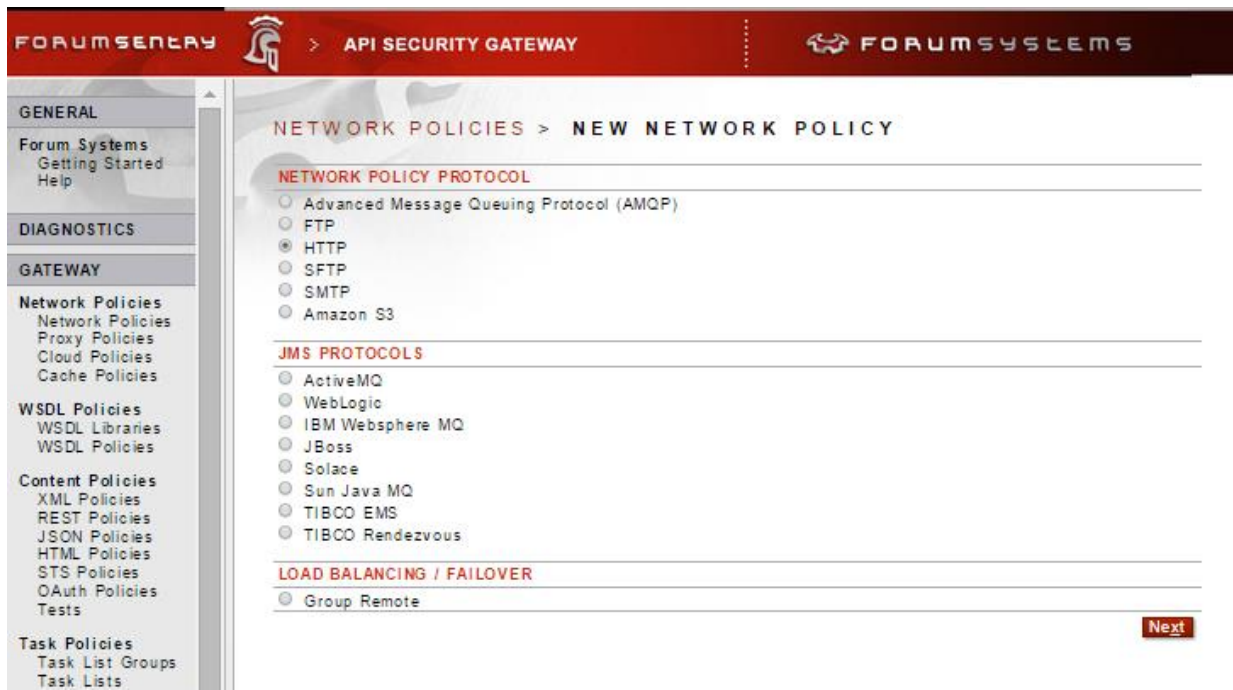

Select Remote. Click Next.

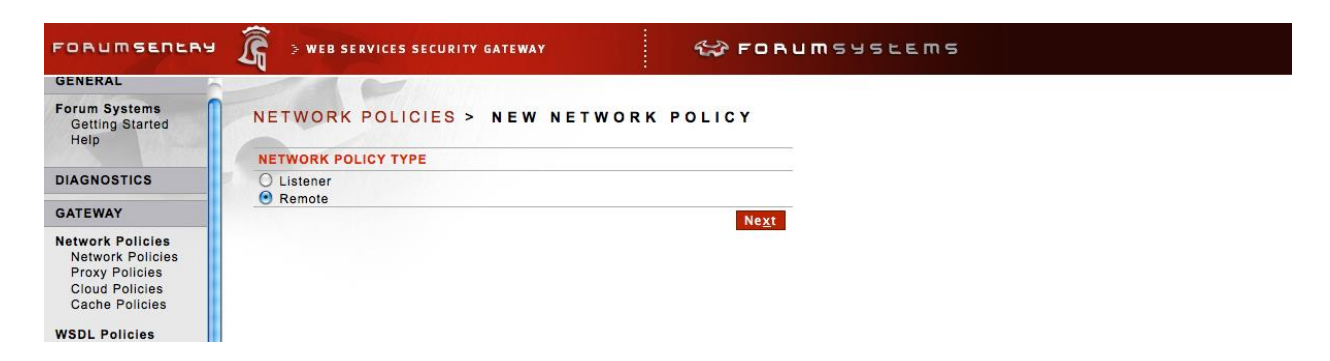

Enter the name of the Policy. We chose HttpRemote\_ForumOAuthServer. Click Next.

| FORUMSERLAY                                            | 🔓 > API SECU             | RITY GATEWAY           |       | S FORUMSYSLEMS |      |
|--------------------------------------------------------|--------------------------|------------------------|-------|----------------|------|
| GENERAL<br>Forum Systems                               | NETWORK P                | DLICIES > HTTP R       | EMOTE | POLICY         |      |
| Help                                                   | POLICY NAME              |                        |       |                |      |
| DIAGNOSTICS                                            | Policy Name*:<br>Labels: | HttpRemote_ForumOAuthS | erver |                |      |
| GATEWAY                                                |                          |                        |       | ·              | Next |
| Network Policies<br>Network Policies<br>Proxy Policies | POLICY SELECTIO          | NS                     |       |                |      |

Select HTTP. Click Next.

| FORUMSERLAY                                                                          | Sweb Services Security GATEWAY                             |
|--------------------------------------------------------------------------------------|------------------------------------------------------------|
| GENERAL                                                                              |                                                            |
| Forum Systems<br>Getting Started<br>Help                                             | NETWORK POLICIES > HTTP REMOTE POLICY<br>OUTBOUND PROTOCOL |
| DIAGNOSTICS                                                                          | • HTTP                                                     |
| GATEWAY                                                                              | O HTTPS                                                    |
| Network Policies<br>Network Policies<br>Proxy Policies                               | Use HTTP Chunking Next POLICY SELECTIONS                   |
| Cloud Policies<br>Cache Policies<br>WSDL Policies<br>WSDL Libraries<br>WSDL Policies | Policy Name: HttpRemote_ForumOAuthServer                   |
| Content Policies                                                                     |                                                            |

The location of the remote server

- Remote Server is forumoauthserver.com. This is the DNS name of the service.
- TCP port 80. It is the default selection.
- Basic Authentication Credentials should be checked. It should be note that the Forum OAuth Server does require authentication credentials before allowing access.
- Click Next.

| FORUMSERERY                     | 🛱 > API SECURITY GATEWAY                   | S FORUMSYSLEMS                |
|---------------------------------|--------------------------------------------|-------------------------------|
| GENERAL                         |                                            |                               |
| Forum Systems                   | NETWORK POLICIES > HITP R                  | EMOLE POLICY                  |
| Getting Started<br>Help         | REMOTE SERVER                              |                               |
| 1242                            | Remote Server*:                            | forumoauthserver.com          |
| DIAGNOSTICS                     | Remote Port*:                              | 80                            |
| GATEWAY                         | Proxy Settings Policy:                     | No Proxy                      |
| Natural Delisies                | Provide Basic Authentication Credentials:  | 8                             |
| Network Policies                | Provide Digest Authentication Credentials: | 0                             |
| Proxy Policies                  | Dynamic EndPoint Routing:                  | 8                             |
| Cache Policies                  |                                            | Use Inbound HTTP Host header: |
| WSDL Policies                   |                                            | Use Attribute*:               |
| WSDL Libraries<br>WSDL Policies | Proxy Client's User Agent:                 | [From System Policy] 🔻        |
| Content Policies                |                                            | Ne <u>x</u> t                 |
| XML Policies                    | POLICY SELECTIONS                          |                               |
| REST Policies                   | Policy Name: Http                          | Remote_ForumOAuthServer       |
| HTML Policies                   | Outbound Protocol: HTT                     | P CONTRACTOR CONTRACTOR       |

Select Propagate client's credentials. It means that the registered client or the app id and the secret password will be sent to Forum OAuth server.

| GATEWAY                                        | NETWORK POL          | ICIES > HTTP PENO              | TE BOLLCY            |
|------------------------------------------------|----------------------|--------------------------------|----------------------|
| Network Policies                               | NETWORK FOL          | ICIES - HITF KENO              |                      |
| Network Policies                               |                      | ATION                          |                      |
| Cloud Policies                                 | O Static credentials | from User Policy               |                      |
| Cache Policies                                 | O Dynamic credenti   | als from authenticated user    |                      |
| WSDL Policies                                  | Propagate client's   | credentials                    |                      |
| WSDL Libraries<br>WSDL Policies                |                      |                                | Next                 |
| Content Policies                               | POLICY SELECTION     | 5                              |                      |
| XML Policies                                   | Policy Name:         | HttpRemote_ForumOAuthServer    |                      |
| REST Policies                                  | Outbound Protocol:   | HTTP                           |                      |
| HTML Policies                                  | Remote Server:       | forumoauthserver.com:80 (Basic | : Auth)              |
| STS Policies                                   | TCP Timeouts:        | Connect: 10 Read: 600 Connect  | ion Limit: Unlimited |
| OAuth Policies<br>Tests                        | Process Response:    | Off                            |                      |
| ask Policies<br>Task List Groups<br>Task Lists |                      |                                |                      |

Select the defaults. Click Next.

| FORUMSERERS                                       |                                          |
|---------------------------------------------------|------------------------------------------|
| GENERAL                                           |                                          |
| Forum Systems<br>Getting Started<br>Help          | NETWORK POLICIES > HTTP REMOTE POLICY    |
|                                                   | TCP TIMEOUTS                             |
| DIAGNOSTICS                                       | ☑ Custom connect timeout 10 seconds      |
| GATEWAY                                           | Custom read timeout 600 seconds          |
| Network Policies<br>Network Policies              | Limit Connections 0                      |
| Proxy Policies<br>Cloud Policies                  | POLICY SELECTIONS                        |
| Cache Policies                                    | Policy Name: HttpRemote_ForumOAuthServer |
| WSDL Policies                                     | Outbound Protocol: HTTP                  |
| WSDL Libraries<br>WSDL Policies                   | Remote Server: forumoauthserver.com:80   |
| Content Policies<br>XML Policies<br>REST Policies |                                          |

### Click Finish.

| GENERAL                                  |                    |                               |                       |  |
|------------------------------------------|--------------------|-------------------------------|-----------------------|--|
| Forum Systems<br>Getting Started<br>Help | NETWORK POL        | ICIES > HTTP REMO             | DTE POLICY            |  |
|                                          | RESPONSE PROCESS   | BING                          |                       |  |
| DIAGNOSTICS                              | Process Response   |                               |                       |  |
| GATEWAY                                  |                    |                               | Einish                |  |
| Network Policies                         | POLICY SELECTIONS  |                               |                       |  |
| Network Policies                         | Policy Name:       | HttpRemote_ForumOAuthServer   | ir.                   |  |
| Proxy Policies                           | Outbound Protocol: | HTTP                          |                       |  |
| Cloud Policies                           | Remote Server:     | forumoauthserver.com:80       |                       |  |
|                                          | TCP Timeouts:      | Connect: 10 Read: 600 Connect | tion Limit: Unlimited |  |
| WSDL Policies                            |                    |                               |                       |  |
| WSDL LIDraries                           |                    |                               |                       |  |

You should land on this page. The green light indicates that the remote policy is activated.

| FORUMSERERY                                      | S WEB SERVICES SECURITY GATEWAY |        | <b>W</b> | FORUMSYSLEM             | s                                  |                                               |
|--------------------------------------------------|---------------------------------|--------|----------|-------------------------|------------------------------------|-----------------------------------------------|
| GENERAL                                          |                                 |        |          |                         |                                    |                                               |
| Forum Systems<br>Getting Started<br>Help         | NETWORK POLICIES                |        |          |                         |                                    |                                               |
| DIAGNOSTICS                                      | NAME                            | STATUS | PROTOCOL | LISTENER ADDRESS        | AUTHENTICATION                     | ACL                                           |
|                                                  | HttpListenerPolicy              |        | HTTP     | 0.0.0.80                |                                    |                                               |
| GATEWAY                                          |                                 |        |          |                         |                                    |                                               |
| Network Policies                                 | HTTP Remote Policies            |        |          |                         |                                    |                                               |
| Network Policies                                 | NAME                            | STATUS | PROTOCOL | REMOTE ADDRESS          | AUTHENTICATION                     | PROCESS RESPONSE                              |
| Proxy Policies                                   | HttpRemote ForumOAuthServer     |        | HTTP     | forumoauthserver.com:80 |                                    | Off                                           |
| Cloud Policies<br>Cache Policies                 | HttpRemotePolicy                | •      | HTTP     | www.forumsys.com:80     |                                    | Off                                           |
| WSDL Policies<br>WSDL Libraries<br>WSDL Policies |                                 |        |          | GDM <u>T</u> ransfer    | GDM E <u>x</u> port De <u>l</u> et | e <u>E</u> nable Disa <u>b</u> le <u>N</u> ew |
| Content Policies                                 |                                 |        |          |                         |                                    |                                               |

Step 2: Click on Task Lists in the left panel under Task Policies. Then click on New.

| FORUMSERLAY                                                         | S WEB SERVICES SECURI       | IY GATEWAY                                                                      |                           |
|---------------------------------------------------------------------|-----------------------------|---------------------------------------------------------------------------------|---------------------------|
| Cloud Policies<br>Cache Policies<br>WSDL Policies<br>WSDL Libraries | TASK LISTS                  |                                                                                 |                           |
| WSDL Policies                                                       |                             | Search                                                                          |                           |
| Content Policies<br>XML Policies<br>REST Policies                   | Search Usage: Type any text | Filter Usage: Type the first letter of labels                                   | Always Show Expanded      |
| JSON Policies                                                       | NAME                        |                                                                                 | STATUS                    |
| HTML Policies<br>STS Policies<br>OAuth Policies<br>Tests            | ☐                           | anType OAuth Code (1) GDM Transfer GDM Export Add To New Task List Group Enable | e Disable Delete New Copy |
| Task Policies<br>Task List Groups<br>Task Lists                     |                             |                                                                                 |                           |
| Redirect Policies<br>Redirect Policies                              |                             |                                                                                 |                           |
| RESOURCES                                                           |                             |                                                                                 |                           |

The Name we enter is Task\_OAuth\_ForumServer\_GrantType\_OAuth. Then click Apply.

| FORUMSERERS                                                                                         | J 🚡 > WEB SERVICES SECUR                              | ITY GATEWAY       | S FORUMSYSLEMS       |            |
|----------------------------------------------------------------------------------------------------|-------------------------------------------------------|-------------------|----------------------|------------|
| Cloud Policies<br>Cache Policies<br>WSDL Policies<br>WSDL Libraries<br>WSDL Policies                | TASK LISTS > TASK                                     | LIST              |                      |            |
| Content Policies<br>XML Policies<br>REST Policies<br>JSON Policies<br>HTML Policies<br>STS Policies | Name*:<br>Description:<br>Labels:<br>Sample Document: | Task_OAuth_ForumS | erver_GrantType_Code |            |
| OAuth Policies<br>Tests                                                                             |                                                       |                   |                      | Apply Save |
| Task Policies<br>Task List Groups<br>Task Lists                                                     |                                                       |                   |                      |            |
| Redirect Policies<br>Redirect Policies                                                              |                                                       |                   |                      |            |

We are ready to add a specific task to the Task List. Select New.

| FORUMSERLAY                                                                          | S WEB SERVICES SECURITY G               | ATEWAY 😵 FORUMSYSLEMS                 | 0                                                                             |
|--------------------------------------------------------------------------------------|-----------------------------------------|---------------------------------------|-------------------------------------------------------------------------------|
| Cloud Policies<br>Cache Policies<br>WSDL Policies<br>WSDL Libraries<br>WSDL Policies | TASK LISTS > TASK LI<br>Task List added | ST                                    |                                                                               |
| Content Policies                                                                     | TASK LIST                               |                                       |                                                                               |
| XML Policies                                                                         | Name*:                                  | Task_OAuth_ForumServer_GrantType_Code |                                                                               |
| JSON Policies                                                                        | Description:                            |                                       |                                                                               |
| HTML Policies<br>STS Policies                                                        | Labels:                                 |                                       |                                                                               |
| OAuth Policies                                                                       | Sample Document:                        | SoapDocument.xml <u>Edit</u>          |                                                                               |
| 16313                                                                                |                                         |                                       | A <u>p</u> ply <u>S</u> ave                                                   |
| Task Policies                                                                        |                                         |                                       |                                                                               |
| Task Lists                                                                           | Tasks                                   |                                       |                                                                               |
| Redirect Policies                                                                    | # TASK NAME                             | TASK TYPE                             | STATUS                                                                        |
| Redirect Policies                                                                    | No items to display                     |                                       |                                                                               |
|                                                                                      |                                         | <u>R</u> ur                           | Se <u>t</u> tings <u>E</u> nable Disa <u>b</u> le De <u>l</u> ete <u>N</u> ew |
| RESOURCES                                                                            |                                         |                                       |                                                                               |
| IDP                                                                                  |                                         |                                       |                                                                               |

| FORUMSERLAY                                                                                                    | Sweb Services Security                                                                                                    | GATEWAY                                                                                                    | FORUMSYSLEMS                                                                                                    |                |
|----------------------------------------------------------------------------------------------------|----------------------------------------------------------------------------------------------------|----------------------------------------------------------------------------------------------------|----------------------------------------------------------------------------------------------------|----------------|
| Cloud Policies<br>Cache Policies<br>WSDL Policies<br>WSDL Libraries<br>WSDL Policies                                                                                   | TASK LISTS > TASK L                                                                                                    | IST: TASK_OAUTH_FORU                                                                                                    | JMSERVER_GRANTTYPE_C                                                                                                    | ODE > NEW TASK |
| Content Policies<br>XML Policies<br>REST Policies                                                                                                    | Conditional Identification O Identify Document                                                                                             | User Identity and Access Control<br>• User Identity & Access Control<br>• Logout                                                                                 | Credential Generation <ul> <li>SAML Assertion</li> <li>WS-Security Header</li> </ul>                                                                            |                |
| JSON Policies<br>HTML Policies<br>STS Policies<br>OAuth Policies<br>Tests<br>Task Policies<br>Task List Groups<br>Task Lists<br>Redirect Policies<br>Redirect Policies | Mediation and Transformation AS2 Add XML Node Convert CSV Convert SON Convert SOAP Convert Value ebMS Process Attachments Frich Message    | Flow Control  Abort Processing Cache Response Belay Processing Remote Routing WS-Addressing Validation and Conformance Validate Document Structure Validate JSON | Security Processing Decrypt Elements Encrypt Elements Pattern Match Send Signature Confirmation Sign Document Verify Document Signature Virus Scan XKMS Service |                |
| RESOURCES                                                                                                    | Replace Document     Replace Document     Remove Transport Header     Remove WS-Security Header     Remove XML Node     Transform Document | Validate X.509 Certificates Logging and archiving Archive Document Display WSDLs URIs Log                                                                        | WS-SecureConversation                                                                                                    |                |
| ACCESS<br>SYSTEM                                                                                                    | Attribute Mapping<br>Map Attributes to XML<br>Map Attributes from XML<br>Map Attributes and Headers                                        |                                                                                                    |                                                                                                    |                |

### Select User Identity & Access Control. Click Next.

#### Click Next.

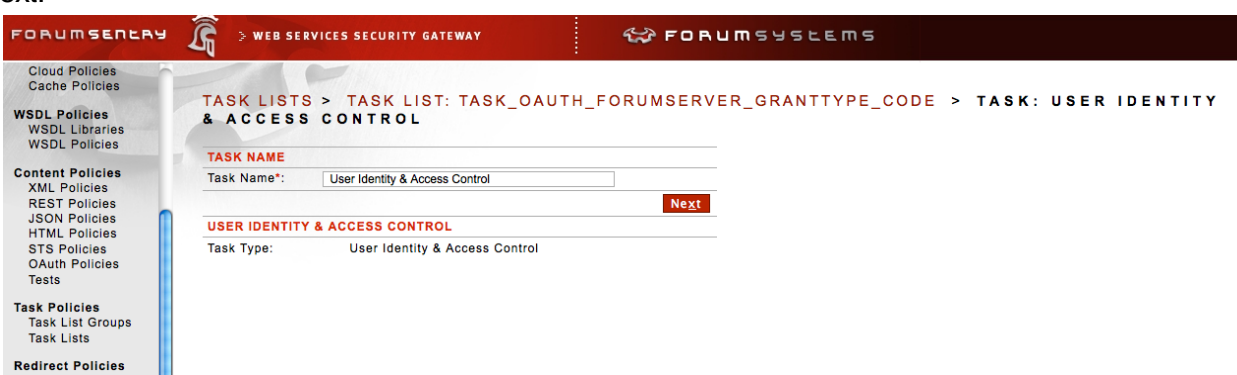

### Uncheck "Map identified user to a known user". Click Next.

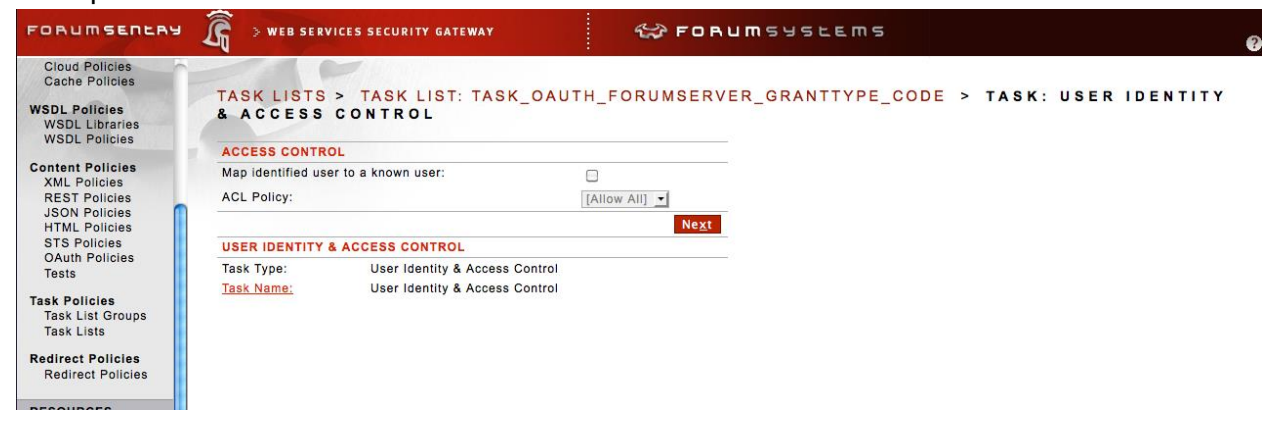

### Select Validate OAuth SSO token & establish identity.

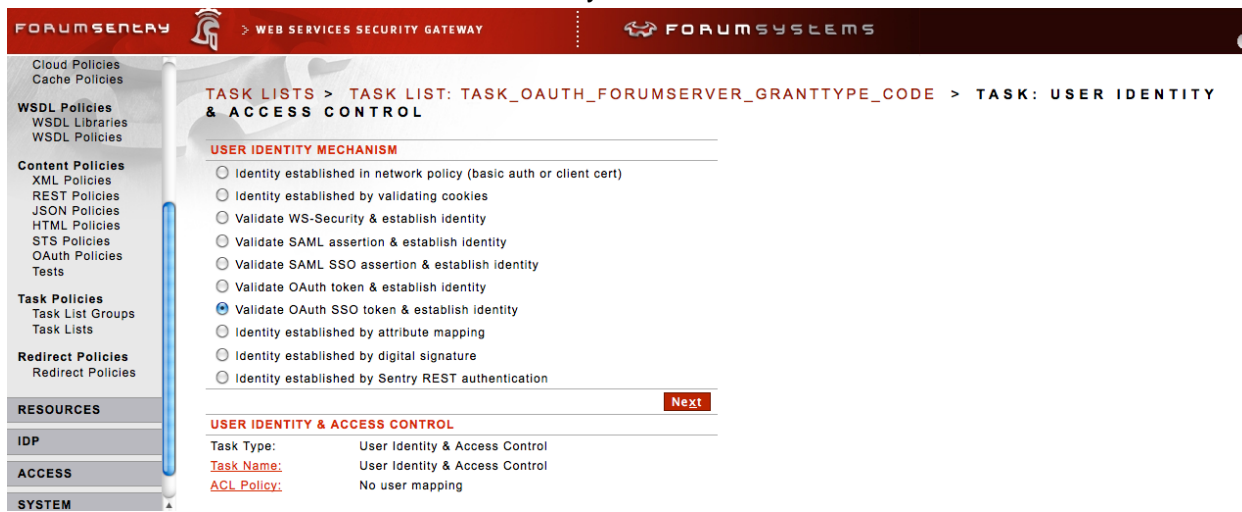

### Select Other.

| FORUMSERERY                                                                          |                                   | URITY GATEWAY                    | FORUMSYSLEMS               | 0                     |
|--------------------------------------------------------------------------------------|-----------------------------------|----------------------------------|----------------------------|-----------------------|
| Cloud Policies<br>Cache Policies<br>WSDL Policies<br>WSDL Libraries<br>WSDL Policies | TASK LISTS > TAS<br>& ACCESS CONT | SK LIST: TASK_OAUTH_F<br>ROL     | FORUMSERVER_GRANTTYPE_CODE | > TASK: USER IDENTITY |
| Content Dellater                                                                     | IDENTITY PROVIDER                 |                                  |                            |                       |
| XML Policies                                                                         | Salesforce.com                    |                                  |                            |                       |
| REST Policies                                                                        | O Google                          |                                  |                            |                       |
| JSON Policies                                                                        | G Facebook                        |                                  |                            |                       |
| STS Policies                                                                         |                                   |                                  |                            |                       |
| OAuth Policies                                                                       | Other                             |                                  |                            |                       |
| Tests                                                                                | Other                             |                                  |                            |                       |
| Task Policies                                                                        |                                   |                                  | Ne <u>x</u> t              |                       |
| Task List Groups                                                                     | USER IDENTITY & ACCES             | SCONTROL                         |                            |                       |
| Task Lists                                                                           | Task Type:                        | User Identity & Access Control   |                            |                       |
| Redirect Policies                                                                    | Task Name:                        | User Identity & Access Control   |                            |                       |
| Redirect Policies                                                                    | ACL Policy:                       | No user mapping                  |                            |                       |
|                                                                                      | User Identity Mechanism:          | Validate OAuth SSO token & estal | blish identity             |                       |
| RESOURCES                                                                            |                                   |                                  |                            |                       |
| IDP                                                                                  |                                   |                                  |                            |                       |
| ACCESS                                                                               |                                   |                                  |                            |                       |

This is the URL that contains the access location information of where one could obtain an OAuth code from. In our case it is the <u>http://forumoauthserver.com/authorize</u>. Click Next.

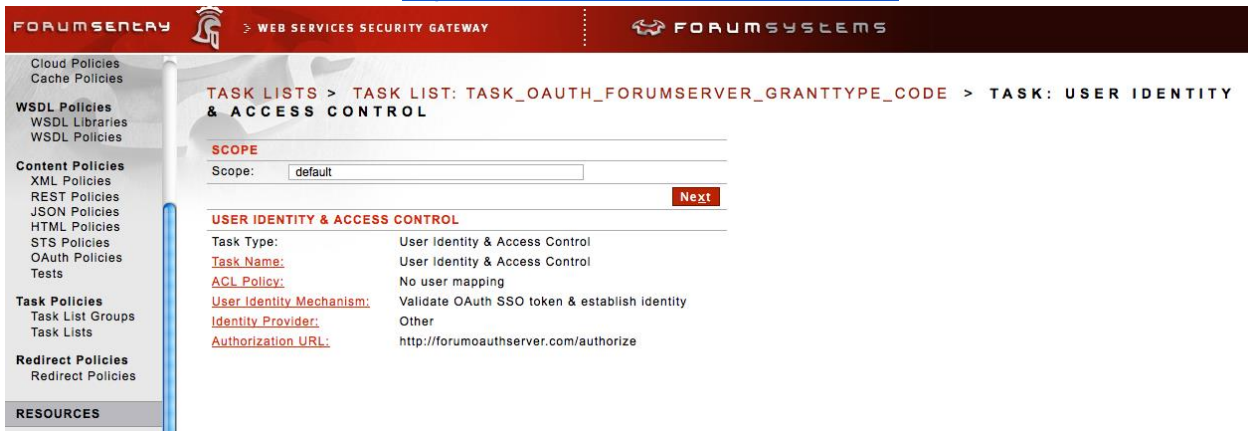

This is where you select the remote policy. In our case it is the ForumOAuthServer that will issue the OAuth token. Click Next.

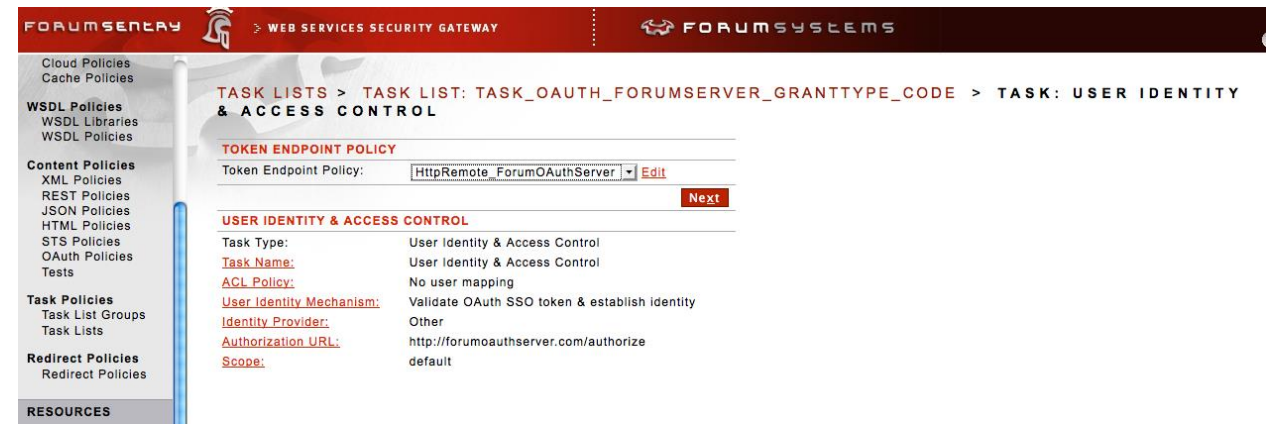

The default end-point is /token. If this is what was configured in your Forum OAuth Server then you should leave it as is. Click Next.

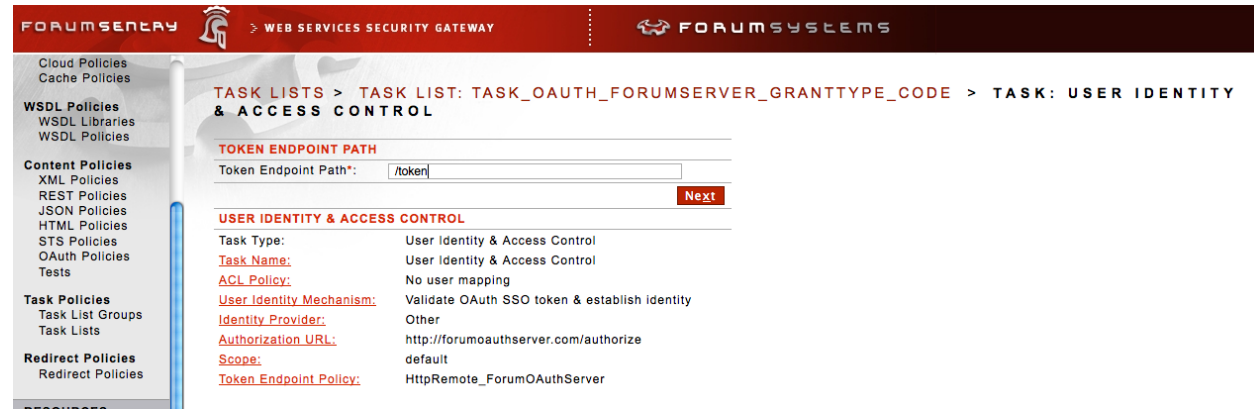

Enter the Client Id and Client Secret. These two security attributes can be obtained from your Forum OAuth server under OAuth policy. These credentials are used to authenticate to the server. Click Next.

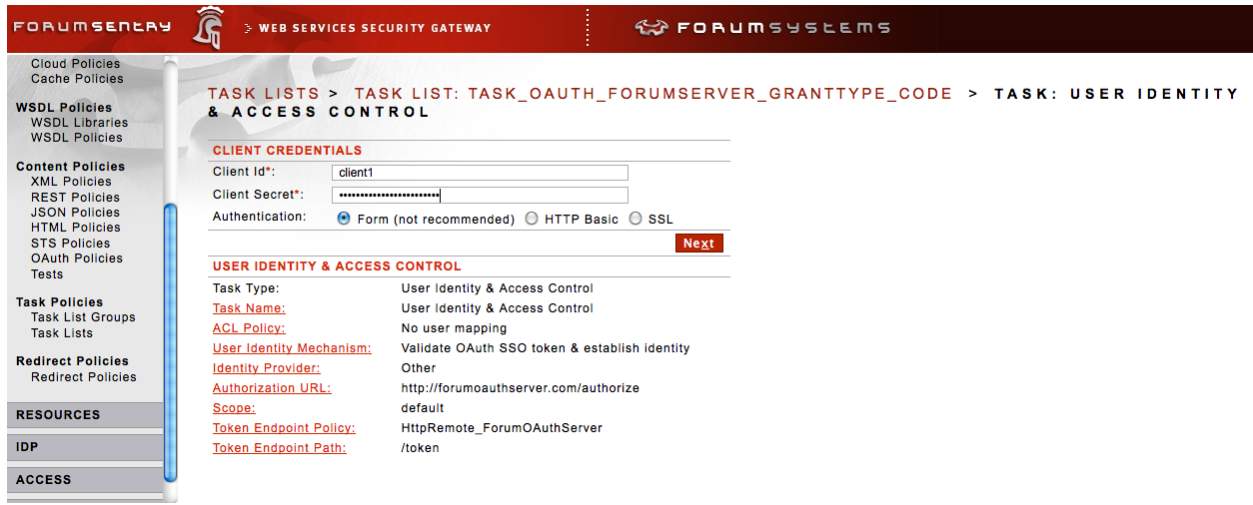

Select the Remote policy. This Remote policy identifies the network location of the service that provides attributes of a user. Attributes such as your Facebook user profile data.

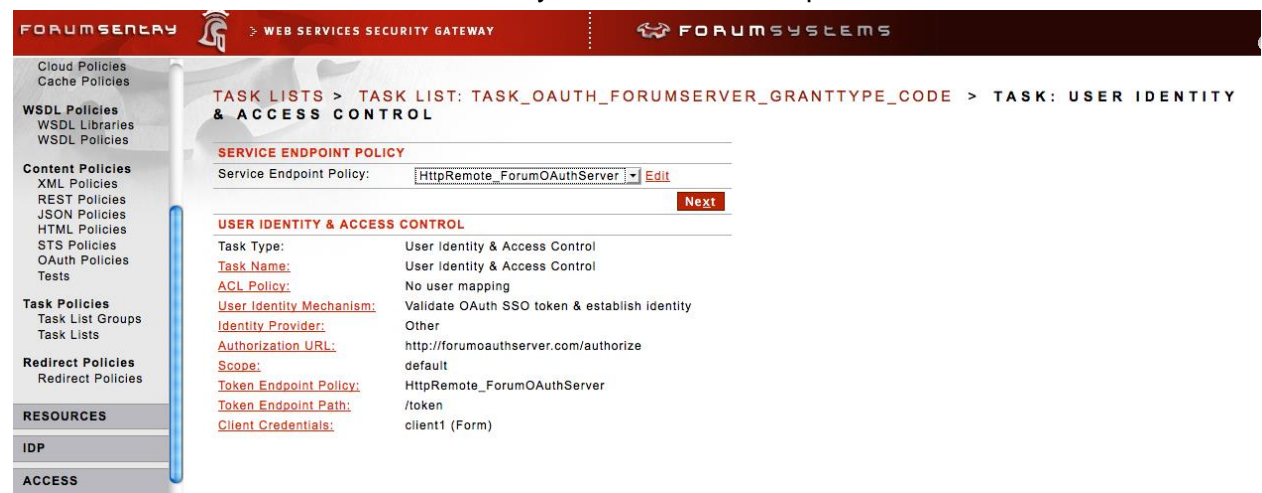

The default virtual directory where the attributes of a user can be obtained. Again, this virtual directory path depends on what was configured in your OAuth server.

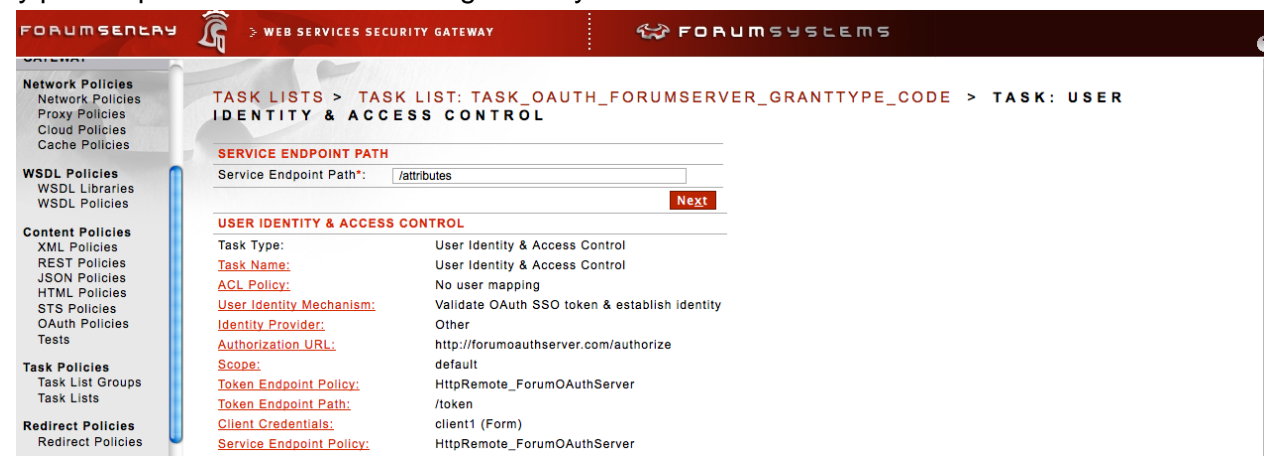

Click Next and then Next again

The variable "orgiUri" keeps the value of the original URI that a remote user accessed. This variable is declared in the Redirect Policy also. The OAuth engine wants to store this value so it knows which URI to redirect the user to once the OAuth token and attributes are obtained. In our example, this origUri points to http://forum-oauth.com/

Click Finish.

| FORUMSERERY                                                                          | 🔏 > WEB SERVICES SECURITY GATEW               | AY CORUMSUSLEMS                              |                                              |
|--------------------------------------------------------------------------------------|-----------------------------------------------|----------------------------------------------|----------------------------------------------|
| Cloud Policies<br>Cache Policies<br>WSDL Policies<br>WSDL Libraries<br>WSDL Policies | TASK LISTS > TASK LIST<br>Configuration saved |                                              |                                              |
| Content Policies                                                                     | TASK LIST                                     |                                              |                                              |
| XML Policies<br>REST Policies                                                        | Name*:<br>Description:                        | [fask_OAuth_ForumServer_GrantType_Code       |                                              |
| HTML Policies<br>STS Policies                                                        | Labels:                                       |                                              |                                              |
| Tests                                                                                | Sample Document:                              | SoapDocument.xml <u>Edit</u>                 |                                              |
|                                                                                      |                                               |                                              | A <u>p</u> ply <u>S</u> ave                  |
| Task Policies<br>Task List Groups                                                    | Tasks                                         |                                              |                                              |
| TUSK LISTS                                                                           | H TASK NAME                                   | TASK TYPE                                    | STATUS                                       |
| Redirect Policies                                                                    | 1 User Identity & Access Control              | User Identity & Access Control               | •                                            |
| Redirect Folicies                                                                    |                                               | <u>R</u> un Se <u>t</u> tings <u>E</u> nable | Disa <u>b</u> le De <u>l</u> ete <u>N</u> ew |
| RESOURCES                                                                            |                                               |                                              |                                              |
| IDP                                                                                  |                                               |                                              |                                              |
| 100500                                                                               |                                               |                                              |                                              |

### Click on Task Lists to see the activated task lists configured.

| Cioud Policies<br>Cache Policies<br>WSDL Libraries<br>WSDL Policies<br>Task List saved<br>Content Policies<br>REST Policies<br>JSON Policies<br>STATUS<br>OAuth Policies<br>Tests<br>Task List Source<br>Task Dati ForumServer GrantType Code (1)<br>Cask Policies<br>Task List<br>Redirect Policies<br>Redirect Policies                                                                                                    | FORUMSERLAS                     | S WEB SERVICES SECURITY GATEWAY                    | FORUMSYSLEMS                                                                   |                                                        |
|----------------------------------------------------------------------------------------------------|---------------------------------|----------------------------------------------------|--------------------------------------------------------------------------------|--------------------------------------------------------|
| Cache Policies       WSDL Libraries         WSDL Policies       Task List saved         Subscription       Search         Subscription       Search         Statist       Statist         Redirect Policies       Copy         Redirect Policies       Copy         Redirect Policies       Copy         Add To New Task List Group       Enable         Disable       Delete         New       Copy                                                                                                    | Cloud Policies                  |                                                    |                                                                                |                                                        |
| WSDL Policies       Task List saved         Search       Search         XML Policies       Search         SKEST Policies       Search         JSON Policies       No Labeis         STS Policies       NAME         OAuth Policies       Stask OAuth ForumServer GrantType Code (1)         Tests       I Task OAuth Google GrantType OAuth Code (1)         Task List Groups       Task List Groups         Task List       GDM Transfer         Redirect Policies       Memory Code (1)                                                                                                    | Cache Policies                  | TARK LISTS                                         |                                                                                |                                                        |
| WSDL Libraries       Task List saved         WSDL Policies       Task List saved         Content Policies       Search         XML Policies       Search Usage: Type any text         JSON Policies       Always Show Expander         HTML Policies       Always Show Expander         OAuth Policies       NAME         OAuth Policies       Task OAuth ForumServer GrantType Code (1)         Task Dicies       Task OAuth Google GrantType OAuth Code (1)         Task List Groups       GDM Transfer         Redirect Policies       OM Transfer                                                                                                    | WSDI Policies                   | TASK LISTS                                         |                                                                                |                                                        |
| Content Policies       XML Policies         XML Policies       Search         SEST Policies       Search         JSON Policies       Always Show Expande         HTML Policies       Always Show Expande         STS Policies       NAME         OAuth Policies       STATUS         Task Policies       I Task OAuth ForumServer GrantType Code (1)         Task List Groups       Task OAuth Google GrantType OAuth Code (1)         GDM Transfer       GDM Export       Add To New Task List Group       Enable       Disable       Delete       New Copy                                                                                                    | WSDL Libraries<br>WSDL Policies | Task List saved                                    |                                                                                |                                                        |
| Amer Policies       Search Usage: Type any text       Filter Usage: Type the first letter of labels         Amer Policies       Search Usage: Type any text       Filter Usage: Type the first letter of labels         Mot Labels       Status         OAuth Policies       NAME         OAuth Policies       Task Aoluth ForumServer GrantType Code (1)         Task Policies       Task Couth Google GrantType OAuth Code (1)         Task List Groups       GDM Transfer         GDM Transfer       GDM Export         Add To New Task List Group       Enable         Disable       Delete                                                                                                    | Content Policies                |                                                    | ▼ Search                                                                       |                                                        |
| JSON Policies<br>HTML Policies<br>STS Policies<br>OAuth Policies<br>Tests     No Labels     Always Show Expands       O Labels     Image: Startus       O Auth Policies<br>Tests     Image: Startus       Task Policies<br>Task List Groups<br>Task Lists     Image: Startus       Redirect Policies<br>Redirect Policies     Image: Startus                                                                                                    | REST Policies                   | Search Usage: Type any text Filter Usage: Type the | first letter of labels                                                         |                                                        |
| HTML Policies       STATUS         STS Policies       Image: Control of the state of the state of | JSON Policies                   |                                                    |                                                                                | Always Show Expanded                                   |
| STS Policies       NAME       STATUS         OAuth Policies       Image: Control of the state of the state of the st        | HTML Policies                   | No Labels                                          |                                                                                |                                                        |
| OAuth Policies       □ Task OAuth ForumServer GrantType Code (1)       □         Task List Groups       Task List Groups       □         Task Lists       GDM Transfer       GDM Export       Add To New Task List Group       Enable       Disable       Delete       New       Copy         Redirect Policies       Image: Comparison of the task of the task of task List Group       Image: Comparison of task List Group       Enable       Disable       Delete       New       Copy                                                                                                    | STS Policies                    |                                                    |                                                                                | STATUS                                                 |
| Tests       Image: Task OAuth Google GrantType OAuth Code (1)         Task Policies       Task List Groups         Task List Groups       GDM Transfer         GDM Transfer       GDM Export         Add To New Task List Group       Enable         Disable       Delete         New       Copy         Redirect Policies       Redirect Policies                                                                                                    | OAuth Policies                  | Task OAuth ForumServer GrantType Code (1)          |                                                                                | •                                                      |
| Task Policies     CDM Transfer     GDM Export     Add To New Task List Group     Enable     Disable     Delete     New     Copy       Redirect Policies     Redirect Policies     Red                                                                                                    | Tests                           | Task OAuth Google GrantType OAuth Code (           | 0                                                                              |                                                        |
| Task List Groups     GDM Transfer     GDM Export     Add To New Task List Group     Enable     Disable     Delete     New     Copy       Redirect Policies     Redirect Policies                                                                                                    | Task Policies                   |                                                    | ,                                                                              | -                                                      |
| Task Lists GDM <u>Transfer</u> GDM <u>Export</u> <u>Add To New Task List Group</u> <u>Enable</u> <u>Disable</u> <u>Delete</u> <u>New</u> <u>Copy</u><br>Redirect Policies<br>Redirect Policies                                                                                                    | Task List Groups                |                                                    |                                                                                |                                                        |
| Redirect Policies<br>Redirect Policies                                                                                                    | Task Lists                      | GDM <u>T</u> rans                                  | fer GDM E <u>x</u> port <u>A</u> dd To New Task List Group <u>E</u> nable Disa | a <u>b</u> le De <u>l</u> ete <u>N</u> ew <u>C</u> opy |
| Redirect Policies Redirect Policies                                                                                                    |                                 |                                                    |                                                                                |                                                        |
| Realrect Policies                                                                                                    | Redirect Policies               |                                                    |                                                                                |                                                        |
|                                                                                                    | Redirect Policies               |                                                    |                                                                                |                                                        |
|                                                                                                    |                                 |                                                    |                                                                                |                                                        |

<u>Step 3</u>: We now need to create a Task List Group. Click on Task List Groups under Task Policies. The screen below appears. Click New.

| FORUMSERERY                                                                          | 🛱 > WEB SERVICES SECURITY GATEWAY                                                    | FORUMSYSLEMS                |                                                   |
|--------------------------------------------------------------------------------------|--------------------------------------------------------------------------------------|-----------------------------|---------------------------------------------------|
| Cloud Policies<br>Cache Policies<br>WSDL Policies<br>WSDL Libraries<br>WSDL Policies | TASK LIST GROUP                                                                      | ✓ Search                    |                                                   |
| Content Policies<br>XML Policies<br>REST Policies                                    | Search Usage: Type any text Filter Usage: Type the t System                          | lirst letter of labels      | Always Show Expanded                              |
| HTML Policies<br>STS Policies<br>OAuth Policies<br>Tests                             | NAME <sup>™</sup> System Request Group (0) <sup>™</sup> System Response Group (0)    | Policies(0)     Policies(0) |                                                   |
| Task Policies<br>Task List Groups<br>Task Lists                                      | No Labels           NAME           Image: Task Group Google GrantType OAuth Code (1) | ASSOCIATIONS                |                                                   |
| Redirect Policies<br>Redirect Policies                                               |                                                                                      | G                           | DM <u>T</u> ransfer GDM Export Delete <u>N</u> ew |
| RESOURCES                                                                            |                                                                                      |                             |                                                   |

Enter the Task List Group name.

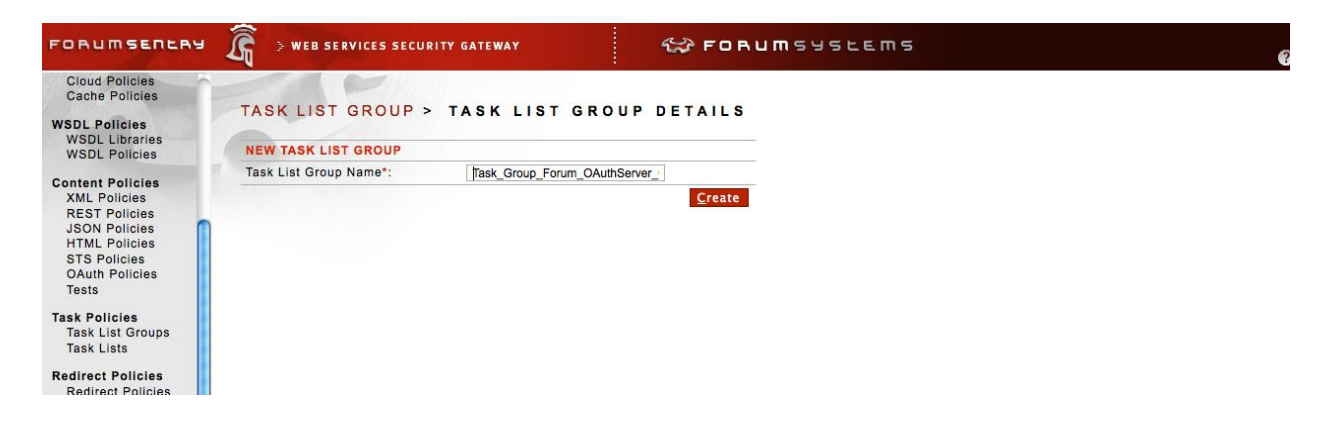

Add the Task List Task\_OAuth\_ForumServer\_GrantType\_Code. Click Add.

| FORUMSERERY                                      | API SECURITY GATEWAY                      | S FORUMSYSLE                          | ins                                   |        |                      |
|--------------------------------------------------|-------------------------------------------|---------------------------------------|---------------------------------------|--------|----------------------|
| GENERAL                                          |                                           |                                       |                                       |        |                      |
| Forum Systems                                    | TASK LIST GROUP > TASK LIST               | GROUP DETAILS                         |                                       |        |                      |
| Getting Started<br>Help                          | TASK LIST GROUP DETAILS                   |                                       |                                       |        |                      |
|                                                  | Task List Group Name*:                    |                                       | Task_Group_ForumServer_GrantType_Code | 8      |                      |
| DIAGNOSTICS                                      | Description:                              |                                       |                                       |        |                      |
| GATEWAY                                          | Process Each Task List Below in Sequence: |                                       | 0                                     |        |                      |
| Network Deligies                                 | Labels :                                  |                                       |                                       |        |                      |
| Network Policies                                 |                                           |                                       |                                       |        | Always Show Eveneded |
| Cloud Policies                                   | TASK LIST                                 |                                       |                                       | STATUS | Always Show Expanded |
| Cache Policies                                   | No items to display                       |                                       |                                       |        |                      |
| WSDL Policies<br>WSDL Libraries<br>WSDL Policies | No Labels Tas                             | k_OAuth_ForumServer_GrantType_OAuth 👻 | ≜dq                                   |        |                      |
| Content Policies<br>XML Policies                 |                                           |                                       | 3                                     |        | Remove Apply Save    |

After the Add the screen is updated. Click Save.

| FORUMSERERY                                                                                            | S web services security gateway                                                                         | C FORUMSYSLEMS                              | 0                                 |
|----------------------------------------------------------------------------------------------------|----------------------------------------------------------------------------------------------------|---------------------------------------------|-----------------------------------|
| Proxy Policies<br>Cloud Policies<br>Cache Policies<br>WSDL Policies<br>WSDL Libraries<br>WSDL Policies | TASK LIST GROUP > TASK LIST GROUP                                                                       | DETAILS                                     |                                   |
| Content Policies<br>XML Policies<br>REST Policies<br>JSON Policies<br>HTML Policies<br>STS Policies    | Task List Group Name":<br>Description:<br>Process Each Task List Below in Sequence:<br>Labels:          | Task_Group_Forum_OAuthServer_Grant1ype_Code |                                   |
| OAuth Policies<br>Tests                                                                                | TASK LIST                                                                                               |                                             | Always Show Expanded<br>STATUS    |
| Task Policies<br>Task List Groups<br>Task Lists                                                        | 1     ■ Task_OAuth_ForumServer_GrantType_Code (1)       Task_OAuth_Google_GrantType_OAuth_Code      Add |                                             | •                                 |
| Redirect Policies<br>Redirect Policies<br>RESOURCES                                                    |                                                                                                    |                                             | <u>R</u> emove Apply <u>S</u> ave |

<u>Step 4</u>: This is the final step. Click on HTML policies under the GATEWAY menu in the left panel. The screen below shows the existing HTML policy. Click on Browser\_to\_Sentry\_OAuth\_Policy link in red.

| FORUMSERLAY                              | <u></u> ≥• | EB SERVICES SECURI   | TY GATEWAY    | 6                           | 🕉 F D I | UMSYSEE               | ms                         |                            |                 |
|------------------------------------------|------------|----------------------|---------------|-----------------------------|---------|-----------------------|----------------------------|----------------------------|-----------------|
| Forum Systems<br>Getting Started<br>Help | HTML       | POLICIES             |               |                             |         |                       |                            |                            |                 |
| DIAGNOSTICS                              |            |                      |               |                             |         | ▼ <u>S</u> e          | arch                       |                            |                 |
| GATEWAY                                  | Search U   | Isage: Type any text | Filter Usage: | Type the first letter of la | abels   |                       |                            |                            |                 |
| Network Policies                         | No Label   | s                    |               |                             |         |                       |                            |                            |                 |
| Network Policies                         |            | NAME                 |               | VIRTUAL DIRECTORY           | STATUS  | VIRTUAL URI           | REMOTE URI                 | LISTENER ACL               | DIRECTORY       |
| Proxy Policies                           | 0          | Browser to Sentry    | OAuth Policy  | Initial Contact             |         | http://10.5.1.101:80/ | http://www.forumsys.com:80 | [Allow All]                | [Allow All]     |
| Cache Policies                           | 0          |                      |               | Login                       |         | http://10.5.1.101:80  |                            |                            |                 |
| WSDL Policies                            |            |                      |               | Login                       |         | <u>/login</u>         |                            | [Allow All]                | [Allow All]     |
| WSDL Libraries                           |            |                      |               |                             |         |                       |                            |                            |                 |
| WSDL Policies                            |            |                      |               | *********                   |         |                       |                            |                            | ) 4 +           |
| Content Policies                         |            |                      |               |                             |         | C                     | DM Transfer GDM Export     | De <u>l</u> ete <u>N</u> e | ew <u>C</u> opy |
| XML Policies                             |            |                      |               |                             |         |                       |                            |                            |                 |
| JSON Policies                            |            |                      |               |                             |         |                       |                            |                            |                 |
| HTML Policies                            |            |                      |               |                             |         |                       |                            |                            |                 |
| STS Policies                             |            |                      |               |                             |         |                       |                            |                            |                 |
The screen with the list of two virtual directories appears below. We are interested in the Login virtual directory since that is the one that triggers the OAuth processing if access this virtual directory. Click on Login.

| FORUMSERLAY                                                                                                    | ) WEB SERVICES SECURITY GATE                | NAY 😪 FOR                  | UMSYSLEMS                         |                             |  |
|----------------------------------------------------------------------------------------------------|---------------------------------------------|----------------------------|-----------------------------------|-----------------------------|--|
| Forum Systems<br>Getting Started<br>Help                                                                                       | HTML POLICIES > HTML I                      | OLICY                      |                                   |                             |  |
| DIAGNOSTICS                                                                                                    | HTML POLICY                                 |                            |                                   |                             |  |
|                                                                                                    | Policy Name: Browser_to_Sentry_OAuth_Policy |                            |                                   |                             |  |
| GATEWAY                                                                                                    |                                             |                            |                                   |                             |  |
| Network Policies<br>Network Policies<br>Proxy Policies<br>Cloud Policies                                                       | Virtual Directories Task Lists              | Settings IDP Rules Logging |                                   |                             |  |
| Cache Policies                                                                                                    | VIRTUAL DIRECTORY                           | STATUS VIRTUAL URI         | REMOTE URI                        |                             |  |
| WSDL Policies                                                                                                    | Initial_Contact                             | http://10.5.1.10           | 1:80/ http://www.forumsys.com:80  |                             |  |
| WSDL Libraries                                                                                                    | Login                                       | http://10.5.1.10           | 1:80/login                        |                             |  |
| WSDL Policies                                                                                                    |                                             |                            | <u>E</u> nable Disa <u>b</u> le D | De <u>l</u> ete <u>N</u> ew |  |
| Content Policies<br>XML Policies<br>REST Policies<br>JSON Policies<br>HTML Policies<br>STS Policies<br>OAuth Policies<br>Tests |                                             |                            |                                   |                             |  |

## You will see the details of the Login virtual directory

| FORUMSERLAY                                                                                | S WEB SERVICES SECURIT                   | Y GATEWAY                      | C FORUMSYSLEMS |          |  |
|--------------------------------------------------------------------------------------------|------------------------------------------|--------------------------------|----------------|----------|--|
| Forum Systems<br>Getting Started<br>Help                                                   | HTML POLICIES > HT                       | ML POLICY                      |                |          |  |
| DIAGNOSTICS                                                                                | HTML POLICY                              |                                |                |          |  |
| Policy Name: Browser_to_Sentry_OAuth_Policy                                                |                                          |                                |                |          |  |
| GATEWAY                                                                                    |                                          |                                |                |          |  |
| Network Policies<br>Network Policies<br>Proxy Policies<br>Cloud Policies<br>Cache Policies | Virtual Directories Task                 | Lists Settings IDP Rules       | Logging        |          |  |
| WSDL Policies                                                                              | VIRTUAL DIRECTORY                        |                                |                |          |  |
| WSDL Libraries<br>WSDL Policies                                                            | Name*:                                   | Login                          |                |          |  |
|                                                                                            | Description:                             |                                |                | <b>U</b> |  |
| XML Policies                                                                               | Listener Policy:                         | HttpListenerPolicy - Edit      |                |          |  |
| REST Policies<br>JSON Policies                                                             | Use virtual host as a regular expression |                                |                |          |  |
| HTML Policies                                                                              | Virtual Host:                            |                                |                |          |  |
| STS Policies                                                                               | Virtual Path:                            | /login                         |                |          |  |
| Tests                                                                                      | Virtual URI:                             | http://10.5.1.101:80/login(.*) |                |          |  |
| Task Balisias                                                                              | Filter Expression:                       | (.*)                           |                |          |  |
| Task List Groups                                                                           | Replace Expression:                      | \$0                            |                | ¥        |  |
| Task Lists                                                                                 |                                          |                                |                | ¥        |  |

Scroll down the screen and in the Request Task List Group down you will select the task list Task\_Group\_Forum\_OAuthServer\_GrantType\_Code. This is where you hook the virtual directory with OAuth processing. Click Save.

| FORUMSERERS                                                                                | 🛱 > API SECURITY GATEWAY                 | FORUMSYSLEMS                                                        |  |  |
|--------------------------------------------------------------------------------------------|------------------------------------------|---------------------------------------------------------------------|--|--|
| GENERAL                                                                                    | HTML POLICIES > HTML PO                  |                                                                     |  |  |
| Forum Systems<br>Getting Started<br>Help                                                   | HTML POLICY                              |                                                                     |  |  |
| DIAGNOSTICS                                                                                | Policy Name: Browser_to_Sentry           | _OAuth_Policy                                                       |  |  |
| GATEWAY                                                                                    | Virtual Directories Task Lists           | Settings IDP Rules Logging                                          |  |  |
| Network Policies<br>Network Policies<br>Proxy Policies<br>Cloud Policies<br>Cache Policies |                                          |                                                                     |  |  |
| WSDL Policies<br>WSDL Libraries<br>WSDL Policies                                           | Virtual Directories > Virtual Directory: | Login                                                               |  |  |
| Content Policies                                                                           | VIRTUAL DIRECTORY                        |                                                                     |  |  |
| XML Policies                                                                               | Name*:                                   | Login                                                               |  |  |
| REST Policies                                                                              | Description:                             |                                                                     |  |  |
| HTML Policies                                                                              | Virtual URI:                             | http://127.0.0.1:80/login(.*)                                       |  |  |
| STS Policies                                                                               | Remote URI:                              |                                                                     |  |  |
| Tests                                                                                      | VIRTUAL URI SETTINGS                     |                                                                     |  |  |
| Task Policies                                                                              | Listener Policy:                         | HttpListenerPolicy   Edit                                           |  |  |
| Task List Groups                                                                           | Virtual Host:                            |                                                                     |  |  |
| Task Lists                                                                                 |                                          | Use virtual host as a regular expression                            |  |  |
| Redirect Policies                                                                          | Virtual Path:                            | /login                                                              |  |  |
| Redirect Policies                                                                          |                                          | Enable Virtual Path Case Insensitivity                              |  |  |
| Request Filters                                                                            | Filter Expression:                       | (.*)                                                                |  |  |
| Request Filters                                                                            | Replace Expression:                      | \$0                                                                 |  |  |
| RESOURCES                                                                                  | Request Filter Policy:                   | Default_HTML V Edit                                                 |  |  |
| 100                                                                                        | Error Template:                          | [From Listener Policy]                                              |  |  |
| IDP                                                                                        | ACCESS CONTROL                           |                                                                     |  |  |
| ACCESS                                                                                     | IP ACL Policy:                           | Unrestricted V Edit                                                 |  |  |
| Runtime Access                                                                             | ACL Policy:                              | [Allow All]                                                         |  |  |
| User ACLs                                                                                  | XACML Policy:                            | [None] 🔻                                                            |  |  |
| XACML                                                                                      | Password Authentication:                 | [From Listener Policy]                                              |  |  |
| Admin Access                                                                               | Redirect Policy:                         | [None]                                                              |  |  |
| Domains                                                                                    | VIRTUAL DIRECTORY TASKS                  |                                                                     |  |  |
| Roles                                                                                      | Request Task List Group:                 | Task List Groups + Type or celect label + Task Group GrantType OA - |  |  |
| User Policies<br>Users<br>Cache                                                            | Response Task List Group:                | Task List Groups v Type or select label v -NONE- v                  |  |  |

## 4.3.3 Testing Forum Sentry OAuth server

Please make sure that your system that is running the browser can resolve the DNS name forum-oauth.com or any name that you are using to access Sentry OAuth client.

You will be prompted for credentials. Enter the following if you are using Forum LDAP server.

Enter User Name: euclid Password: password

| () Most Visited - M Fwd: IN1204559. Cetting Started | Authentication Required<br>Enter username and password for<br>http://forumoauthserver.com | 9 🗖 😫 👘 🛎 📼 |
|-----------------------------------------------------|-------------------------------------------------------------------------------------------|-------------|
|                                                     | User Name: eucld Password:                                                                |             |

Once you click Accept, Forum Systems OAuth server will perform the following steps:

- Return your browser to OAuth client (your application or Forum Sentry OAuth client).
- Application will fetch your LDAP profile data via Forum Sentry OAuth server.
- Generate cookies.
- Send the cookies back to your browser with the instruction that your browser needs to access http://forum-oauth.com
- Your browser will connect to <a href="http://forum-oauth.com">http://forum-oauth.com</a> again with the cookies. This time it will be allowed to access <a href="http://www.forumsys.com">www.forumsys.com</a>. If it all goes well, you will see the Forum Systems page.

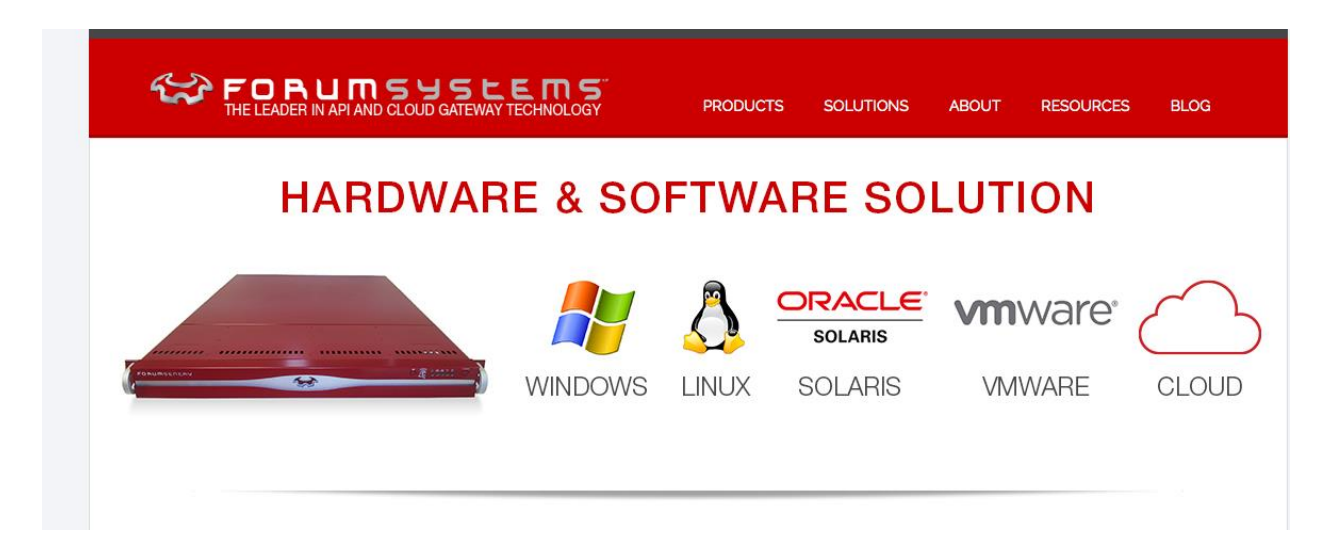